Thank you for buying a Mitsubishi Motors product.

In order to fully utilise the functionality of this product and ensure safe and correct operation, please read the "User Manual" carefully before operation. After reading the "User Manual", ensure this is kept readily available, and refer to it again if there

is something you do not understand, or in case of any problems.

# **Table of contents**

5

11

20

#### Introduction

#### Before Use

| How to Read This Manual                                 | 10 |
|---------------------------------------------------------|----|
| Important Points on Safety for the Customer             | 9  |
| Trademarks                                              | 7  |
| After the Car Battery Has Been Replaced                 | 7  |
| How to Clean                                            | 7  |
| Restrictions on Operations while the Vehicle Is Driving | 7  |
| Important Points on Usage                               | 6  |
| Disclaimers                                             | 5  |

#### **Basic Operation**

| This Product1                              | 1  |
|--------------------------------------------|----|
| Main Unit Panel                            | 11 |
| Start                                      | 12 |
| Adjust Volume 1                            | 13 |
| Switching OFF the screen display 1         | 13 |
| How to Operate1                            | 4  |
| Searching Items from a List 1              | 15 |
| Steering Remote Control Switch Operation 1 | 6  |
| How to Input Characters1                   | 7  |
| Keyboard for Character Input 1             | 17 |
| Top Menu1                                  | 8  |
| HOME Menu1                                 | 18 |
| Multimedia Menu                            | 19 |

#### Apps

| 20 |
|----|
| 20 |
| 21 |
| 21 |
| 22 |
| 22 |
|    |

#### Using

| Android Auto <sup>™</sup>      | 23 |
|--------------------------------|----|
| Displaving Android Auto screen | 23 |
| Use Android Auto voice control | 24 |
| Ending Android Auto            | 24 |
| 5                              |    |

#### **Mobile Phone**

| Use Mobile Phone          | 25 |
|---------------------------|----|
| Connect Your Mobile Phone | 25 |
| Display the Contacts      |    |
| Registering to Favourites |    |
| Deleting from Favourites  | 27 |
| Registering a voice tag   | 27 |
| Dial a Telephone          |    |
| ncoming Calls             | 29 |
| -                         |    |

#### AV

#### **Audio Functions**

| Basic Operation                                        | 30 |
|--------------------------------------------------------|----|
| Switch Audio ON/OFF                                    | 30 |
| Music files                                            | 31 |
| Folder Structure                                       | 32 |
| What Is MP3?                                           | 33 |
| What Is WMA?                                           | 34 |
| What Is AAC?                                           | 35 |
| What Is WAV?                                           | 36 |
| About FLAC                                             | 37 |
| Video files                                            | 38 |
| Video file types that can be played                    | 38 |
| Folder Structure                                       | 39 |
| Specifications for video files that can be played back | 40 |
|                                                        |    |

#### Radio

| Listen to Radio                                         | . 42 |
|---------------------------------------------------------|------|
| Display Contents                                        | 43   |
| Search for Broadcast Stations                           |      |
| with Strong Signals                                     | 44   |
| Register Your Favourite Broadcast Stations              | 44   |
| Search for Broadcast Stations from the Station List     | 45   |
| Listen to the Traffic Information/Emergency Information | 45   |
| Listen to DAB (Digital Audio Broadcast)                 | 46   |
| Display Contents                                        | 47   |
| Search for Broadcast Stations                           | 48   |
| Register Your Favourite Broadcast Stations              | 49   |
| Search for Broadcast Stations from the Station List     | 49   |
|                                                         |      |

#### iPod/USB

25

30

| Plav iPod                               | 50 |
|-----------------------------------------|----|
| Switch Playback Mode                    | 51 |
| Display Contents                        | 52 |
| Search by Category List                 | 53 |
| Switching between iPods                 | 53 |
| Listen to a music file from USB memory. | 54 |
| Switch Playback Mode                    | 55 |
| Display Contents                        | 56 |
| Search by Category List                 | 57 |
| Switching the USB memory connection .   | 57 |
| Watching videos from the USB memory .   | 58 |
| Display Contents                        | 59 |
|                                         |    |

#### **External Input Devices**

| Use Bluetooth Audio           | 60 |
|-------------------------------|----|
| Connect a Bluetooth capable   |    |
| Audio Device                  | 60 |
| Listen to a Bluetooth capable |    |
| Audio Device                  | 61 |
| Display Contents              | 61 |
| Switch Playback Mode          | 62 |
| Use HDMI                      | 63 |
| Viewing HDMI images           | 63 |

42

50

60

| Listening to Rear Entertainment System sound | 64 |
|----------------------------------------------|----|
| Outputting Audio                             | 64 |

#### NAVI

| Basic Operation                                                                                                    | 65                                     |
|----------------------------------------------------------------------------------------------------|----------------------------------------|
| Navigation Functions<br>What is Navigation?<br>GPS Antenna<br>Map Data<br>Position Measurement<br>Route Search Methods<br>Route Guidance<br>Precautions for operating the Navigation | 65<br>65<br>66<br>66<br>67<br>67<br>67 |
| Display the NAVI Menu<br>Operations that can be performed from the<br>NAVI Menu                                                                                                    | 68<br>68                               |
| How to Input Characters<br>Keyboard for Character Input<br>Navigation Screen<br>Map Display Contents<br>Display the Current Location Screen                                          | 69<br>69<br>70<br>70                   |
| Guidance Display<br>Route Guidance Display<br>Junction View<br>Speed limit information guidance                                                                                      | <b>73</b><br>73<br>73<br>73            |
| Operate the Map<br>Switches the map screen<br>Change the map scale<br>Scroll the Map                                                                                                 | 74<br>74<br>74<br>74                   |
| Operations from the Scroll Menu<br>Set as the Destination<br>Set as the Waypoint<br>Set in the Address Book<br>Setting the starting point                                            | <b>75</b><br>75<br>75<br>76<br>76      |

| TomTom Service(Traffic)      | 77 |
|------------------------------|----|
| TomTom Services              | 77 |
| Display Contents             | 78 |
| Checking traffic information | 79 |

#### **Destination Settings**

| Set Your Home as the Destination80 |    |
|------------------------------------|----|
| Set the Searched for Location      |    |
| as the Destination                 | 81 |
| Search for a Location              | 82 |
| Load from the Address Book         | 82 |
| Use the Search History             | 82 |
| Searching from "My Route"          | 83 |
| Searching by address/facility name | 83 |
| Changing the search area           | 83 |
| Searching a nearby facility        | 84 |
| Search by Latitude and Longitude   | 85 |
| Searching from a facility category | 85 |
| Searching for a car parking        | 86 |
| Searching for the petrol station   | 86 |

#### **Checking/Editing the Route**

| Route Checking                                   | 87 |
|--------------------------------------------------|----|
| Check the Route                                  | 87 |
| Play Route Preview                               | 87 |
| Change the Route                                 | 88 |
| Viewing the Edit Route screen                    | 88 |
| Operations that can be performed from Edit Route | 88 |
| Searching for a different route                  | 89 |
| Avoiding closed roads                            | 89 |
| Avoiding a part of a route                       | 89 |
| Setting special routes                           | 90 |
| Adding waypoints                                 | 90 |
| Changing the waypoint                            | 90 |
| Registering in "My Routes"                       | 91 |
| Changing the route search conditions             | 92 |
| Deleting a route                                 | 92 |
| -                                                |    |

#### Set an Address in the Address Book 93

| Registering your Home              | 93 |
|------------------------------------|----|
| Changing your Home location        | 93 |
| Registering your Workplace         | 94 |
| Changing the workplace location    | 94 |
| Deleting the workplace location    | 94 |
| Set an Address in the Address Book | 95 |
| Register the Current Location      | 95 |
| Deleting a Registered Location     | 95 |

96

#### **Navigation Settings**

80

87

| Changing the Settings   | 96    |
|-------------------------|-------|
| Appearance              | 97    |
| Voices                  | 98    |
| Route Planning          | 99    |
| Sounds & Warnings       | . 100 |
| System                  | . 101 |
| Help                    | . 101 |
| Voice instructions      | . 101 |
| Map Update              | 102   |
| Update the Map Database | . 102 |

#### **INFO/SETTINGS**

| INFO                             | 103 |
|----------------------------------|-----|
| Camera                           | 103 |
| Viewing the camera images        | 103 |
| Air Conditioner                  | 104 |
| Viewing                          | 104 |
| Checking Trip Information        |     |
| (Except plug-in hybrid vehicles) | 105 |
| Viewing Trip Information         | 105 |
| Resetting Trip Information       | 106 |
| Checking Mileage History         | 107 |
| Resetting History                | 107 |

#### **Checking Trip Information**

| (Plug-in hybrid vehicles)                    | 108   |
|----------------------------------------------|-------|
| Energy monitor is displayed                  | . 108 |
| Resetting Accumulated Charge                 | . 109 |
| Displaying Energy Flow                       | . 109 |
| Viewing Trip Information                     | 110   |
| Resetting Trip Information                   | 111   |
| Checking History                             | 112   |
| Resetting History                            | 112   |
| Checking Amount of Charge                    | 113   |
| Display Contents                             | 113   |
| Viewing                                      | 113   |
| Switching between History Displays           | 114   |
| Deleting Amount of Charge Information        | 114   |
| Maintenance                                  | 115   |
| Viewing                                      | 115   |
| Setting Maintenance Information              | 116   |
| Updating Maintenance Information             | 118   |
| Setting Guidance for Maintenance Information | 119   |
| Info                                         | 120   |
| Viewing Version Information                  | . 120 |
| Viewing Help                                 | . 120 |

#### SETTINGS

| Changing the Settings               | 121   |
|-------------------------------------|-------|
| Adjust Audio Sound Quality          | 122   |
| Fader/Balance                       | . 122 |
| Tone                                | 122   |
| Equalizer                           | 123   |
| Surround/Listening Position Setting | . 123 |
| Other Settings                      | 124   |
| System Settings                     | 125   |
| Setting Charging Timer              | . 125 |
| Setting Remote Climate Control      | 126   |
| Setting Volume                      | 127   |

121

| DAB Setting                | 128 |
|----------------------------|-----|
| Radio Setting              | 128 |
| Display Settings           | 129 |
| Day&Night Mode             | 129 |
| Bluetooth Setting          | 130 |
| Apple CarPlay/Android Auto | 132 |
| _anguage                   | 133 |
| Resetting Learnt Data      | 133 |
| Jnits                      | 133 |
| Clock                      | 134 |
| /ehicle Settings           | 134 |
| Reset All                  | 138 |

#### Other

| Voice Control                                  | 139   |
|------------------------------------------------|-------|
| Starting the Voice Recognition Function        | . 139 |
| Ending voice control function                  | . 139 |
| Check the Voice Command Help                   | 140   |
| Troubleshooting                                | 141   |
| If This Message Appears                        | . 141 |
| If You Think Something Is Not Working Properly | . 142 |

The following is what you need to know before using this product.

### **Before Use**

#### Disclaimers

- Mitsubishi Motors will in no way be held responsible for losses resulting from fire, earthquake, tsunami, flood, or other natural disasters; from actions of third parties; from other accidents; or from inappropriate or abnormal usage conditions utilised by the customer, the said conditions be deliberate or unintentional.
- There will be no indemnification for alteration or loss of any information stored upon this product (address book etc.) by the customer or a third party resulting from improper use of this product, the influence of static electricity or electric noise, or at the time of malfunction or repair or similar circumstances. We recommend that you create backups of important information as a precautionary measure.
- Some personal information (addresses in address book, telephone numbers etc.) input into this product may remain in memory even if this product is removed. The customer is responsible for proper handling and management (including deleting) of personal information to protect privacy when handing this product over to anyone else or disposing of it. Mitsubishi Motors will in no way be held responsible.

- Mitsubishi Motors will in no way be held responsible for any collateral losses (loss of business profits, alteration or loss of recorded data) resulting from the usage or inability to use this product.
- Please be aware that the map displayed is from when the data was prepared, so it may differ from current conditions. Also, Mitsubishi Motors will in no way be held responsible for any losses resulting from map data inadequacies.
- This product contains data on traffic regulations, but due to changes in traffic rules, this data may differ from the actual traffic rules. Always obey the actual traffic regulations. Also, Mitsubishi Motors will in no way be held responsible for any losses resulting from traffic accidents or traffic rule violations due to traffic regulation data inadequacies.
- Returns, refunds, exchange, or conversion for reasons of map data inadequacy or the like are not possible. There may be times when the map data does not match the specific objective of the user. The contents of the map data are subject to change without notice. The map data may contain wrong or missing characters, incorrect locations etc.
- The rule guidance and audio guidance, for example when to turn, may sometimes

differ from the actual traffic signs or traffic regulations. Always obey the actual traffic signs and actual traffic regulations.

- For the purpose of product improvement, specifications and external appearance may be subject to change without advance notice. Accordingly, while the contents of the User Manual may differ, please be aware that returns, refunds, exchange, or conversion are not possible.
- This User Manual explains details for multiple vehicle models together. Depending on the vehicle model, there may be functions that may be described but not available, or requirements for separately purchasedproducts. Thank you for your understanding.
- Images and illustrations in the User Manual are used for explanations. Please be aware that these may differ from the actual product.
- Please be aware that Mitsubishi Motors, including after-sales service departments, will in no way be held responsible for any losses or detriment resulting from alteration or loss of any information stored in this product, including customer registration information.

**Before Use** 

#### **Smartphone Connectivity**

This smartphone link technology will allow you to connect and use third party applications on your smartphone and access maps, music, messaging and other services.

This smartphone link technology may display or make available content, data, information, services, software, or materials from third party applications which run on your smartphone.

There are many smartphone applications on the market that provide you with access to a variety of services and features.

• Whenever you use applications, you may be sharing personal, vehicle, or location information with a third party, and giving that third party potential access to data and your car networks, which could introduce security vulnerabilities.

If you decide to use a smartphone application and connect it to your vehicle by using this smartphone link technology, do so at your own risk.

You should make sure you fully understand all the features and data practices of any application you elect to download, connect to your vehicle, and use.

• Mitsubishi Motors does not have access to and does not process any personal information stored or shared with a third party application.

Mitsubishi Motors has no control over, and assumes no responsibility or liability for the availability, content, security, privacy policies, practices, or performances of any third party connected car or smartphone application or service.

Mitsubishi Motors provides connectivity features for your convenience only, and the inclusion of this technology does not imply endorsement by Mitsubishi Motors of any third party applications or services, nor any association with third party application providers.

We strongly advise you to read the terms and conditions and privacy policies of any third party applications that you use.

#### Important Points on Usage

#### Common

- During operation, ensure that the vehicle is not stationary in a garage or other confined area with bad ventilation while the engine is running. Doing so may result in gas poisoning.
- For safety, the driver is not to operate this product while driving. The driver should minimize the time spent viewing the screen as much as possible. Being distracted by the screen can result in an accident.
- Do not turn the volume up to the extent that you cannot hear sounds from outside the vehicle while driving. Driving without being able to hear sounds from outside the vehicle can result in an accident.
- Do not disassemble or modify the product. This may lead to malfunction, smoking, or fire.
- Avoid relying on this product for guidance to emergency facilities (hospitals, fire departments, police, etc.). Contact such emergency facilities directly.
- When operating, ensure that the vehicle is stopped in a safe area in which stopping is permitted.

• Continued usage of this product without the engine running may deplete the vehicle battery, meaning that the engine may not be able to start.

Ensure this product is used while the engine is running.

- The following phenomena are characteristic of LCD screens. They do not indicate a malfunction.
- Small black dots or bright dots (red, blue, green) on the screen.
- Screen movement is slow during cold weather.
- The screen is sometimes dark during hot weather.
- The colour tones and brightness vary with the viewing angle.
- It is a characteristic of LCD screens that the picture quality varies with the viewing angle.
   When using this product for the first time, adjust the picture quality.
- Pasting a commercially-available LCD protective film or the like on the screen may interfere with operations of the touch panel.
- If you operate the touch panel with a sharp object (pen tip, finger nail, etc.), the screen may be scratched and this unit may be damaged, leading to faulty operation.
- Operating the touch panel with gloves on may cause faulty operation.

#### iPhone/iPod Playback Function (Option)

- This product supports audio playback from iPhone/iPod devices. However, differing versions mean that playback cannot be guaranteed.
- Please be aware that depending on the iPhone/iPod model or version, operation may differ.

# Restrictions on Operations while the Vehicle Is Driving

For safety purposes, certain operations and display are restricted while driving. Stop the vehicle at a safe location before operating the device.

#### **How to Clean**

- If the product becomes dirty, wipe gently with a soft cloth.
- If the screen becomes dirty, wipe it with a soft, dry cloth such as the one used for cleaning spectacles.

Do not use the chemicals such as benzene, thinner, and/or antistatic agents, or chemically treated dust cloths. These items may scratch the screen.

#### After the Car Battery Has Been Replaced

When the car battery is replaced, some of the memory contents are deleted.

#### Example: the set route

(The set destination and any waypoints are retained.)

#### Trademarks

- Product names and other proper names are the trademarks or registered trademarks of their respective owners.
- Microsoft, Windows Media, and Windows are registered trademarks of Microsoft Corporation (USA) and in other countries.
- Furthermore, even if there is no specific denotation of trademarks or registered trademarks, these are to be observed in their entirety.

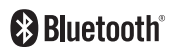

#### Bluetooth<sup>®</sup>word mark and logo are registered trademarks of Bluetooth SIG, Inc. and Mitsubishi Electric uses them based on a trademark license agreement. Other trademarks and trademark names mentioned in this document are property of their respective owners.

#### 

Manufactured under license from Dolby Laboratories. Dolby, Dolby Audio, and the double-D symbol are trademarks of Dolby Laboratories.

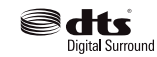

For DTS patents, see http:// patents.dts.com. Manufactured under license from DTS Licensing Limited. DTS, the Symbol, & DTS and the Symbol together are registered trademarks, and DTS Neural Surround is a trademark of DTS, Inc. © DTS, Inc. All Rights Reserved.

Premi DIA - WIDE - "PremiDIA WIDE" are trademarks of Mitsubishi Electric Corporation.

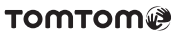

#### android auto

Google, Android, Android Auto and other marks are trademarks of Google LLC.

HDMI, the HDMI logo, and High-Definition Multimedia Interface are trademarks or registered trademarks of HDMI Licensing, LLC in the United States and/or other countries

Continued on the next page

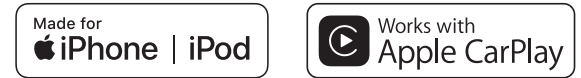

The phrases "Made for iPod" and "Made for iPhone" indicate that the electronic accessory has been designed specifically to connect with an iPod or iPhone and has been certified by a developer to meet all performance criteria stipulated by Apple.

Apple, iPhone, iPod, iPod nano, iPod touch, Siri, and Apple CarPlay are registered trademarks of Apple Inc. registered in the United States or other countries. Apple will in no way be held responsible for this product's performance, safety or conformity to standards.

\* Video playback and Genius features are not supported.

\* iPod and iTunes are licensed for individual duplication/playback of materials that do not possess copyrights, or lawful duplication/playback of materials for which such permission has been granted, for personal use. Copyright infringement is prohibited by law.

The following versions of iPhone/iPod can be used with this machine.

| iPhone model names | iPod model names          |
|--------------------|---------------------------|
| iPhone XS Max      | iPod touch 6th generation |
| iPhone XS          | iPod touch 5th generation |
| iPhone XR          | iPod nano 7th generation  |
| iPhone X           |                           |
| iPhone 8           |                           |
| iPhone 8 Plus      |                           |
| iPhone 7           |                           |
| iPhone 7 Plus      |                           |
| iPhone SE          |                           |
| iPhone 6s          |                           |
| iPhone 6s Plus     |                           |
| iPhone 6           |                           |
| iPhone 6 Plus      |                           |
| iPhone 5s          |                           |
| iPhone 5c          |                           |
| iPhone 5           |                           |
| iPhone 4s          |                           |

#### **Open-Source License**

This product contains software modules available for use under open-source licenses such as the GNU General Public License (GPL), GNU Lesser General Public License (LGPL), and 3-Clause Berkeley Software Distribution License (3-Clause BSD License). For detailed information and relevant source code, refer to the following URL. http://automotive.thundersoft.com/MidSDA/OSS.html

8

# **Before Use**

#### **Important Points** on Safety for the Customer

This product features a number of pictorial indications as well as points concerning handling so that you can use the product correctly and in a safe manner, as well as prevent injury or damage to yourself, other users, or property.

#### A WARNING This indicates product

handling details, which, if ignored, may result in death or serious injury.

**CAUTION** This indicates details, which. if ignored, may result in physical damage and/or personal injury.

#### **WARNING**

 The driver should not pay close attention to the images on the screen while driving.

This may prevent the driver looking where they are going, and cause an accident.

 The driver should not perform complicated operations while driving.

Performing complicated operations while driving may prevent the driver looking where they are going, and cause an accident.

Therefore stop the vehicle in a safe location before performing such operations.

 Do not use during malfunctions, such as when the screen does not light up or no sound is audible.

This may lead to accident, fire, or electric shock

- Ensure water or other foreign objects do not enter the product. This may lead to smoking, fire, electric shock, or malfunction.
- Always obey all actual traffic regulations, even when following route guidance from this navigation system.

Due to changes in traffic rules, this data may differ from the actual traffic regulations.

Always obey the actual traffic regulations.

#### **WARNING**

 In the event of abnormalities occurring when foreign objects or water enter the product. resulting in smoke or a strange smell, immediately stop using the product, and consult with your Mitsubishi dealer.

Continuing to use the product may result in accident, fire, or electric shock.

 Do not disassemble or modify the product.

This may lead to malfunction, fire, or electric shock

 Do not touch the antenna or front panel during thunder and liahtnina.

This may lead to electric shock from liahtnina strike.

#### **A**CAUTION

• Do not turn the volume up to the extent that you cannot hear sounds from outside the vehicle while driving.

Driving without being able to hear sounds from outside the vehicle may result in an accident

#### How to Read This Manual

The notation used in this manual and what it means are as follows.

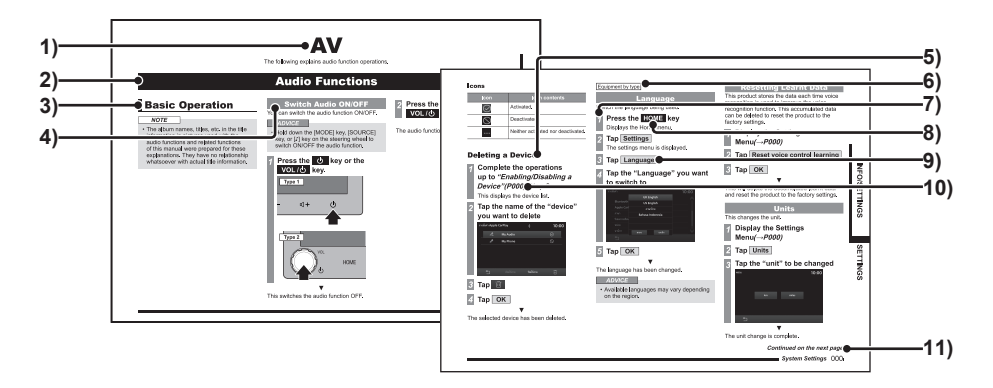

#### 1) Volume Header

Classified by main functions.

#### 2) Chapter Header

Classifies more finely the main functions in the volume header. A chapter header appears at the head of each chapter. You can also check the index on the right edge.

#### 3) Major Header

Classifies the main operations and functions in a chapter.

#### 4) Intermediate Header

Classifies the operations and functions under the major header.

#### 5) Minor Header

Classifies more finely the operations and functions classified under the intermediate header.

 Equipment by type / Equipment by region
 Equipment by type : Indicates equipment that differs according to the vehicle model and grade.

Equipment by region : Indicates a piece of equipment or a feature that may not be available, depending on the country or region.

#### 7) Operation procedure

These are numbers that show the operation procedure. Perform the procedure in the order of these numbers.

8) **....** key or [...] key

Shows an operation key on the panel.

9) •••• , or [•••]

Shows the buttons displayed on the screen.

#### 10)(P000)

Shows the page to refer to. It contains relevant explanations etc.

#### 11)Continued on the next page

Used when the explanation of operations is continued.

### This Product

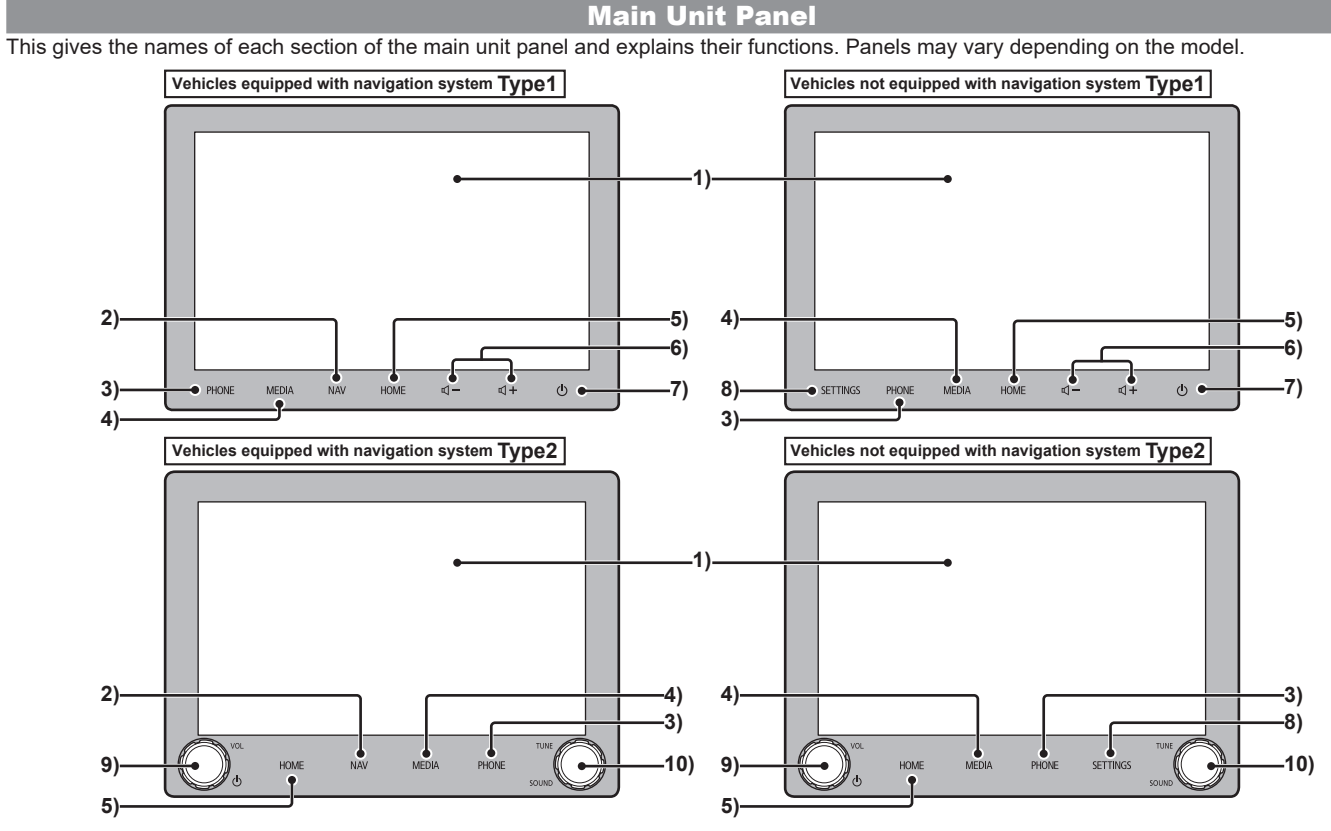

Introduction

Continued on the next page

#### 1) Display

The majority of operations can be done by tapping the buttons on the display.  $\rightarrow$  "How to Operate" (P14)

**2)** NAV key(→*P65*)

Displays the most recently used navigation screen (last screen).

#### 3) PHONE key( $\rightarrow P25$ )

Phone function can be used. If the mobile phone is not connected, a screen prompting the user to pair his phone with the device is displayed.  $(\rightarrow P130)$ 

#### 4) MEDIA key

Displays the media playback screen. If the media playback screen is displayed or the audio is OFF, the Multimedia menu will be displayed. ( $\rightarrow$ P19)

#### **5) HOME key**(→*P18*)

Displays the HOME menu screen.

#### 6) **□**, **□**+ key(→*P13*)

Allows the user to adjust the volume of the audio, phone, or navigation functions. If pressed during a specific audio output, the volume can be adjusted for that particular audio output.

#### 7) 🕛 key

This can switch ON or OFF the audio function. ( $\rightarrow P30$ )When it is held down, the screen display is turned OFF. In order to start the display again, press a key such as the [HOME] key.( $\rightarrow P13$ )

8) SETTINGS  $key(\rightarrow P121)$ Displays the Settings screen.

#### 9) VOL/& key

It allows the user to adjust the volume of the audio, phone, or navigation functions by rotating.

If rotated during a specific audio output, the volume can be adjusted for that particular audio output.( $\rightarrow P13$ )

Pressing it allows the user to switch ON or OFF the audio function.( $\rightarrow$ P30)When held down, the screen display is turned OFF. To turn ON the display again, press [HOME]or any other key( $\rightarrow$ P13)

#### 10) TUNE/SOUND key

Rotating it allows the user to select the music track to be played or to tune the radio. If pressed, it opens the "Sound Control" screen.—"Adjust Audio Sound Quality"(P122)

#### Start

Start the system.

Switch the vehicle's engine/ power switch to "ACC" or "ON".

# After checking the message, tap OK

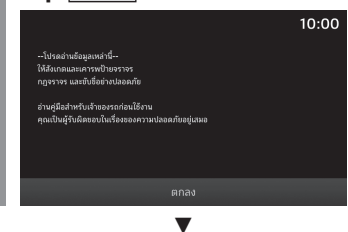

Toggles the display to the most recently used function screen such as the audio screen or the navigation screen.

#### ADVICE

• Depending on the specifications, the screen may switch after a while even if you do not tap [OK].

# **Basic Operation**

#### Adjust Volume

Adjusts the audio volume, ringer volume, call volume, and volume of the voice guidance. The cases of volume adjustment during audio playback are described below.

#### During audio playback, press the 데ー key or turn the VOL/산 key to the left

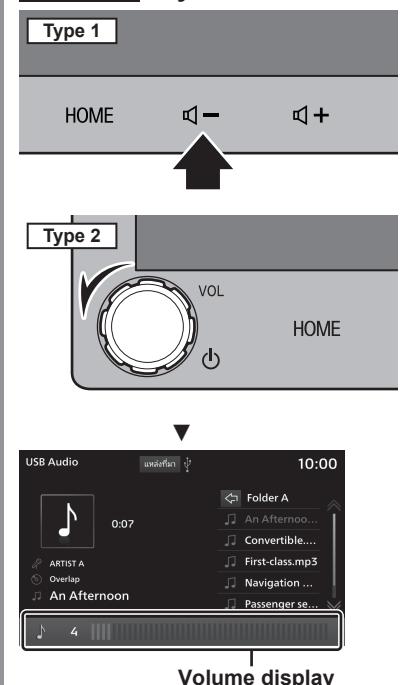

2 Press the ₫ + key or turn the VOL/Ů key to the right

The audio volume is increased.

#### **Regarding types of volume**

The volume can be adjusted during the output of the following sounds.

| Туре                                          | Display      | Volume<br>Level |
|-----------------------------------------------|--------------|-----------------|
| Audio                                         | ♪ 4          | 0 to 45         |
| Phone<br>(Incoming call)                      | ل 4          | 0 to 45         |
| Voice Guidance<br>(Navigation <sup>*1</sup> ) | <b>∆</b> 4   | 0 to 7          |
| Voice<br>Recognition <sup>*1</sup>            | (kž <b>4</b> | 0 to 7          |

\*1) Equipment by type.

#### ADVICE

• Audio volume cannot be adjusted until the voice guidance is complete.

# Switching OFF the screen display

The screen display is turned off. The voice continues to be output as before.

#### NOTE

- If the vehicle gear is shifted to "Reverse"
   "R" while the Rearview camera or Multi
   Around Monitor is connected, then the
   display will be automatically toggled to
   show the images captured by the camera,
   even if the screen is turned OFF (black).
   If the vehicle is shifted out of "R" gear, the
   screen will turn back OFF (black).
- When the Rearview camera or Multi Around Monitor image is displayed, the screen cannot be turned off even if the two key or the VOL/two key is held down.

### Hold down the 신 key or the VOL/신 key

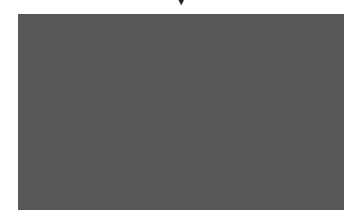

The screen display will be turned off. To restore the screen display, press the key or the VOL/O key.

#### ADVICE

• The display can also be restored by pressing the another key, such as the [HOME] key.

The audio volume is decreased.

#### **How to Operate**

This system uses a multi-touch panel, which allows operations by touching the display directly.

#### **ACAUTION**

- To prevent the surface of the display from developing scratches, handle it gently and use a soft cloth to wipe it.
- If the screen becomes dirty, wipe it with a soft, dry cloth such as the one used for cleaning spectacles.

#### Тар

Used for "Enter" operations, etc.

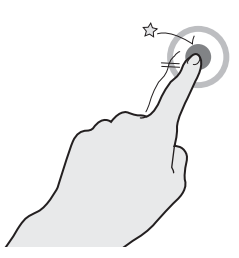

Touch the screen gently for just a moment.

#### Long press

Can be used for various operations such as fast forwarding or rewinding.

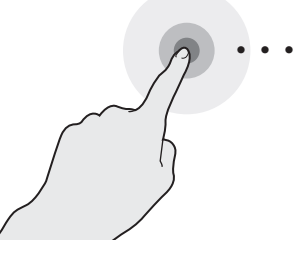

Keep the finger on the screen till you complete the desired action.

#### Double tap

Use for zooming into the map step by step.

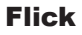

Use for quickly scrolling through the list and map.

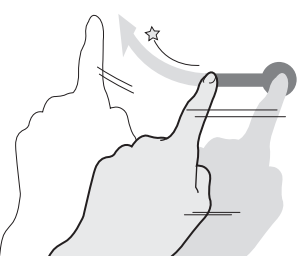

Keep your finger on the screen, then move and release it quickly using a flicking motion.

#### Slide

Sliding action of the finger for scrolling through the screen in sync with the finger movements.

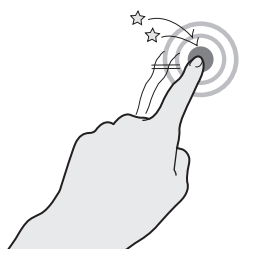

Two quick taps with one finger.

| -   | 1 |
|-----|---|
| ~~~ |   |
|     | 7 |

Touch and slide the screen by using your finger.

#### **Pinch in**

Use for zooming out the map to get a larger view.

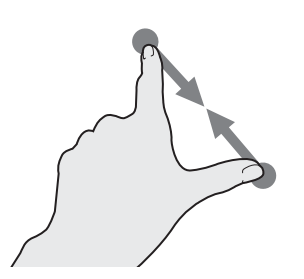

Place your two fingers on the screen and bring them closer while they are still touching the screen.

#### **Pinch out**

Use for zooming in the map.

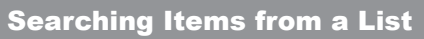

Flick or slide on the list. As you move your finger up, the list scrolls down.

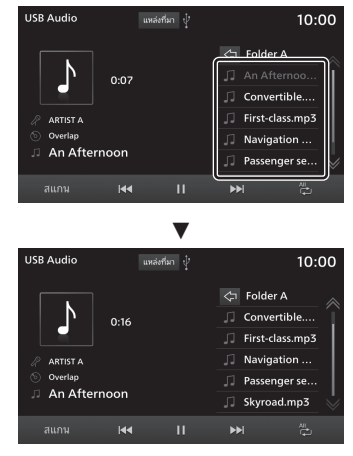

Tap the item you are searching for directly once it is displayed.

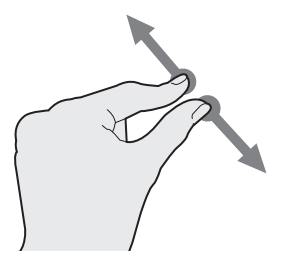

Place your two fingers on the screen and move them away from each other while they are still touching the screen.

#### **Steering Remote Control Switch Operation**

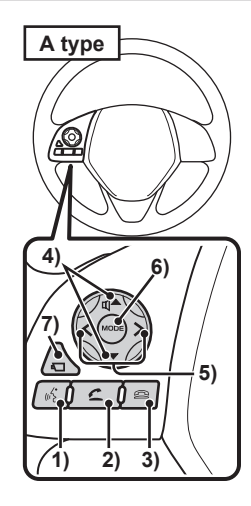

#### 1) 🔣 key

Starts voice control. Also, voice control can be ended by holding down the key. If you hold it down, Siri starts if you are using Apple CarPlay, and Android Auto voice control starts if you are using Android Auto.

#### 2) 🔼 key

Displays the Contacts screen.  $\rightarrow$  "Display the Contacts"(P25) By pressing the key, an incoming call can

be accepted.

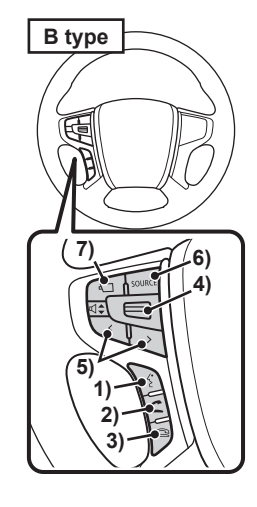

#### 3) 🖴 key

Hangs up the phone during a call. If pressed during an incoming call, the call is rejected.

# 4) **【▲**, **▼** key/ **【−**, **【**+ key / **《€**] switch

Volume can be adjusted.

#### 5) 🧹 , 🔀 key

Previous/next song or broadcast station can be selected.

Hold down the appropriate key to fast forward or rewind a track.

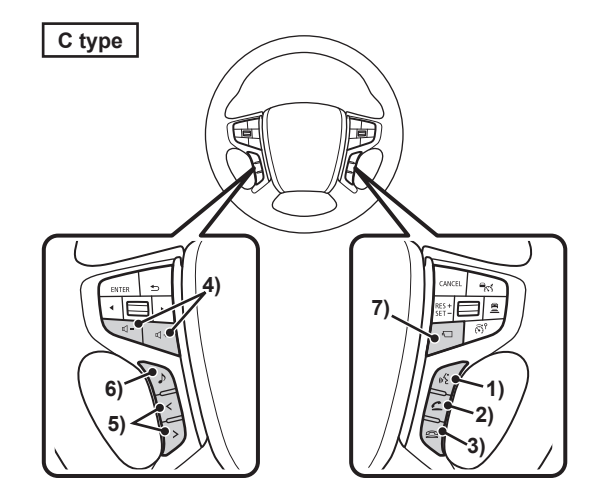

#### 6) MODE key/ SOURCE key/ J key

The audio source will be switched each time you press this key. Hold down the key to switch the audio function ON/OFF.

#### 7) 🚺 key\*1

The images taken by Multi Around Monitor can be displayed on the screen by pressing this key.  $\rightarrow$  "*Camera*"(*P103*)

\*1) Equipment by type.

# **Basic Operation**

#### **How to Input Characters**

This section explains the menu items for the character input keyboard.

# Nuséwi Inséwi Inséwi

#### 1) Input character display section Displays the input characters.

#### 2) Input keyboard

Comprises of keys to enter the displayed characters.

#### 3) 🗀

Returns to the previous screen.

**4)** OK

Pressing this key will confirm all the entered characters, and exits the character input mode.

#### 5) 🗙

Clears one character among the characters being input.

#### 6) More

Switches the characters displayed on the input keyboard.

7) A/a

Single tap switches the letters displayed on the character input keyboard from upper case to lower case and vice versa.

#### ADVICE

• Depending on the function and type of characters, certain buttons may not be displayed and some buttons may be replaced with others. For details, please read the explanation of each function.

#### Types of Characters That Can Be Input

The input keyboard is capable of inputting various characters.

Character input is displayed when it becomes necessary during the operation of functions. However, some functions limit the characters that can be input.

#### **Keyboard for Number Input**

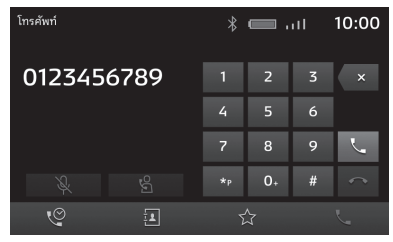

By pressing the appropriate keys, you can use various functions from the Top Menu.

#### **HOME** Menu

Description of HOME menu displayed when **HOME** key is pressed.

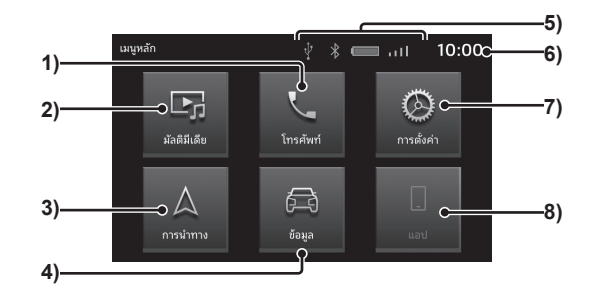

**1)** Phone  $(\rightarrow P25)$ 

Hands-free phone system is enabled when the mobile phone is connected to the product by Bluetooth.

- Multimedia (→P30)
  Allows playback using radio or various other media.
- **3)** Navigation  $(\rightarrow P65)^{11}$ Allows use of Navigation function.
- 4) Info / PHEV & Info (→P120)<sup>\*2</sup> Allows you to check information regarding this product and PHEV.

#### 5) Icon

Displays connection of Bluetooth/ USB memory and battery, signal, and connection of your mobile phone.

#### 6) Clock

Displays the current time in a 24-hour or 12-hour system.  $\rightarrow$  "Clock"(P134)

**7)** Settings  $(\rightarrow P121)$ Allows access to various device settings. **8)** Apps  $(\to P20)^{*3}$ 

If Apple CarPlay is connected, this changes to <u>Apple CarPlay</u>, which can be tapped to display Apple CarPlay screen. If Android Auto is connected, this changes to <u>Android Auto</u>, which can be tapped to display Android Auto screen.

- \*1) Equipment by type.
- \*2) [Info] is displayed for petrol vehicles and [PHEV & Info] is displayed for plug-in hybrid vehicles.
- \*3) If an Apple CarPlay or Android Auto capable smartphone has never been connected, the button won't be displayed.

#### **Multimedia Menu**

This section explains the Multimedia Menu that appears when the **Source** button or **MEDIA** key is pressed from the radio screen or media playback screen.

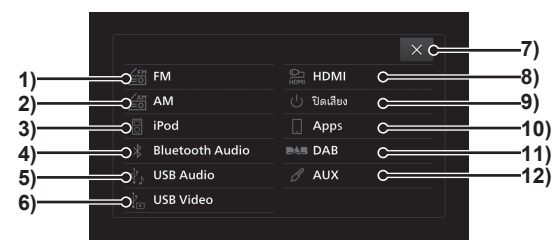

- FM (→P42) Displays the FM radio broadcast information screen
- 2) AM (→P42) Displays the AM radio broadcast information screen.
- iPod (→P50)<sup>\*1</sup>
  Displays the iPod audio playback information screen.
- Bluetooth Audio (→P60)<sup>\*2</sup>
  Displays the Bluetooth Audio playback information screen.
- 5) USB Audio (→P54) Displays the USB Audio playback information screen.
- 6) USB Video (→P58) Displays the USB Video playback information screen.

7) ×

Closes the Multimedia Menu.

- **8) HDMI**  $(\rightarrow P63)^{*3^{*4}}$ Displays the HDMI screen.
- 9) Audio OFF Switches OFF the Audio function.

#### 10) Apps \*5

If Apple CarPlay is connected, this changes to **Apple CarPlay**, which can be tapped to display Apple CarPlay screen.  $(\rightarrow P21)$ If Android Auto is connected, this changes to **Android Auto**, which can be tapped to display Android Auto screen.  $(\rightarrow P23)$ 

**11)** DAB  $(\rightarrow P46)^{*6}$ 

Displays the DAB (Digital Audio Broadcast) broadcast information screen.

- 12) AUX (→P64)<sup>\*3</sup> Outputs the sound of the rear entertainment system.
- \*1) The iPhone/iPod must be connected to the product by a USB cable.
- \*2) A Bluetooth capable audio device must be connected to the product via Bluetooth.
- \*3) Equipment by type
- \*4) An Aux Audio Output device must be connected to the product with an HDMI cable.
- \*5) An Apple CarPlay or Android Auto capable smartphone must be connected to the product by a USB cable. If an Apple CarPlay or Android Auto capable smartphone has never been connected, the button won't be displayed.

\*6) Equipment by region.

Introductior

### Apps

### **About Apps**

Apple CarPlay or Android Auto can be used by connecting an Apple CarPlay or Android Auto capable smartphone to the product.

#### **ACAUTION**

- Never hold an iPhone or an Android smartphone in your hand to operate while driving, as this is dangerous.
- Please do not leave the iPhone or Android smartphone in your vehicle in order to prevent theft or malfunction due to high temperature.
- No indemnification will be possible for any iPhone or Android smartphone data lost while the iPhone or Android smartphone is connected to the product.
- Depending on how the devices are handled, audio files being damaged or lost, therefore it is recommended that data be backed up.

#### NOTE

- Please read your vehicle's user manual regarding how to connect an iPhone or Android smartphone.
- Please operate when the iPhone or Android smartphone is connected to the product.
- The hands-free phone system cannot be accessed while using Apple CarPlay. (Apple CarPlay telephone function can be used)

#### NOTE

- Displays the Navigation screen of the product when the [NAV] key <sup>\*1</sup> is pressed even while using Apple CarPlay or Android Auto.
- Apple CarPlay or Android Auto operations may be restricted while driving.
- Apple CarPlay or Android Auto operations may be restricted depending on the state of your smartphone, including the cases of poor reception.

Equipment by type.

### Connecting the device with your smartphone

When an Apple CarPlay or Android Auto capable smartphone is first connected to the product by USB, a message for selecting connection settings is displayed.

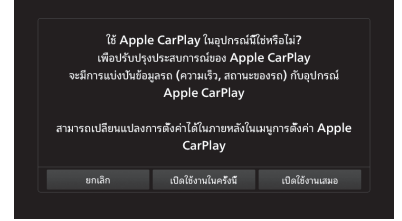

Please tap either of the connection settings.

|  | Enable this time | Apple CarPlay or Android Auto<br>will be used only once.<br>From the next time, when you<br>connect your smartphone, a<br>message is displayed to prompt<br>the user to select the settings.                                                          |
|--|------------------|----------------------------------------------------------------------------------------------------|
|  | Always<br>Enable | Apple CarPlay or Android Auto<br>will be used every time.<br>When you connect your<br>smartphone next time, you can<br>use it without having to select the<br>settings. The message prompting<br>the user to select the settings is<br>not displayed. |
|  | Cancel           | Apple CarPlay and Android Auto won't be used.                                                                                                    |

#### ADVICE

- The message is displayed also when [Enable this time] was selected at the time of the previous connection.
- Setting can be changed from *"Enabling/ Disabling a Device"*(*P132*).
- If you select [Cancel], you will be shown an option to specify whether to not use them only once or to not use them any time in future.
- No matter which connection setting is selected, the connected smartphone information is registered in the device list.

# Apps

#### **Using Apple CarPlay**

Apple CarPlay can be used by connecting an Apple CarPlay capable iPhone to the product by a USB cable.

#### NOTE

- Although we are expanding the service areas, Apple CarPlay service may not be available in some areas. Please check the website given below for the latest information on available areas. https://www.apple.com/ios/featureavailability/#applecarplay-applecarplay
- Please visit the official website of Apple CarPlay for information on Apple CarPlay and the applications available on it.
- To be able to use Apple CarPlay, you need an iPhone 5 or later models.
- In "Enabling/Disabling a Device"(P132), [Enable] must be set in advance.
   (If [Always Enable] is selected in the device connection settings (P20) when the device is connected with the product for the first time, then the device setting is [Enable].)
- Apple CarPlay will be unavailable also when *"Enabling/Disabling a Device"(P132)* the device setting is [Enable], but the iPhone setting does not allow its use. Please enable the iPhone settings to use Apple CarPlay.
- Unlock your iPhone to use Apple CarPlay.

#### NOTE

- If an Apple CarPlay capable device is connected to the product while it is already connected to Android Auto, then iPod verification will be processed, but Apple CarPlay will be unavailable for use.
- If two Apple CarPlay-compatible iPhones are connected, you will not be able to use Apple CarPlay on the phone connected later.
- Apple CarPlay is an application by Apple Inc., and any of its functions may be altered or discontinued without any prior notice.

# Displaying Apple CarPlay screen

**1** Press the HOME key

Displays the Home menu.

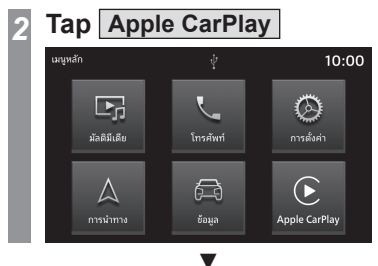

Displays Apple CarPlay HOME screen.

#### **HOME Screen**

The screen display design changes according to the position of the car handle.

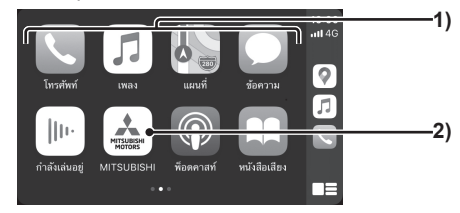

- (1) Tap to start up the application.
- (2) Tap to display the HOME menu.

# Use Apple CarPlay voice control (Siri)

#### **Starting up Siri**

Long press*(P14)* 🔲 on Apple CarPlay HOME screen

Siri starts.

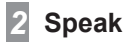

#### ADVICE

• Siri can be started by holding down the key on the steering remote control.

#### **Ending Siri**

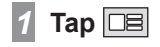

Ends Siri and displays Apple CarPlay HOME screen.

#### **Ending Apple CarPlay**

When the iPhone is removed from the product, Apple CarPlay is disconnected and can be ended.

Because some functions of the product will be restricted while using Apple CarPlay, make sure to end Apple CarPlay when it is not in use.

# Apps

#### Using Android Auto<sup>™</sup>

Android Auto can be used when an Android Auto capable Android smartphone is connected to the product by a USB cable.

#### NOTE

- Although we are expanding the service areas, Android Auto service may not be available in some areas. Please check the website given below for the latest information on available areas. https://www.android.com/auto/
- Android Auto app must be downloaded to the smartphone in advance.
- Please visit the official Android Auto website for information on Android Auto and the applications available on it.
- To be able to use Android Auto, you need an Android smartphone with Android 5.0 or later versions.
- When you initialize an Android smartphone, it is necessary to agree to the contents shown on the smartphone. The operation needs to be performed while the vehicle is stopped.
- In "Enabling/Disabling a Device" (P132), [Enable] must be set in advance.
   (If [Always Enable] is selected in the device connection settings (P20) when the device is connected with the product for the first time, then the device setting is [Enable].)
- If an Android Auto capable device is connected to the product while it is already connected to Apple CarPlay, then Android Auto will be unavailable for use.

#### NOTE

- If two Android Auto compatible Android smartphones are connected, you will not be able to use Android Auto on the phone connected later.
- Android Auto is an application provided by Google, and any of its functions may be altered or be discontinued without prior notice.

# Displaying Android Auto screen

1 Press the HOME key

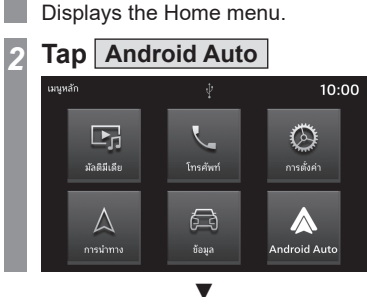

Displays Android Auto HOME screen.

#### **HOME Screen**

The screen display design changes according to the position of the car handle.

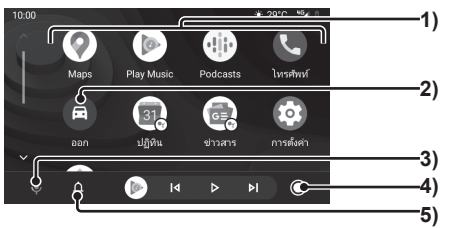

- (1) Tap to start up the application.
- (2) Tap to display the HOME menu.
- (3) Tap to start up the voice control.
- (4) Tap to display Android Auto HOME screen.
- (5) Tap to check the new messages.

# Use Android Auto voice control

#### Starting up the voice control

# Tap 👽 on Android Auto HOME screen

The voice control starts up.

#### 2 Speak

#### ADVICE

• Voice control can be started by holding down the key on the steering remote control.

#### **Ending the voice control**

**1** Tap the screen

▼

End voice control.

#### **Ending Android Auto**

Android Auto can be disconnected and ended by disconnecting Android smartphone from the product.

Because some functions of the product will be restricted when Android Auto is in use, make sure to end Android Auto when it is not in use.

# **Mobile Phone**

### **Mobile Phone**

### **Use Mobile Phone**

Connecting your mobile phone to this product with Bluetooth lets you use the hands-free phone system.

#### **A WARNING**

- The driver should not hold the mobile phone in their hand while driving.
- Please do not leave your mobile phone in the vehicle. If your mobile phone falls on the floor when you stop or when you are turning, it may get stuck under the brake pedal and disturb driving, or cause an accident.
- Please stop the vehicle in a safe location and then operate the product.

#### **Connect Your Mobile Phone**

This product and your mobile phone use the Bluetooth function to connect.

For details on how to connect, read "Bluetooth Setting" (P130).

Operation methods below describe situations once connection has been completed. To be able to use contacts and history, the *"Synchronising Contacts and History"(P131)* setting must be "ON".

#### NOTE

- This requires a mobile phone that can be connected to the Bluetooth.
- Cancel functions such as the mobile phone "dial lock", and connect while on the standby screen.
- Hands-free phone system is not available for voice call apps on mobile phone.
- Some equipment cannot be connected.
- For details on how to operate your mobile phone, please read the user manual for your mobile phone.
- Normal data transfer may be impossible with some types of mobile phones.

#### **Display the Contacts**

Displays the contacts synchronised with the product from the mobile phone. To be able to view the contacts, the *"Synchronising Contacts and History"(P131)* setting must be "ON".

#### Press the PHONE key

Displays the Phone function screen.

2 Tap 😐

|          |         |          | •            |       |
|----------|---------|----------|--------------|-------|
| โทรศัพท์ |         |          | ان، 📼 🖇      | 10:00 |
| ค้นห     |         |          |              |       |
| А        |         |          |              |       |
| ۵        | Aaliyah | มือถือ   | 000345678912 |       |
| گ        | Aaron   | มือถือ   | 000123456789 |       |
| ۵        | Abigail | ที่ทำงาน | 000234567891 |       |
| گ        | Adam    | บ้าน     | 000456789123 |       |
| ٩        |         |          |              |       |

The Contacts screen is displayed.

#### NOTE

- Contacts are displayed only when the phone is connected to the product.
- Up to 1000 contacts can be displayed.
- In order to load all the entries, your mobile phone must support PBAP (Phone Book Access Profiles).
- Contact number registration, editing and deletion cannot be performed by using the product.
- In the text entry box, enter the string to be searched, and tap [Search] to search the entered string from Contacts.

#### **Registering to Favourites**

You can register the frequently used phone numbers from your Contacts and Call History. To be able to use contacts and history, the "Synchronising Contacts and History" (P131) setting must be "ON".

#### NOTE

• Up to 20 items can be registered in Favourites

#### **Viewing the Favourites** Screen

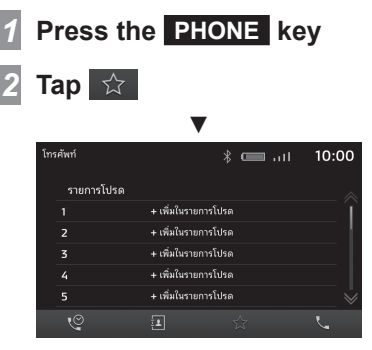

The Favourites screen is displayed.

#### **Registering from Contacts**

- View the Favourites screen 1
  - $\rightarrow$  "Viewing the Favourites Screen" (P26)
- 2 Tap +Add to Favourites
- 3 Tap Contacts
- Tap the "Phone number" to be registered

| โทรศั | พท์      |          | in 📼 *       | 10:00 |
|-------|----------|----------|--------------|-------|
| ค้    |          |          |              | ค้นหา |
| ļ     | 4        |          |              | ~     |
| i     | Aaliyah  | มือถือ   | 000345678912 |       |
| ċ     | Aaron    | มือถือ   | 000123456789 | 1     |
| ć     | Abigail  | ที่ทำงาน | 000234567891 |       |
| i     | ് Adam   | บ้าน     | 000456789123 |       |
|       | <b>₽</b> |          |              |       |

| โทรศัง | ฑ์ |  |  | * |  | 10 | 00:00 |
|--------|----|--|--|---|--|----|-------|
| ua     | i  |  |  |   |  |    |       |
|        |    |  |  |   |  |    |       |
|        |    |  |  |   |  |    |       |
|        |    |  |  |   |  |    |       |
|        |    |  |  |   |  |    |       |
|        |    |  |  |   |  |    |       |
|        | ←  |  |  |   |  |    | ดิม   |

Тар ОК 6 Registration is complete.

#### ADVICE

· You can edit a name registered in Favourites. Tap / on the Favourites screen and then tap the favourite you want to edit.

#### **Registering from Call History**

View the Favourites screen

 $\rightarrow$  "Viewing the Favourites Screen" (P26)

- Tap +Add to Favourites
- Tap Missed/Received/Dialled call
- Tap the "Phone number" to be registered

| โทรศัพท์ | * 📖I 10:00         |
|----------|--------------------|
| 단 Emily  | xx-xx-xxxx 11:00   |
| 🔮 Brian  | XX-XX-XXXX 21:41   |
| 🔮 Mother | XX-XX-XXXX 19:32   |
| 🔮 Robin  | XX-XX-XXXX 11:07   |
| 🖂 Bob    | XX-XX-XXXX 11:06   |
| 🔮 Amelia | XX-XX-XXXX 22:32 📎 |
| <b>1</b> |                    |

Edit the name and tap OK

| โทรศัง | ฑ์ |  |  |  | œ | • • | II. | 10 | 0:00 |
|--------|----|--|--|--|---|-----|-----|----|------|
| ua     | ні |  |  |  |   |     |     |    |      |
|        |    |  |  |  |   |     |     |    |      |
|        |    |  |  |  |   |     |     |    |      |
|        |    |  |  |  |   |     |     |    |      |
|        |    |  |  |  |   |     |     |    |      |
|        |    |  |  |  |   |     |     |    |      |
|        | ₅  |  |  |  |   |     |     |    | ติม  |

Tap OK

# **Mobile Phone**

#### Registration is complete.

#### ADVICE

• You can edit a name registered in Favourites. Tap on the Favourites screen and then tap the favourite you want to edit.

#### **Deleting from Favourites**

Deletes a phone number registered in Favourites.

#### View the Favourites screen

→"Viewing the Favourites Screen"(P26)

| 2 | Тар 🛛 🖉    |                     |            |
|---|------------|---------------------|------------|
|   | โทรศัพท์   | * 💷                 | 10:00      |
|   | รายการโปรด |                     |            |
|   | 1 Aaliyah  | 00056789123         | <b>d</b> î |
|   | 2 Adam     | 00045678912         |            |
|   | 3 Brody    | 00023456789         |            |
|   | 4 Carlos   | 00012345678         |            |
|   | 5          | + เพิ่มในรายการโปรด | $\sim$     |
|   | e.         | <b>⊥</b> ☆          | 5          |
| 3 | Тар 💼      |                     |            |
| 4 | Тар ОК     |                     |            |

Тар ОК

The phone number registered in Favourites is deleted.

#### Registering a voice tag

Registers voice tags to make a call using voice recognition.

Voice tag function is unavailable if you change the language (*P133*) to Arabic or Indonesian.

#### ADVICE

• Up to 32 voice tags can be registered.

#### View the Favourites screen

→ "Viewing the Favourites Screen"(P26)

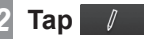

#### Tap 🔬

3

Displays the voice tag registration screen.

# Tap Record and say the words to be registered

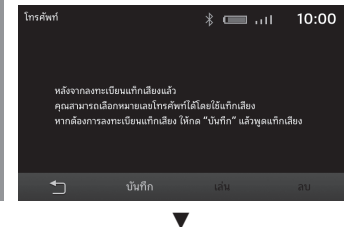

When words that can be registered are recognized, a message is displayed. Tap [YES] and then [OK] to register the voice tag.

#### ADVICE

• To end voice tag registration, tap [Stop].

#### **Checking the Voice Tags**

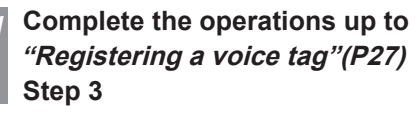

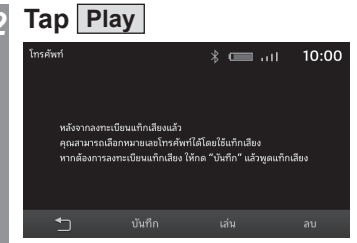

Check the registered speech content.

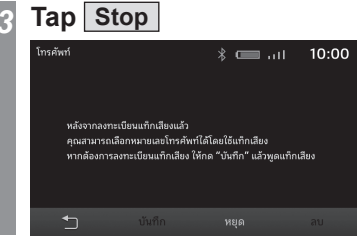

#### ADVICE

• Tap [Delete] to delete the registered speech content.

#### **Dial a Telephone**

There are a number of way to make a call. To be able to use contacts and history, the *"Synchronising Contacts and History"(P131)* setting must be "ON".

#### **CAUTION**

- As much as possible, refrain from phone calls while driving. First stop your vehicle in a safe location.
- Some mobile phones restrict calls to the same number to no more than 4 times in 3 minutes.

#### Calling by Entering a Telephone Number

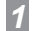

Press the PHONE key

Displays the Phone function screen.

#### 2 Tap 📞

Displays the dial screen.

#### 3 Entering a "phone number"

#### ADVICE

- To correct an entry, tap X to delete a single character at a time.
- Long press (P14) **\*** p for "P" (Pause), long press [0] to input "+".

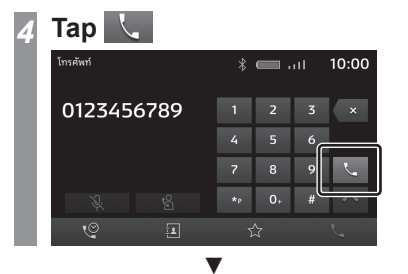

A call is started to the telephone number you entered.

#### Making a call from Call History

#### Press the PHONE key

Displays the Phone function screen.

#### 2 Tap 🧐

The Call History screen will be displayed.

#### Tap a contact to call

| โทรศัพท์  |        |  | 🔲 utl     | 10:     | 00 |
|-----------|--------|--|-----------|---------|----|
| U.        | Emily  |  | xx-xx-xxx | X 11:00 |    |
| 2         | Brian  |  | xx-xx-xxx | X 21:41 |    |
| 14        | Mother |  | xx-xx-xxx | X 19:32 |    |
| 1         | Robin  |  | xx-xx-xxx | X 11:07 |    |
| $\approx$ | Bob    |  | xx-xx-xxx | X 11:06 |    |
| 4         | Amelia |  | xx-xx-xxx | X 22:32 |    |
| Q         |        |  | ☆         |         |    |

A call is started to the telephone number you selected.

# Making a Call from a Phonebook

#### Display the Contacts

 $\rightarrow$  "Display the Contacts" (P25)

#### 2 Tap a contact to call

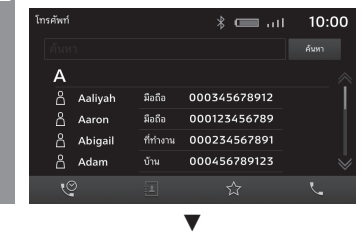

A call is started to the telephone number you selected.

#### ADVICE

 When there are a large number of contacts, use the search function to search for a particular contact.
 Enter relevant characters such as the first letter of the contact you want to search for and tap [Search].

#### Using Voice Recognition to Make a Call

Press the steering key and speak "Voice tag" once you hear a beep

The call is connected to the telephone number of the voice tag you said.

#### ADVICE

- See "Voice Control" (P139) for more information.
- One or more voice tags must be registered. → "Registering a voice tag"(P27)

#### **Incoming Calls**

The incoming call ring is sounded and the incoming call screen is displayed.

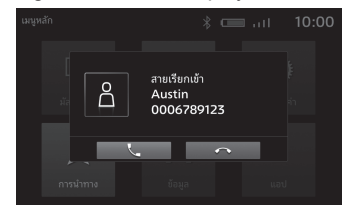

#### ADVICE

 Incoming call screen is not displayed if the application is not supported.

#### **Answering an Incoming Call**

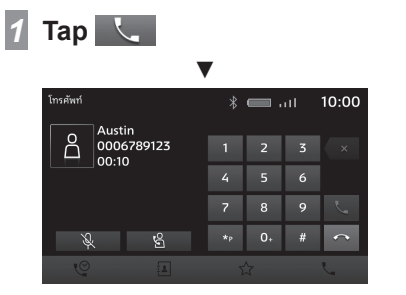

You can now talk with the calling party.

#### ADVICE

- Tapping 🔌 will ensure that the vehicle noise is not audible to the person on the other side of the call.
- Tap 😫 to speak directly over a mobile phone that is connected via Bluetooth.

#### **Use Call Waiting**

You can answer another call while in the middle of a call.

Sometimes, you may need to separately subscribe to call-waiting services.

#### Tap \_\_\_\_ to accept another incoming call while you are already on a call

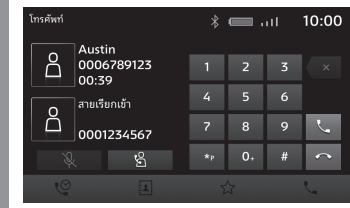

The first call will be put on hold and you can answer the new call.

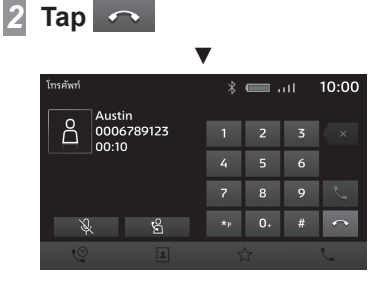

Ends the current call and return to the first call.

#### **Ending a Telephone Call**

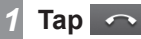

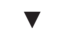

This ends the incoming call.

# AV

The following explains audio function operations.

### **Audio Functions**

#### **Basic Operation**

#### NOTE

• The album names, titles, etc. in the title information in pictures used with the audio functions and related functions of this manual were prepared for these explanations. They have no relationship whatsoever with actual title information.

#### Switch Audio ON/OFF

You can switch the audio function ON/OFF.

#### ADVICE

 Hold down the [MODE] key, [SOURCE] key, or [J] key on the steering wheel to switch ON/OFF the audio function.

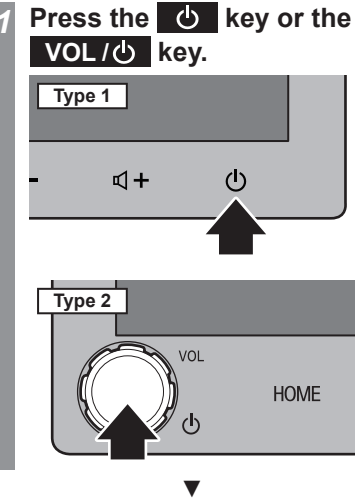

#### 2 Press the 也 key or the VOL/也 key. ▼ The audio function comes ON.

This switches the audio function OFF.

### **Music files**

The product can play the following types of music files recorded onto a USB memory:

- MP3
- WMA
- AAC
- WAV
- FLAC

There are restrictions on files and media that can be used. Hence, before saving (copying) the aforementioned music file types to media, please read the "Music files" section carefully. Be sure to read the User Manual of your writing software in order to use it correctly. The system can display the image data such as album names, titles, and jacket photographs contained in the music files.

#### **A**CAUTION

- Please refrain from engaging into unlawful acts such as distribution or upload of the files written (copied) from music CDs onto Internet servers, regardless of whether the music was free or purchased.
- Please do not add a file extension (such as ".mp3") that is not suitable for the file type. There is a possibility of recognition error when playing media containing such saved files, causing noise that may damage the speakers or cause other accidents.

#### ADVICE

- Certain music files may not play correctly.
- Files may lack extensions depending on the computer operating system, version, software, and settings. In such cases, save (copy) the file to the media after appending an extension (".mp3" etc.) to the file name.
- The system may not recognize the hidden files or the files in the hidden folders as music files.
- Files exceeding 2 GB and 4 GB cannot be played if the USB memory format is FAT16 and FAT32 respectively.
- Media including music files of mixed formats can be played.

≷

#### **Folder Structure**

Up to eight levels of folders can be recognised.

Songs can be managed by creating levels in the following order:

Genre  $\rightarrow$  Artist  $\rightarrow$  Album  $\rightarrow$  Track (audio file types that can be played back).

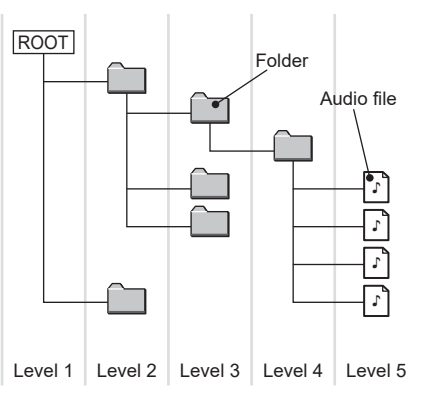

| Item                                 | Explanation                                                                       |
|--------------------------------------|-----------------------------------------------------------------------------------|
| Maximum number of folder levels      | 8 levels (if the root is considered as level 1)                                   |
| Maximum number of files <sup>1</sup> | 6000 files (Total file count in the Media folder. Excluding the unplayable files) |
| USB memory response format           | FAT16 and FAT32. Supports only one partition.                                     |

\*1) This does not apply to the files that cannot be played back. However, if many songs are stored in a same folder, the songs may not be recognised, even if the number of songs is under the maximum song limit. In such cases, store them in multiple folders.

#### NOTE

• The order in which folders and audio files are displayed on this product may be different to how they are displayed on a computer.

#### What Is MP3?

MP3 is an abbreviation of "MPEG-1AudioLayer 3". MPEG is an abbreviation of "Moving Picture Experts Group", and this is a video compression standard used in video CDs, etc.

MP3 is one of the audio compression methods contained in the MPEG audio standard, and reduces the quality of sounds that are beyond the auditory resolution of the human ear and that are hidden by louder sounds, thus creating high-quality data with a lower data size. Because this can compress CD audio to approximately 1/10 its original data size without perceptible loss, approximately 10 CDs can be written to a single CD-R/RW disc.

#### **ACAUTION**

• MP3 files created by using the standards other than those given below may not play back correctly, or file/folder names may not be displayed correctly.

#### Standards for MP3 Files That Can Be Played Back

Specifications for MP3 files that can be played are as below.

| Item                      | Details                                                                                                    |
|---------------------------|----------------------------------------------------------------------------------------------------|
| Specification             | MPEG-1 AUDIO LAYER3                                                                                               |
|                           | MPEG-2 AUDIO LAYER3                                                                                               |
|                           | MPEG-2.5 AUDIO LAYER3                                                                                             |
| Sampling frequency [kHz]  | MPEG-1:8/11.025/12/16/22.05/24/32/44.1/48                                                                         |
|                           | MPEG-2:8/11.025/12/16/22.05/24/32/44.1/48                                                                         |
|                           | MPEG-2.5:8/11.025/12/16/22.05/24/32/44.1/48                                                                       |
| Bit rate [kbps]           | MPEG-1:8 to 448                                                                                                   |
|                           | MPEG-2:8 to 448                                                                                                   |
|                           | MPEG-2.5:8 to 448                                                                                                 |
| VBR (variable bit rate)   | Support                                                                                                    |
| Channel mode              | Stereo/Joint stereo/Dual channel/Monaural                                                                         |
| File extension            | mp3                                                                                                    |
| Supported tag information | ID3 tag Ver. 1.0, Ver. 1.1, Ver. 2.3, Ver. 2.4 (ISO-8859-1, UTF-16 (Unicode)),<br>Titles, Artist name, Album name |

≷

#### What Is WMA?

WMA is an abbreviation of Windows Media Audio, and this is an audio compression format from Microsoft. This is a compression format that has a higher compression ratio than MP3.

#### **ACAUTION**

- WMA supports digital rights management (DRM). This product cannot play back WMA files protected using this system.
- WMA files created by using the standards other then those given below may not play back correctly, or file/folder names may not be displayed correctly.
- "Lossless" audio codecs are not supported.

#### Standards for WMA Files That Can Be Played Back

Specifications for WMA files that can be played are as below.

| Item                      | Details                                         |
|---------------------------|-------------------------------------------------|
| Specification             | Windows Media Audio Version2 to 10              |
| Sampling frequency [kHz]  | 8/11.025/12/16/22.05/24/32/44.1/48/64/88.2/96   |
| Bit rate [kbps]           | 1500 or less                                    |
| VBR (variable bit rate)   | Support                                         |
| Channel mode              | Stereo/Monaural                                 |
| File extension            | wma                                             |
| Supported tag information | WMA tags<br>Title name, Artist name, Album name |

#### What Is AAC?

AAC is an abbreviation of Advanced Audio Coding, and this is an audio compression standard used in "MPEG-2" and "MPEG-4". This features 1.4x the compression of MP3, with comparable audio quality.

#### **ACAUTION**

- AAC supports digital rights management (DRM). This audio system cannot play back the AAC files protected by copyright.
- AAC files created by using the standards other than those given below and/or AAC files of ADIF format may not play back correctly, or file/ folder names may not be displayed correctly.

#### Standards for AAC Files That Can Be Played Back

Specifications for AAC files that can be played are as below.

| ltem                      | Details                                                |
|---------------------------|--------------------------------------------------------|
| Specification             | Advanced Audio Coding<br>MPEG4/AAC-LC<br>MPEG2/AAC-LC  |
| Sampling frequency [kHz]  | 8/11.025/12/16/22.05/24/32/44.1/48/64/88.2/96          |
| Bit rate [kbps]           | 8 to 256                                               |
| VBR (variable bit rate)   | Support                                                |
| Channel mode              | Stereo/Monaural                                        |
| File extension            | m4a,aac                                                |
| Supported tag information | AAC tags or ID3 tags<br>Title, Artist name, Album name |

#### What Is WAV?

WAV is an abbreviation of "RIFF wave form Audio Format" and is mostly used on Windows. This audio data format was developed by Microsoft and IBM. Normally WAV files are not compressed and that is the only type of WAV file that this product can handle.

#### **ACAUTION**

• WAV files created by using the standards other then those given below may not play back correctly, or file/folder names may not be displayed correctly.

#### **Standards for WAV Files That Can Be Played Back**

Specifications for WAV files that can be played are as below.

| Item                              | Details                     |
|-----------------------------------|-----------------------------|
| Specification                     | RIFF wave form Audio Format |
| Sampling frequency [kHz]          | 8/11.025/16/22.025/32/44.1  |
| Number of quantization bits [bit] | 16                          |
| Bit rate [kbps]                   | 128 to 1411.2               |
| Channel mode                      | Stereo/Monaural             |
| File extension                    | wav                         |
#### About FLAC

FLAC is an abbreviation of "Free Lossless Audio Codec" and is a license-free audio data format. It is characterized by a sound source made by lossless compression, assuring no degradation of the sound quality.

#### **ACAUTION**

• FLAC files created by using the standards other then those given below may not play back correctly, or file/folder names may not be displayed correctly.

#### Standards for FLAC Files That Can Be Played Back

Specifications for FLAC files that can be played are as below.

| Item                      | Details                                               |
|---------------------------|-------------------------------------------------------|
| Specification             | FLAC 1.3.0                                            |
| Sampling frequency [kHz]  | 8/11.025/12/16/22.05/32/44.1                          |
| Bit count[bit]            | 4 to 24                                               |
| Channel mode              | Stereo/Monorail/5.1ch down mix                        |
| File extension            | flac                                                  |
| Supported tag information | Title, artist name, album name, jacket picture, genre |

### Video files

# Video file types that can be played

The product can play MP4 and other video files recorded onto a USB memory. For details, please read *"Specifications for video files that can be played back"(P40)*. There are restrictions on files and media that can be used. Hence, before saving (copying) the video file to media, please read the content in the right section carefully.

#### **ACAUTION**

 Please do not add a file extension (such as ".mp4") that is not suitable for the file type. There is a possibility of recognition error when playing media containing such saved files, causing noise that may damage the speakers or cause other accidents.

#### ADVICE

- · Certain video files may not play properly.
- Files may lack extensions depending on the computer operating system, version, software, and settings. In such cases, save (copy) the file to the media after appending an extension (".mp4" etc.) to the file name.
- The system may not recognize the hidden files or the files in the hidden folders as video files.
- Files exceeding 2 GB and 4 GB cannot be played if the USB memory format is FAT16 and FAT32 respectively.
- Media including multiple types of video files can be played.

#### **Folder Structure**

Up to eight levels of folders can be recognised.

Videos can be managed by creating levels in the following order:

Genre  $\rightarrow$  Created date  $\rightarrow$  Title (video file types that can be played back).

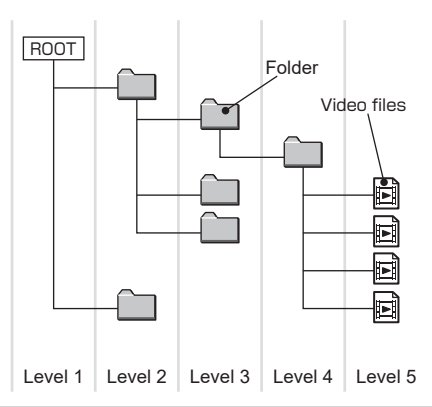

| Item                                 | Explanation                                                                       |
|--------------------------------------|-----------------------------------------------------------------------------------|
| Maximum number of folder levels      | 8 levels (if the root is considered as level 1)                                   |
| Maximum number of file <sup>11</sup> | 6000 files (Total file count in the Media folder. Excluding the unplayable files) |
| USB memory response<br>format        | FAT16 and FAT32<br>Supports only one partition.                                   |

\*1) This does not apply to the files that cannot be played back. However, if many videos are stored in a same folder, the videos may not be recognised, even if the number of videos is under the maximum limit. In such cases, store them in multiple folders.

#### NOTE

• The order in which folders and files are displayed on this product may be different to how they are displayed on a computer.

#### Specifications for video files that can be played back

Specifications for video files that can be played are as below.

| Format                             | File                               | Video                            |                                                                          |                    |                     |                       |                                       |  |
|------------------------------------|------------------------------------|----------------------------------|--------------------------------------------------------------------------|--------------------|---------------------|-----------------------|---------------------------------------|--|
|                                    | extension                          | Codec                            | Profile/level                                                            | Maximum resolution | Maximum<br>bit rate | Maximum<br>frame rate | Codec                                 |  |
| MP4 mp4                            |                                    | H.264/<br>MPEG-4 AVC             | Baseline Profile Level 3.1<br>Main Profile Level 3.1<br>High Profile/3.1 | 1920*1080          | 50Mbps              | 30fps                 | MP3<br>AAC<br>Vorbis                  |  |
|                                    |                                    | MPEG-4<br>(ISO/IEC 14496 Part.2) | Advanced Simple Profile/5                                                | 1920*1080          | 40Mbps              | 30fps                 | PCM/ADPCM                             |  |
| AVI 1.0/2.0<br>(Excluding<br>DivX) | avi                                | H.264/<br>MPEG-4 AVC             | Baseline Profile Level 3.1<br>Main Profile Level 3.1<br>High Profile/3.1 | 1920*1080          | 50Mbps              | 30fps                 | MP3<br>AAC<br>WMA                     |  |
|                                    |                                    | MPEG-4<br>(ISO/IEC 14496 Part.2) | Advanced Simple Profile/5                                                | 1920*1080          | 40Mbps              | 30fps                 | Vorbis<br>PCM/ADPCM                   |  |
|                                    |                                    | MPEG2                            | Main Profile                                                             | 1920*1080          | 50Mbps              | 30fps                 |                                       |  |
| MKV                                | mkv                                | H.264/<br>MPEG-4 AVC             | Baseline Profile Level 3.1<br>Main Profile Level 3.1<br>High Profile/3.1 | 1920*1080          | 50Mbps              | 30fps                 | MP3<br>AAC<br>WMA                     |  |
|                                    |                                    | MPEG-4<br>(ISO/IEC 14496 Part.2) | Advanced Simple Profile/5                                                | 1920*1080          | 40Mbps              | 30fps                 | Vorbis<br>FLAC                        |  |
|                                    |                                    | MPEG2                            | Main Profile                                                             | 1920*1080          | 50Mbps              | 30fps                 | FCIM/ADFCIM                           |  |
|                                    |                                    | RealVideo                        | Profile 8/9/10                                                           | 1920*1080          | 40Mbps              | 30fps                 |                                       |  |
| FLV                                | fl∨                                | H.264/<br>MPEG-4 AVC             | Baseline Profile Level 3.1<br>Main Profile Level 3.1<br>High Profile/3.1 | 1920*1080          | 50Mbps              | 30fps                 | MP3<br>AAC<br>PCM/ADPCM               |  |
| MPEG                               | MPEG mpg H.264/<br>mpeg MPEG-4 AVC |                                  | Baseline Profile Level 3.1<br>Main Profile Level 3.1<br>High Profile/3.1 | 1920*1080          | 50Mbps              | 30fps                 | MP3<br>AAC<br>PCM/ADPCM               |  |
|                                    |                                    | MPEG2                            | Main Profile                                                             | 1920*1080          | 50Mbps              | 30fps                 |                                       |  |
| RMVB                               | rmvb<br>rm                         | RealVideo                        | Profile 8/9/10                                                           | 1920*1080          | 40Mbps              | 30fps                 | AAC<br>RealAudio(cook<br>mono/stereo) |  |
| MOV                                | mov                                | H.264/<br>MPEG-4 AVC             | Baseline Profile Level 3.1<br>Main Profile Level 3.1<br>High Profile/3.1 | 1920*1080          | 50Mbps              | 30fps                 | AAC                                   |  |
|                                    |                                    | MPEG-4<br>(ISO/IEC 14496 Part.2) | Advanced Simple Profile/5                                                | 1920*1080          | 40Mbps              | 30fps                 |                                       |  |

#### **ACAUTION**

• Video files created by using the standards other than those mentioned above may not play back correctly, or file/folder names may not be displayed correctly.

### Radio

### **Listen to Radio**

This explains how to listen to FM and AM radio broadcasts.

#### NOTE

• Radio frequencies vary depending on region.

# **1** Display the Multimedia Menu $(\rightarrow P19)$

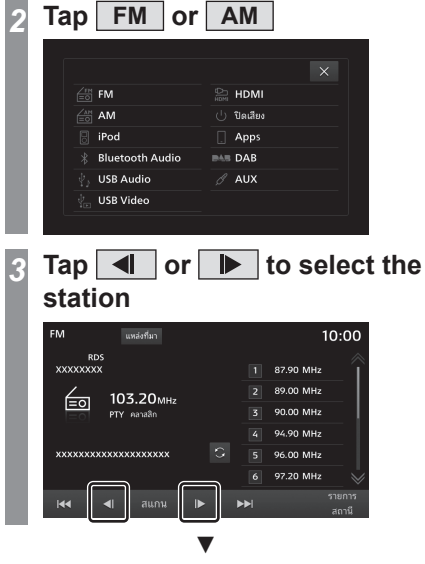

The station at the selected frequency is played.

42 Listen to Radio

#### ADVICE

- If the product type is <u>Type 2</u>, rotate the [TUNE/SOUND] key to tune the radio.—*"This Product"(P11)*
- If your car is equipped with a navigation system, press the [NAV] key to display the navigation screen while using the audio function.
   Pressing the [MEDIA] key returns the

display to the audio screen.

#### **Display Contents**

#### **Radio Broadcast Information Screen**

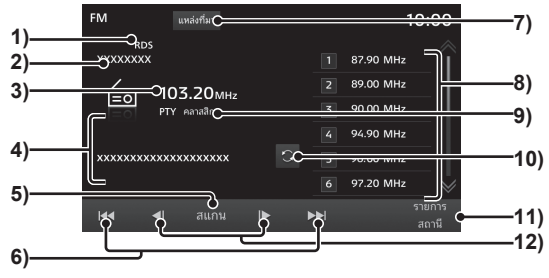

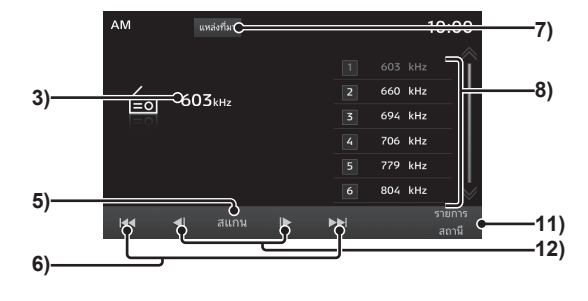

#### 1) Indicator

Displays the indicator when AF Check/ TP Standby is ON, REG station/RDS is received<sup>\*1</sup> (*P128*), and running a scan (*P44*).

#### 2) Station name

Displays the name of the currently selected station.

#### 3) Frequency

Displays the currently selected frequency.

#### 4) Radio Text

Displays artist name, title, album name and Radio Text. If the text doesn't fit in the screen, "..." will be displayed at the end of the line. Tap the text to display the entire text.

#### 5) Scan

Searches for the stations that can be received.  $\rightarrow$  "Starting the Scan"(P44)

6) [44], [++]

Receivable stations can be searched one at a time.

7) Source

Displays the Multimedia Menu( $\rightarrow P19$ ).

#### 8) Preset button

Allows you to register your favourite stations( $\rightarrow P44$ ).

#### 9) PTY

Displays the PTY (Programme Type) you are currently receiving. Displays "TRAFFIC INFO" while traffic information is being received. Displays "ALARM!" while emergency information is being received.  $\rightarrow$  "Listen to the Traffic Information/ Emergency Information"(P45)

#### 10) 🖸

Switches to Radio Text display.

#### 11) Station List

Displays the list of available stations.  $\rightarrow$  "Search for Broadcast Stations from the Station List"(P45)

#### 12) 🔳 , 🕨

Used for changing the frequency.

\*1) Equipment by region.

#### Search for Broadcast Stations with Strong Signals

This is handy for searching the broadcast stations you can receive when you drive to an area where the received wavelengths are different from usual, such as when you have travelled to a new area.

#### **Starting the Seek**

Receivable stations can be searched one at a time.

Tap either I or ►► on the radio broadcast information

#### screen

| FM แหล่งที่มา   | 10:00           |
|-----------------|-----------------|
| RDS<br>XXXXXXXX | 1 87.90 MHz     |
| - 103 20mm      | 2 89.00 MHz     |
| PTY earaign     | 3 90.00 MHz     |
|                 | 4 94.90 MHz     |
| *****           | 5 96.00 MHz     |
|                 | 6 97.20 MHz     |
| ไ≪ ≪ไ สแกน      | รายการ<br>สถานี |
|                 | _               |

When a receivable station is found, it is played.

#### ADVICE

• While long pressing **I** or **>>**, the Seek is continued even when receivable stations are found.

### Starting the Scan

This searches for stations that can be received.

# Tap Scan on the radio broadcast information screen

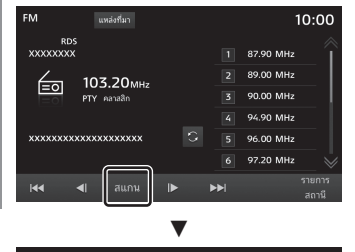

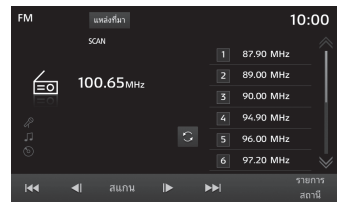

When a station is received, this is played for 10 seconds, then the product searches for the next station.

#### **Cancelling a Scan**

**1** During the scan, touch Scan again.

The scan is cancelled

#### **Register Your Favourite Broadcast Stations**

You can save your favourite 12 stations in FM and 6 stations in AM.

Tap either <a>Tap either</a> or <a>Tap on the radio broadcast information screen to search for the station you want to register

#### ADVICE

 If the type of product is Type 2, rotate the [TUNE/SOUND] key to search the station you want to register.→ "This Product"(P11)

#### 2 Hold down the desired Preset button until you hear it beep

 $\rightarrow$  "How to Operate" (P14)

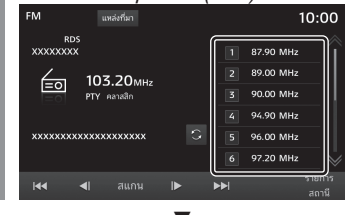

The station will be registered in the Preset button you hold down.

#### Search for Broadcast Stations from the Station List

Searches for the broadcast stations and displays the list of stations that can be received.

# Tap Station List on the radio broadcast information screen

Displays the list of stations that can be received.

#### NOTE

• The FM Station List will be automatically updated before being displayed.

# 2 Tap the station you want to listen to

|            |                                                                                 |                                                                                          |                                                                                                    | 10.00                                                                                                    |
|------------|---------------------------------------------------------------------------------|------------------------------------------------------------------------------------------|----------------------------------------------------------------------------------------------------|----------------------------------------------------------------------------------------------------|
| 99.90 MHz  |                                                                                 |                                                                                          |                                                                                                    | 1                                                                                                    |
| 100.60 MHz | xxxxx                                                                           |                                                                                          |                                                                                                    |                                                                                                    |
| 101.10 MHz | xxx                                                                             |                                                                                          |                                                                                                    |                                                                                                    |
| 102.50 MHz | XXXXXX                                                                          |                                                                                          |                                                                                                    |                                                                                                    |
| 103.20 MHz | XXXXXXXX                                                                        |                                                                                          |                                                                                                    |                                                                                                    |
| 104.50 MHz | хххх                                                                            |                                                                                          |                                                                                                    |                                                                                                    |
| <b>₽</b>   |                                                                                 |                                                                                          |                                                                                                    | ตัวกรอง<br>PTY                                                                                                    |
|            | 99.90 MHz<br>100.60 MHz<br>101.10 MHz<br>102.50 MHz<br>103.20 MHz<br>104.50 MHz | 99.90 MHz 100.60 MHz XXXX 101.10 MHz XXX 102.50 MHz XXXXX 103.20 MHz XXXX 104.50 MHz XXX | 99.90 MHz<br>100.60 MHz<br>101.10 MHz<br>102.50 MHz<br>103.20 MHz<br>104.50 MHz<br>XXXX<br>104.50 MHz<br>XXXX | 99.90 MHz<br>100.60 MHz XXXXX<br>101.10 MHz XXX<br>102.50 MHz XXXXXXX<br>103.20 MHz XXXXXXXXXX<br>104.50 MHz XXXXX<br>104.50 MHz XXXX |

Switches to that station.

#### Narrowing Down the Station List

The broadcast stations that can be received can be narrowed down by genre. This applies only for FM reception.

# TapPTY Filterwhile the StationList is being displayed

The genre list is displayed.

# Tap the "Genre" you want to listen to

| FM |            | แหล่งที่มา |  | 10:00 |
|----|------------|------------|--|-------|
|    |            |            |  | Î     |
|    |            |            |  |       |
|    | ข้อมูล     |            |  |       |
|    | กีฬา       |            |  |       |
|    | การศึกษา   |            |  |       |
|    | ละคร       |            |  | *     |
|    | <b>≁</b> า |            |  |       |

A station list for just the selected genre is displayed.

#### ADVICE

• Tapping [Filter Off] on the Station List clears the search filter.

### **Updating the Station List**

Stations that can be received can be updated manually.

### Tap Update while the Station List is being displayed

This displays the list of stations that can be received.

#### Equipment by region

#### Listen to the Traffic Information/Emergency Information

When traffic or emergency information is received, the screen will automatically switch to the station broadcasting the information. To automatically switch stations when traffic information is received, set "TP Standby" ON.  $\rightarrow$  "Radio Setting"(P128)

#### ADVICE

• When switching to a station broadcasting traffic or emergency information, a message will pop-up. Tap [Cancel] to end the broadcast and go back to the previous screen.

Equipment by region

### Listen to DAB (Digital Audio Broadcast)

This explains how to listen to DAB.

#### NOTE

• DAB (Digital Audio Broadcast) is a technique of digital radio broadcasting. It provides digital quality sound as well as text data.

This technique forms an "ensemble" by combining several programs, and this ensemble may have sub-components containing the programs or other information on major radio stations.

**1** Display the Multimedia Menu  $(\rightarrow P19)$ 

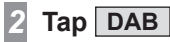

3

Tap <a>Tap</a> or <a>Tap</a> to select the station

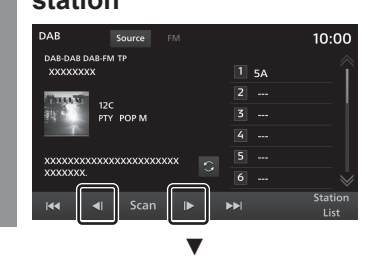

The service at the selected station is played.

#### ADVICE

- If the product type is <u>Type 2</u>, rotate the [TUNE/SOUND] key to tune the radio.→"This Product"(P11)
- Going to the first service or last service within the ensemble switches to the next ensemble.
- If your car is equipped with a navigation system, press the [NAV] key to display the navigation screen while using the audio function.

Pressing the [MEDIA] key returns the display to the audio screen.

#### **Display Contents**

#### **DAB Information Screen**

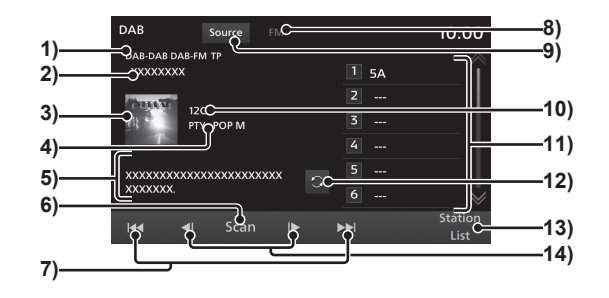

#### 1) Indicator

Displays when running the scan(P48) or when the functions of DAB is  $ON. \rightarrow "DAB$ Setting"(P128)

#### 2) Station name

Displays the name of the currently selected station.

#### 3) Artwork

This is displayed when artwork is obtained.

#### 4) PTY

Displays the PTY (Programme Type) you are currently receiving.

#### 5) Dynamic Label

Displays the artist, title, album name, or Dynamic Label information. If the text doesn't fit in the screen, "..." will be displayed at the end of the line. Tap the text to display the entire text.

# Scan Searches for the stations that can be received. (→P48)

#### 7) 🔫 , 🛏

Receivable stations can be searched one at a time.

#### 8) FM Icon

Lights up when FM broadcast is received.

#### 9) Source

Displays the Multimedia Menu( $\rightarrow P19$ ).

#### 10)Channel ID

Displays the channel ID of the currently selected station.

#### 11)Preset button

Allows you to register your favourite stations.( $\rightarrow P49$ )

#### 12)

Switches to Dynamic Label information display.

#### 13) Station List

Displays the list of available stations.  $\rightarrow$  "Search for Broadcast Stations from the Station List"(P49)

#### 14) 🔳 , 🕨

Used for changing the station.

#### Search for Broadcast Stations

This is handy for searching the broadcast stations you can receive when you drive to an area where the received wavelengths are different from usual, such as when you have travelled to a new area.

### **Starting the Seek**

Receivable stations can be searched one at a time.

|             | Inform    | natio | on S      | cree | n      |
|-------------|-----------|-------|-----------|------|--------|
| DAB         | Source    | M     |           | 10   |        |
| DAB-DAB DAB | -FM TP    |       |           |      | 00.0   |
| XXXXXXXXXX  |           |       | 1 5A      |      | - T    |
| Thank M     | 120       |       |           |      | _      |
| 94 ° 1      | PTY POP M |       |           |      | _      |
|             |           |       |           |      | _      |
| xxxxxxxxx   |           |       |           |      | _      |
| XXXXXXXXX.  |           | 6     | 6         |      | $\geq$ |
| 144 4       | I Scan    |       | <b>PP</b> | St   | ation  |
|             | , bean    | (     |           |      | List   |

Receives and plays the first service in the ensembles that can be received.

2 Tap d or b to select the station

# DAB Source FM 10:00 DAB DAB DAB AD PM TP 1 5A 2 -- XXXXXXXXXX 1 5A 2 -- If the period of the period of

The service at the selected station is played.

#### ADVICE

- If the product type is <u>Type 2</u>, rotate the [TUNE/SOUND] key to tune the radio.—"*This Product*"(*P11*)
- Going to the first service or last service within the ensemble switches to the next ensemble.

#### **Starting the Scan**

This searches for stations that can be received.

# Tap Scan on the DAB Information Screen

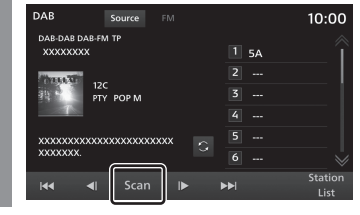

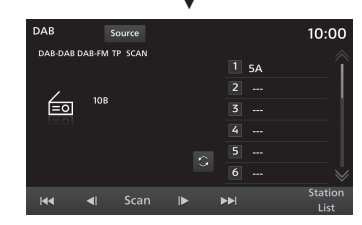

When a station is received, this is played for 10 seconds, then the product searches for the next station.

#### ADVICE

• Scans are performed by service instead of by ensemble.

#### **Cancelling a Scan**

During the scan, touch Scan again.

▼

The scan is cancelled.

#### **Register Your Favourite Broadcast Stations**

You can register your favourite 18 stations.

#### ADVICE

 If the type of product is Type 2, rotate the [TUNE/SOUND] key to search the station you want to register.→ "This Product"(P11)

# 2 Hold down the desired Preset button until you hear it beep

 $\rightarrow$  "How to Operate" (P14)

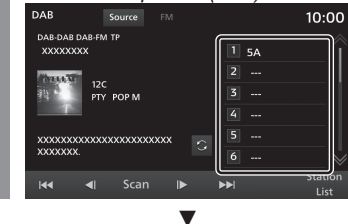

The station will be registered in the Preset button you hold down.

#### Search for Broadcast Stations from the Station List

Searches for the broadcast stations and displays the list of stations that can be received.

# Tap Station List on the DAB Information Screen

Displays the list of stations that can be received.

#### NOTE

• The Station List will be automatically updated before being displayed.

# 2 Tap the station you want to listen to

| DAB     | Source   |        | 10:00         |
|---------|----------|--------|---------------|
| 12C XXX | xxx      |        |               |
| 12C XXX | xxxxx    |        |               |
| 12C XXX | XXXX     |        |               |
| 12C XXX | xx       |        |               |
| 12C XX) | xxxxxxxx |        |               |
| 12C XXX | xxxxxx   |        |               |
| t       |          | Update | PTY<br>Filter |
|         |          | _      |               |

Switches to that station.

#### Narrowing Down the Station List

The broadcast stations that can be received can be narrowed down by genre.

# TapPTY Filterwhile the StationList is being displayed

The genre list is displayed.

# Tap the "Genre" you want to listen to

| DAB | 3       | Source |  | 10:00 | 5 |
|-----|---------|--------|--|-------|---|
|     | NEWS    |        |  | //    |   |
|     | AFFAIRS |        |  |       | l |
|     | INFO    |        |  |       |   |
| _   | SPORT   |        |  |       |   |
| _   | EDUCATE |        |  |       |   |
|     | DRAMA   |        |  |       |   |
|     | ⁴⊃      |        |  |       |   |

#### ▼

A station list for just the selected genre is displayed.

#### ADVICE

• Tapping [Filter Off] on the Station List clears the search filter.

#### **Updating the Station List**

Stations that can be received can be updated manually.

#### 1 Tap Update while the Station List is being displayed ▼

This displays the list of stations that can be received.

Radio

R

### iPod/USB

### Play iPod

iPod voice can be played on the main unit by connecting the iPod with a commercially available connection cable.

#### 

- Never hold an iPod in your hand to operate while driving, as this is dangerous.
- Please do not leave the iPod in your vehicle in order to prevent theft or malfunction due to high temperature.
- No indemnification will be possible for any iPod data lost while the iPod is connected to the product.
- Depending on how the devices are handled, audio files being damaged or lost, therefore it is recommended that data be backed up.

#### NOTE

- This guide refers to iPhone and iPod as "iPod". Hence, the term "iPod" includes iPhone.
- Please operate when iPod is connected to the product.
- Please read your vehicle's user manual regarding how to connect an iPod.

#### NOTE

 Playback using the product may not be possible if the product does not support the iPod version, model, or software version. (→P8)

Furthermore, in some cases the actual operation methods for playback may differ from those described in this guide.

- After a software update, the functions available while the iPod is connected to the product may change.
- If you connect the product with your iPod as a Bluetooth capable audio device, the iPod cable needs to be detached from it. It will not operate properly when connected both ways simultaneously.
- If the behaviour of iPod is abnormal, please remove the iPod from the product, reset and connect again.
- Set up the device in order that no unsafe actions, such as plugging in the connection cable are taken while driving.
- When connecting or disconnecting the iPod with the product, stop the vehicle first for safety purposes.
- Depending on the status of the iPod, it may take some time for the product to recognize the iPod or start the playback.
- The product buttons are unavailable for use when the iPod is connected.
- Depending on the iPod specifications and settings, it may not be possible to connect the iPod with the product or the display and operations may vary even if it is connected successfully.

#### NOTE

- The song information may not be displayed properly depending on the music data in the iPod.
- Depending on the status of the vehicle and device, the iPhone/iPod may not play back after starting the engine.
- Data containing copyright information may not play back.
- It is recommended that the iPod Equaliser be set to FLAT.

# Display the Multimedia Menu $(\rightarrow P19)$

### Tap iPod

3

The iPod playback information screen is displayed.

# Tap the playback list to select the song

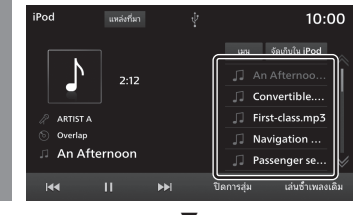

The selected track is played back.

#### ADVICE

- You can also select the song by tapping either 🖼 or **>>** .
- If the type of product is <u>Type 2</u>, you can rotate the [TUNE/SOUND] key to select a track. 
   —"*This Product*"(*P11*)
- Displays the Multimedia Menu screen if [MEDIA] key is pressed when there is no media that can be played back.
- By long pressing (*P14*) [III] or [III], the currently playing track can be fast forwarded or rewound.
- If your car is equipped with a navigation system, press the [NAV] key to display the navigation screen while using the audio function.
- Pressing the [MEDIA] key returns the display to the audio screen.

#### **Switch Playback Mode**

You can play the audios on Repeat or Shuffle mode.

#### From the iPod playback information screen, tap the mode you want to switch to

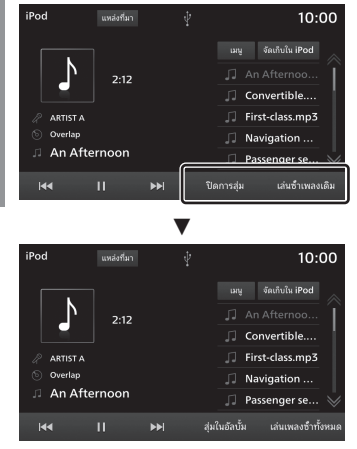

Playback in the selected mode starts.

#### Play Mode

| Repeat                | Each tap switches between<br>[Repeat All]→[Repeat Off].<br><b>Repeat All:</b> The songs within<br>the level being played are played<br>repeatedly.<br><b>Repeat Song:</b> The song<br>currently being played is played<br>repeatedly.                                                                                                    |
|-----------------------|----------------------------------------------------------------------------------------------------|
| Shuffle               | Each tap switches between<br>[Shuffle All]→[Shuffle<br>Album] <sup>1</sup> →[Shuffle Off].<br><b>Shuffle All:</b> The songs within<br>the level being played are played<br>in random order.<br><b>Shuffle Album:</b> All the albums<br>within the level being played are<br>played in random order. The song<br>order within the album doesn't<br>change. |
| *1) This may not be s | supported depending on the iPod.                                                                                                    |

#### ADVICE

 In Repeat mode, the audios will continue to be repeatedly played even if you choose Shuffle playback and Shuffle Album playback.

#### **Display Contents**

#### **iPod Playback Information Screen**

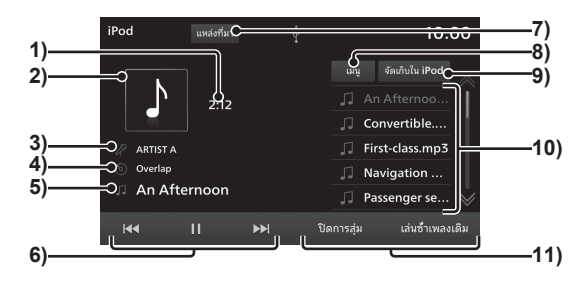

#### 1) Playback time

#### 2) Jacket

If there is a jacket photo in the title information, it will be displayed.

#### 3) Artist

If there is an artist name in the title information, it will be displayed.

#### 4) Album name

If there is an album name in the title information, it will be displayed.

#### 5) Song name

If there is a song name in the title information, it will be displayed.

6) I → , II , > , > , > I
Tracks can be selected, paused, and played. By long pressing (*P14*) → or
→ , the currently playing track can be fast forwarded or rewound.

#### 7) Source

Displays the Multimedia Menu( $\rightarrow P19$ ).

#### 8) Menu

A list of various categories can be displayed. → "Search by Category List"(P53)

#### 9) iPod Storage

When two iPods are connected, you can switch to the iPod you want to play the songs from.

 $\rightarrow$  "Switching between iPods"(P53)

#### 10)Playback list

Displays the music playlist. To start the playback, tap the song (track) you want to play.

#### **11)Playback Mode button**

Tap the appropriate button to select the desired playback mode.  $\rightarrow$  "Switch Playback Mode"(P51)

#### Search by Category List

You can search for the song you want to listen to while checking the album and song names by tapping through the list.

# Tap Menu on the iPod playback information screen

#### 2 Tap "Category"

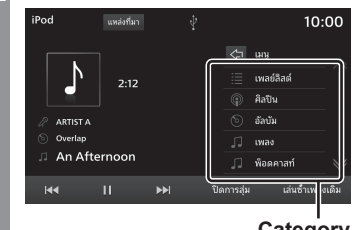

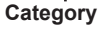

3 Tap the "item" to play from the list

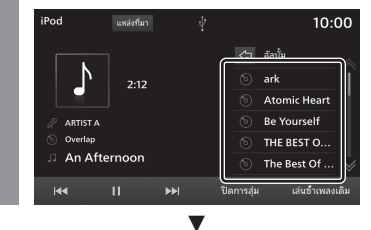

A list in the selected items is displayed. Repeat Step 3 to search for a song (track). To start the playback, tap the song (track) from the list that you want to play.

#### ADVICE

- The level of items operated on in Step 3 depends on which category you selected in Step 2.
- The title information recorded into the iPod is displayed on the list.
- Tap to display the immediately previous list.

#### Switching between iPods

When two iPods are connected to the product, you can switch to the iPod you want to play the songs from.

#### Tap iPod Storage on the iPod playback information screen

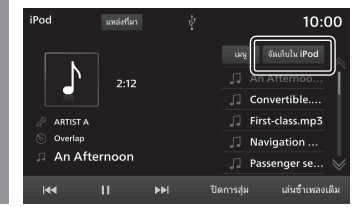

#### Tap the "iPod" you want to connect to

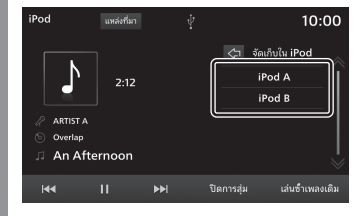

The iPod from which the audios are to be played is selected.

### Tap the song you want to play

The selected track is played back.

### Listen to a music file from USB memory

You can play music files recorded in a commercially available USB memory drive by connecting the drive to this product.

#### **CAUTION**

- Never hold a USB memory drive in your hand to operate while driving, as this is dangerous.
- Please do not leave the USB memory drive in your vehicle in order to prevent theft or malfunction due to high temperature.
- Do not use hard discs, card readers, or memory readers, as damage may occur to these or to the data contained therein. If these are erroneously connected, then turn the engine/power switch "OFF", then remove.
- No indemnification will be possible for any kind of data loss from the USB memory drive.
- Depending on how the devices are handled, audio files being damaged or lost, therefore it is recommended that data be backed up.

#### NOTE

- Please operate the USB memory drive with recorded music files while it is connected to the product.
- Please read your vehicle's user manual regarding how to connect a USB memory drive.

#### NOTE

- It may not be possible to use certain types of USB memory drives with this product or the available functions may be restricted even if the drive can be used.
- The supported USB memory drive file systems are FAT16 and FAT32.
- Supported USB memory capacity is maximum 32 GB.
- The supported USB connector cables are USB1.1 and 2.0.
- Please use a commercially available cable to connect the USB memory drive. An excessive load generated on the USB connector when it is connected without a cable may damage the connector.
- Set up the device in order that no unsafe actions, such as plugging in the connection cable are taken while driving.
- When connecting or disconnecting the USB memory with the product, stop the vehicle first for safety purposes.
- Do not insert other than audio devices into the USB port. Damage to the device or equipment may result.
- Depending on the status of the USB memory drive, it may take some time for the product to recognize the USB memory drive or start the playback.
- Depending on the USB device, the product buttons may be unavailable while the device is connected.
- Data containing copyright information may not play back.

#### NOTE

- Depending on the USB memory specifications and settings, it may not be possible to connect the USB memory with the product or the display and operations may vary even if it is connected successfully.
- The song information may not be displayed properly depending on the music data in the USB memory.
- Depending on the status of the vehicle and device, the iPhone/iPod may not play back after starting the engine.

# Display the Multimedia Menu $(\rightarrow P19)$

#### Tap USB Audio

5

The playback information screen is displayed.

# Tap the playback list to select the song

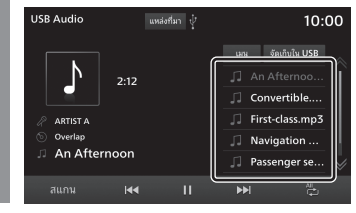

The selected track is played back.

#### ADVICE

- You can also select the song by tapping either 🕶 or 🕨 .
- If the type of product is <u>Type 2</u>, you can rotate the [TUNE/SOUND] key to select a track. —"*This Product*"(*P11*)
- Displays the Multimedia Menu screen if [MEDIA] key is pressed when there is no media that can be played back.
- By long pressing (*P14*) [III] or [III], the currently playing track can be fast forwarded or rewound.
- If your car is equipped with a navigation system, press the [NAV] key to display the navigation screen while using the audio function.

Pressing the [MEDIA] key returns the display to the audio screen.

#### **Switch Playback Mode**

Repeat playback, random playback, and scan playback are possible.

#### NOTE

• When the playlist is played, the details of the mode that can be changed differ. The playlist can be played from the category list.→"Search by Category List"(P57)

#### 7 Tap the "Playback Mode" button on the USB Audio playback information screen

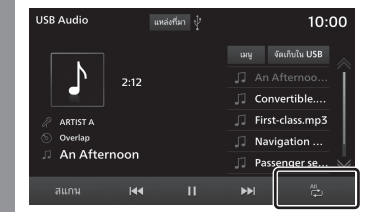

#### Tap the desired "Mode"

| USB Audio  |      | เหล่งที่มา ปุ |             | 10:0                                                                                                    |
|------------|------|---------------|-------------|----------------------------------------------------------------------------------------------------|
|            |      |               | រអម្ ភ័ណភីរ | 11SR                                                                                                    |
|            | 2:12 |               | ∬ An .ft    | 4                                                                                                    |
|            |      |               | 🞵 Conve     |                                                                                                    |
| 🖉 ARTIST A |      |               | 🎵 Firs cl   |                                                                                                    |
| Overlap    |      |               | 🎵 Nav ga    |                                                                                                    |
| An Afterno | on   |               | 🎵 Pasten    |                                                                                                    |
| สแกน       | 144  |               | ₩           | r de la companya de la companya de l |

Playback in the selected mode starts.

#### **Play Mode**

| ţ٦'          | The song currently being played is played repeatedly.                                   |
|--------------|-----------------------------------------------------------------------------------------|
| ingle repeat |                                                                                         |
| older repeat | Repeatedly plays the songs from<br>the folder that hosts the currently<br>playing song. |
| All repeat   | Repeatedly plays all the songs displayed on the music playlist.                         |
| Folder       | Plays all the songs from the folder that hosts the currently playing song.              |
| random       |                                                                                         |
| All 关        | Plays all tracks from the music playlist in random order.                               |
| All random   |                                                                                         |
|              |                                                                                         |

#### When playing the playlist

|                     | The song currently being played is played repeatedly.                                             |
|---------------------|---------------------------------------------------------------------------------------------------|
| Single repeat       |                                                                                                   |
| Constant All repeat | Repeatedly plays the songs from<br>the playlist containing the song<br>that is playing currently. |
| All random          | Randomly plays the songs in the playlist of the song that is playing currently.                   |

#### Scan Playback

Plays the first 10 seconds of each song in order.

#### Tap Scan on the USB Audio playback information screen USB Audio USB Audio 2:12 ARTISTA Overlap An Afternoon An Afternoon Passenger se...

Starts Scan playback.

#### ADVICE

- When SCAN playback is initiated during Single Repeat, All Repeat, or All Random playback, the first 10 seconds of each song in all folders in the playlist will be played in order.
- When SCAN playback is initiated during Folder Repeat, or Folder Random playback, the first 10 seconds of each song in the folder will be played in order.
- Scan playback is not possible when the playlist is being played(*P57*).

### Display Contents

#### **Playback Information Screen**

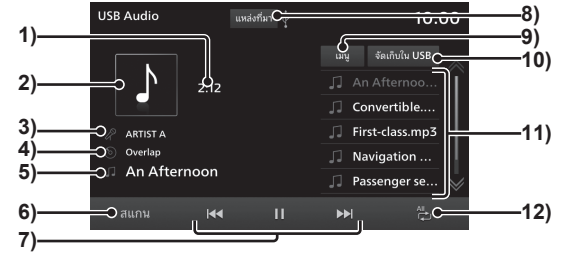

1) Playback time

#### 2) Jacket

If there is a jacket photo in the title information, it will be displayed.

#### 3) Artist

If there is an artist name in the title information, it will be displayed.

#### 4) Album name

If there is an album name in the title information, it will be displayed.

#### 5) Song name

If there is a song name in the title information, it will be displayed.

6) Scan

Starts scan playback. Tapping again will stop the scan playback.

7) ◄ , Ⅱ , ► , ►

Tracks can be selected, paused, and played. By long pressing *(P14)* III or III , the currently playing track can be fast forwarded or rewound.

#### 8) Source

Displays the Multimedia Menu( $\rightarrow P19$ ).

9) Menu

Lists of various categories can be displayed.  $\rightarrow$  "Search by Category List"(P57)

#### 10) USB Storage

When two USB memory drives are connected, you can switch to the USB you want to play from.  $\rightarrow$  "Switching the USB memory connection"(P57)

#### 11)Playback list

Displays the music playlist. To start the playback, tap the song (track) you want to play.

#### 12)Playback Mode button

Tap the appropriate button to select the desired playback mode.  $\rightarrow$  "Switch Playback Mode"(P55)

#### Search by Category List

You can search for the song you want to listen to while checking the album and song names by tapping through the list.

# Tap <u>Menu</u> on the USB Audio playback information screen

#### 2 Tap "Category"

| USB Audio                         | แหล่งที่มา ป๋ |                                                            | 10:00          |
|-----------------------------------|---------------|------------------------------------------------------------|----------------|
| ARTIST A<br>Overlap<br>An Afterno | 2:56<br>on    | <ul> <li>&lt;1 เมน <li> <li> <li></li></li></li></li></ul> |                |
|                                   | H4 II         | <b>*</b> *                                                 | € <sup>†</sup> |

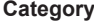

3 Tap the "item" to play from the list

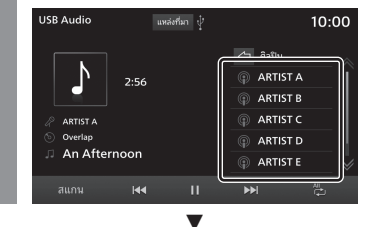

A list in the selected items is displayed. Repeat Step 3 to search for a song (track). To start the playback, tap the song (track) from the list that you want to play.

#### ADVICE

- The level of items operated on in Step 3 depends on which category you selected in Step 2.
- Tap 🔄 to display the immediately previous list.
- A wpl file (playlist definition file) is required to play your playlists. Store the wpl file in the Media root folder.<sup>\*1</sup>
- \*1) If the folder structure under the root level differs from the wpl file folder structure, the list cannot be recognised.→"Folder Structure"(P32)

# Switching the USB memory connection

When two USB memory drives are connected to the device, you can switch to the USB you want to play the songs from.

#### Tap USB Storage on the USB Audio playback information screen

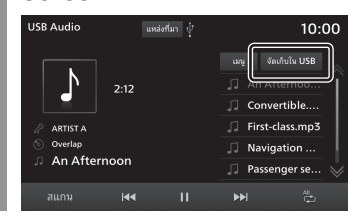

# Tap the USB memory you want to connect to

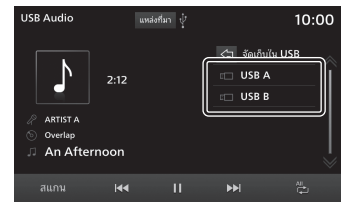

The USB memory to be played from is selected.

#### Tap the song you want to play ▼

The selected track is played back.

### Watching videos from the USB memory

You can play video files recorded in a commercially available USB memory drive by connecting the drive to the product.

#### Display the Multimedia Menu *(→P19)*

#### 2 Tap USB Video

Displays the video file playback screen.

# Tap the playback list to select the video

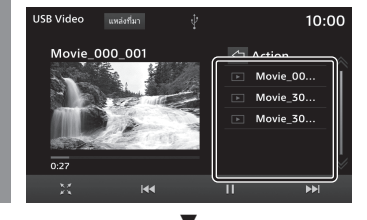

Playback of the selected video starts.

#### 

- Audio-only while the vehicle is in motion.
- When viewing the images, please stop the vehicle in a safe place where parking is allowed.
- Using this system when the engine is not running may cause difficulty restarting the engine, depending on the battery charge level.

#### ADVICE

- Displays the Multimedia Menu screen if [MEDIA] key is pressed when there is no media that can be played back.
- You can also select the video by tapping either 🖼 or 🕨 .
- If the type of product is <u>Type 2</u>, rotate the [TUNE/SOUND] key to select a video.→ "This Product"(P11)
- By long pressing (*P14*) eq or et al., the currently playing track can be fast forwarded or rewound. <sup>\*1</sup>

\*1) When using AVRCP v1.3, v1.4 and above

#### **Display Contents**

This explains the control screen displayed during playback.

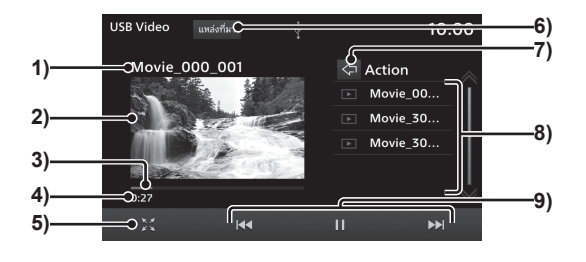

#### 1) Title

Displays the title of the video being played.

#### 2) Video display area

Displays video images. When doubletapped (*P14*), the display switches to fullscreen.

Double-tapping the full-screen display returns the display to normal.

#### 3) Progress bar

By tapping the progress bar, the playback start position can be specified.

#### 4) Playback time

5) 🔣

Switches to full-screen display and zooms in on the image.

A full-screen display becomes 🔀 and returns to normal display when you tap it.

#### 6) Source

Displays the Multimedia Menu( $\rightarrow P19$ ).

7) 🖾

Takes you one level higher or displays the USB Storage list <sup>\*2</sup>.

When two USB memory drives are connected, you can switch to the one you want to play videos from.

 $\rightarrow$  "Switching the USB memory connection" (P57)

#### 8) Playback list

Displays the video playlist. Tap the video you want to play to start the playback.

#### 9) 🕶 , 11 , 🕨 , 🛏

You can select the files, and pause or play the audio.

By long pressing (P14)  $\blacksquare$  or  $\blacksquare$ , the currently playing track can be fast forwarded or rewound.

- \*1) Tapping the screen during full-screen display shows the menu.
- \*2) If the USB memories are not named, then they will be displayed as "Root A" and "Root B".

### **External Input Devices**

### **Use Bluetooth Audio**

This product can play songs saved in the commercially available Bluetooth capable audio devices.

#### 

- Never hold a Bluetooth capable audio device in your hand to operate while driving, as this is dangerous.
- Please do not leave the Bluetooth audio device in your vehicle, in order to prevent theft or malfunction due to high temperature.
- No indemnification for Bluetooth audio data loss will be possible.
- Depending on how the devices are handled, audio files being damaged or lost, therefore it is recommended that data be backed up.

#### NOTE

- Depending on the type of Bluetoothcapable audio devices, usage may not be possible, or functions that can be used may be restricted.
- After a software update, the functions available while the iPod is connected to the product may change.
- Confirm together with the user manuals for the commercially-available Bluetooth-capable audio devices.

#### NOTE

- Depending on the type of Bluetoothcapable audio devices, volume levels may differ. There is the danger of loud volumes, so prior to use, it is recommended that you turn the volume down.—"Adjust Volume"(P13)
- Depending on the status of the Bluetooth audio device, it may take some time until the device is recognized, or playback starts.
- Bluetooth audio device specifications and settings may mean that connection is not possible, or result in differences in operation or display.
- The song information may not be displayed properly depending on the music data in the Bluetooth audio device.
- Depending on the status of the vehicle and device, the iPhone/iPod may not play back after starting the engine.
- Data containing copyright information may not play back.
- It is recommended that the Bluetooth audio device equaliser settings be set to flat.

#### Supported Profiles and Functions

This section explains the functions supported for each profile.

| Function                                   | A2DP |
|--------------------------------------------|------|
| Audio output during playback <sup>*1</sup> | 0    |

\*1) Sampling rate: 44.1 kHz

|                                   | AVRCP |      |                |
|-----------------------------------|-------|------|----------------|
| Function                          | v1.0  | v1.3 | v1.4 or higher |
| Play/Pause operations             | 0     | 0    | 0              |
| Fast forward/Rewind<br>operations | 0     | 0    | 0              |
| Track selection<br>operation      | 0     | 0    | 0              |
| Album selection operation         | ×     | ×    | ×              |
| Repeat play operation             | ×     | 0    | 0              |
| List display                      | ×     | ×    | 0              |
| Playback information display      | ×     | 0    | 0              |
| Remaining battery<br>display      | 0     | 0    | 0              |
| Album list display                | ×     | ×    | ×              |
| Song selection from album list    | ×     | ×    | ×              |

#### Connect a Bluetooth capable Audio Device

This product and the Bluetooth capable audio device use the Bluetooth function to connect. For details on how to connect, read *Bluetooth Setting* (P130).

Operation methods below describe situations once connection has been completed.

#### NOTE

 If you connect the product with your iPod as a Bluetooth capable audio device, the iPod cable needs to be detached from it. It will not operate properly when connected both ways simultaneously.

#### Listen to a Bluetooth capable Audio Device

#### Display the Multimedia Menu (→*P19*)

#### Tap Bluetooth Audio

The Bluetooth audio playback information screen is displayed.

# 3 Tap 🖂 or 🕨 to select a song

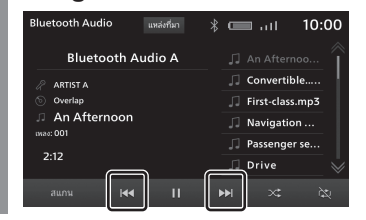

#### ADVICE

- If the type of product is <u>Type 2</u>, you can rotate the [TUNE/SOUND] key to select a track. 
   —"*This Product*"(*P11*)
- Displays the Multimedia Menu screen if [MEDIA] key is pressed when there is no media that can be played back.
- By long pressing (*P14*) [III] or [III], the currently playing track can be fast forwarded or rewound. <sup>11</sup>
- If your car is equipped with a navigation system, press the [NAV] key to display the navigation screen while using the audio function.

Pressing the [MEDIA] key returns the display to the audio screen.

### Playback Information Screen

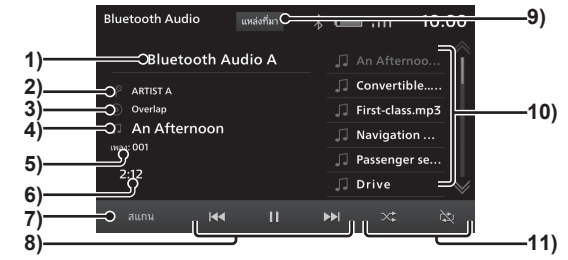

**1) Device**<sup>\*1</sup>

Displays the name of the connected device.

If no information is available "No name" is displayed.

2) Artist name<sup>\*1\*2</sup>

If artist information is not available, "No name" is displayed.

**3)** Album name<sup>\*1\*2</sup>

If album information is not available, "No Title" is displayed.

- 4) Track name<sup>\*1\*2</sup> If track information is not available, "No Title" is displayed.
- 5) Track number<sup>\*1\*2</sup> Displays the track number.
- 6) Playback time
- 7) SCAN<sup>\*1\*2</sup>

Starts scan playback. Tapping again will stop the scan playback.

→"Scan Playback"(P62)

 8) Image: You can select, play, or pause the tracks. By long pressing (P14) Image: Or Image: An or Image: An or Image: An

#### 9) Source

Displays the Multimedia Menu( $\rightarrow P19$ ).

#### 10)Playback list<sup>\*3</sup>

Displays the music playlist. To start the playback, tap the song (track) you want to play.

#### 11)Playback Mode button<sup>\*1\*2</sup>

Tap the appropriate button to select the desired playback mode.

→"Switch Playback Mode"(P62)

- \*1) Not displayed when your Bluetooth device is not compatible or when information cannot be obtained.
- \*2) Not displayed when using AVRCP v1.0.
- \*3) Displayed only when using AVRCP v1.4 or higher.

≷

#### button ' <sup>2</sup>

#### Switch Playback Mode

You can initiate repeat playback.

\* This function cannot be used when AVRCP is v1.0.

#### Tap the "Playback Mode" button on the Bluetooth Audio playback information screen

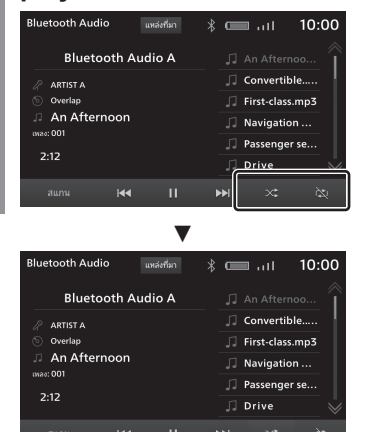

Playback in the selected mode starts.

#### **Play Mode**

\* Depending on the type of Bluetooth-capable audio devices, the details of playback modes may differ. Certain playback modes may not be supported on certain devices.

| Repeat | Each tap switches between<br>(All Repeat)→ (Cingle<br>Repeat)→ (Repeat OFF).<br>All Repeat: Repeatedly plays<br>all the songs from the music<br>playlist.<br>Single Repeat: The song<br>currently being played is played<br>repeatedly. |
|--------|----------------------------------------------------------------------------------------------------|
| Random | Each tap switches between<br>ON→OFF.<br><b>Random:</b> Plays all tracks from<br>the music playlist in random<br>order.                                                                                                    |

#### **Scan Playback**

Plays the first 10 seconds of each song in order.

- \* Depending on the type of Bluetooth-capable audio devices, Scan playback may not be possible.
- 1 Tap Scan on the Bluetooth Audio playback information screen.

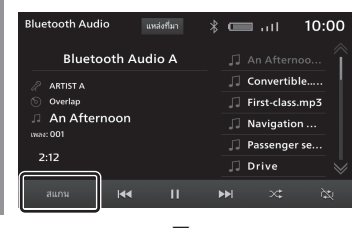

Starts Scan playback.

Equipment by type

### **Use HDMI**

To input and play back images and sound, connect a commercially available HDMI cable and HDMI output device with the product.

#### **CAUTION**

- Audio-only while the vehicle is in motion.
- · When viewing the images, please stop the vehicle in a safe place where parking is allowed
- Using this system when the engine is not running may cause difficulty restarting the engine, depending on the battery charge level

#### NOTE

- HDMI1.3 is supported.
- The supported image formats are 480p or 720p.
- · HDMI output device images cannot be output to an external device.

#### Viewing HDMI images

**Display the Multimedia Menu** 1 (→**P19**)

2 Tap HDMI

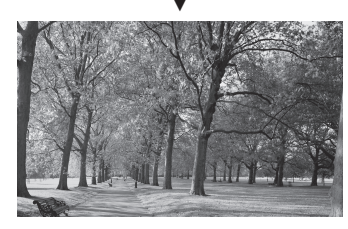

This displays the HDMI output device images.

#### NOTE

· Please read the user manual of the device for how to operate an HDMI output device

Equipment by type

### Listening to Rear Entertainment System sound

If the product is equipped with Rear Entertainment System, then you can use the product to listen to the sound being played on the Rear Entertainment System.

#### **CAUTION**

• Using this system when the engine is not running may cause difficulty restarting the engine, depending on the battery charge level.

#### NOTE

- Rear Entertainment System images cannot be viewed.
- The video images being played by the product cannot be viewed using the Rear Entertainment System.
- Please lower the audio volume before switching to Rear Entertainment System.

#### **Outputting Audio**

**1** Display the Multimedia Menu  $(\rightarrow P19)$ 

Tap AUX V AUX useful AUX

Rear Entertainment System sound is output.

#### **ACAUTION**

- Audio-only while the vehicle is in motion.
- Depending on the installed Rear Entertainment System, images may be displayed.
- When viewing the images, please stop the vehicle in a safe place where parking is allowed.

# NAVI

This section describes the operations regarding Equipment by type navigation function.

### **Basic Operation**

### Navigation Functions

#### What is Navigation?

Navigation is a system that measures the location of your car and guides you along the route to the set destination. Your car's location displayed on the map is measured with the "GNSS" and "Map matching" functions.

#### **GNSS(Global Navigation** Satellite System)

A system that uses satellites to detect locations is known as a "GNSS". This product uses the following satellite systems: "GPS", "SBAS", "QZSS (L1C/A+L1S)", and "GLONASS".

• Measuring your car's location takes about 2 minutes in a location with a good view. The first time this product is used or it is used after a long while, it takes about 5 minutes to measure your car's location.

#### **Map Matching**

"Map matching" is a function that compares the route tracking data for your car with the road configuration in the map data, estimates the road you are driving on, and displays this on the map.

#### 

 The map displayed for navigation and the traffic rule information were prepared based on various types of information when the map data was prepared, so they may differ from the actual roads and traffic regulations. Always follow the actual roads and obey the actual traffic regulations.

#### **GPS** Antenna

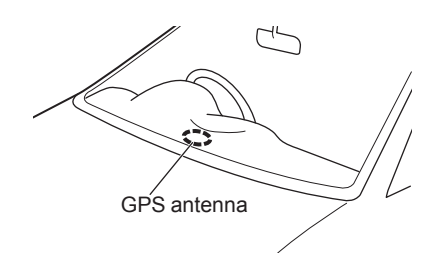

The location of your car is measured by receiving weak radio signals from GPS satellites with the "GPS antenna".

#### ADVICE

If the radio signals from the GPS satellite are blocked, the location of your car may not be displayed in the correct location, so observe the following rules.

- Do not paste a mirror type film or shade film that contains carbon onto the windshield.
- Do not place anything on or near the GPS antenna.
- Do not use a mobile phone, PHS, computer, etc. near the GPS antenna.

#### **Map Data**

The map data may contain wrong or missing characters, incorrect locations etc.

#### **Position Measurement**

#### When Accurate Position Measurement Is Not Possible

Radio signals from GPS satellites cannot be received in locations such as in tunnels, indoor parking garages, locations surrounded by high buildings, mountains or trees, under motorways and elevated train lines. In such cases, the position measurement uses autonomous navigation based on the gyro sensor and speed sensor, so accurate measurement of your car's location may become impossible.

#### **Measurement Error**

When radio signals cannot be received from GPS satellites, measurement error occurs easily and the location of your car may not be displayed correctly.

If you keep on driving, when it becomes possible to receive radio signals from GPS satellites, the error in the current location will be automatically corrected.

#### Reasons Why the Location of Your Car Is Not Displayed Correctly

- When a motorway and general road are near each other
- When driving roads laid out in a grid
- When driving on a mountain road with a sharp slope
- When turning left or right after having driven a long while on a straight road
- Immediately after the engine/power is switched ON
- When driving at slow speed, for example on a congested road or in a parking lot (Because some cars do not output a vehicle speed signal when driving too slow)
- · When travelling with chains on the tyres
- When the vehicle was turned on a turntable or the like
- When driving through a fork in the road with a small angle between the two branches
- After the vehicle has been moved by ferry or the like
- When driving in a multi-level parking garage or on a spiral road
- When zig-zagging on a wide road
- When a tyre has been replaced with the emergency spare
- When driving on snow, sand, or other slippery road

#### **3D Position Measurement**

When effective radio signals for which positional precision can be expected can be received from four or more GPS satellites, the 3D position of latitude, longitude, and altitude can be calculated.

#### **2D Position Measurement**

When effective radio signals for which positional precision can be expected can be received from three or more GPS satellites but not enough for 3D position measurement, the altitude is assumed to have remained the same since the last time it could be measured and only the 2D of latitude and longitude can be calculated. In this case, the positional precision is less than for 3D position measurement.

#### **Non-measurable Position**

When effective radio signals from GPS satellites for which positional precision can be expected cannot be received, the position is not measured.

#### **Route Search Methods**

- The route shown in the guidance is only a reference route to the destination, and is not necessarily the shortest route or route avoiding congestion.
- Not all roads are used in route guidance.
- Routes using ferries are set to be less recommended than normal roads. Therefore, even when a ferry provides a quicker route to the destination, a route not using the ferry may be displayed.
- When a toll road interchange, parking area, or service area is set as the destination or as a waypoint, select from an establishment search and set without scrolling the map.
- Sometimes, the route is not the same as the one prepared previously even though the same locations were set as the destination and waypoints.
- Sometimes routes are displayed that include pedestrian ways, stairs, etc. that are not passable by vehicle.
- If there is no road to the destination or only narrow roads, a route may be displayed that goes to some place apart from the destination.
- Sometimes routes are searched that take traffic rule information into account.
- Sometimes, some temporary rules are not taken into account or the time for which they are applied differs from when they are actually in effect.

#### **Route Guidance**

- When your car is driving off the searched route, this displays the distance from the point where you left the route until the destination or the next waypoint.
- The display of the estimated time of arrival at the destination is calculated based on the remaining time data in the map data and learning trip information.
- Sometimes even though you need to turn at a junction, the junction name is not in the guidance and the junction is not covered in the audio guidance.
- Sometimes left and right turn guidance differs from the actual road configuration.
- When you go off the route, for example by turning one junction too early, sometimes the audio guidance continues for the route you had been on.
- Sometimes the distance in the guidance is slightly higher or lower than the actual distance.

### Precautions for operating the Navigation

- During route guidance, always obey the actual traffic regulations. Failure to do so may cause a traffic accident.
- Route is searched based on the map data. The guidance information may differ from the actual route due to traffic restrictions for road construction work or one-way traffic. Make sure to follow the actual traffic regulations.
- Traffic rules that depend on the time of day reflect the time at which the route was searched. When driving the route, always obey the actual traffic regulations.
- The distance your car has travelled is measured with the speed sensor (and this speed is proportional to the rotation rate of the tyres). If the tyres are new or nonstandard, or if their air pressure is not correct, the distance measurement is likely to be erroneous and the location of your car may not be displayed correctly.
- If the distance to the destination is extremely short or extremely long, route search may be impossible.
- Even if you travel off the route, the route is automatically recalculated.
- The estimated time of arrival varies with the road conditions and how you drive.

NAV

### **NAVI** Menu

This explains the display methods and details for the NAVI Menu.

#### **Display the NAVI Menu**

From this menu, the destination settings can be performed and route settings can be edited.

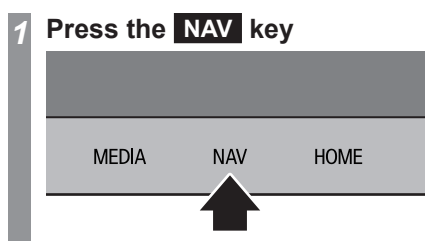

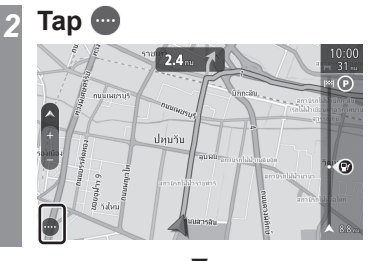

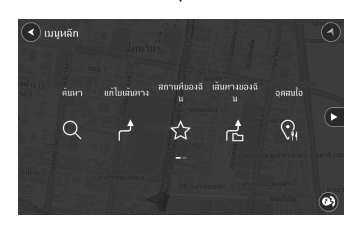

Displays the NAVI Menu.

68 NAVI Menu

#### ADVICE

 Press the [NAV] key to display the screen used previously (last screen) in the NAVI.

# Operations that can be performed from the NAVI Menu

This explains the operations that can be performed from the NAVI Menu along with the menu contents.

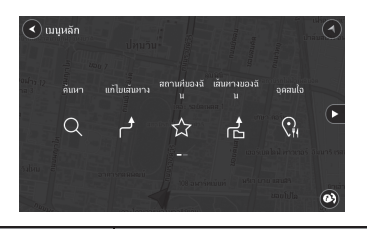

| Menu name  | Explanation                                                                                                    |
|------------|----------------------------------------------------------------------------------------------------|
| Search     | Allows you to input "Addresses"<br>and "Points of Interest" and<br>search for destination.<br>$\rightarrow$ "Search for a Location"(P82) |
| Edit Route | Allows you to delete or edit route. $\rightarrow$ "Checking/Editing the Route"(P87)                                                      |
| My Places  | Displays the list of registered<br>points such as Home and Work.<br>→ <i>"Load from the Address</i><br><i>Book"(P82)</i>                 |
| My Routes  | The registered route list is displayed.<br>→ <i>"Registering in "My</i><br><i>Routes""(P91)</i>                                          |

| Menu name             | Explanation                                                                                                    |
|-----------------------|----------------------------------------------------------------------------------------------------|
| Points of<br>Interest | Displays a list of facilities if you<br>select the types of facilities you<br>want to see.<br>→ "Searching from a facility<br>category"(P85) |
| Parking               | Displays a Parking icon on the map screen. $\rightarrow$ "Searching for a car parking" (P86)                                                 |
| Petrol<br>Station     | Displays a Petrol Station icon on<br>the map screen.<br>→ "Searching for the petrol<br>station"(P86)                                         |
| TomTom<br>Services    | Uses traffic information.<br>→" <i>TomTom Services"(P77)</i>                                                                                 |
| Settings              | Allows you to set the various navigation functions. $\rightarrow$ "Navigation Settings"(P96)                                                 |
| Help                  | Allows you to check the system<br>information such as version<br>of the navigation function.<br>$\rightarrow$ "Help"(P101)                   |

### **How to Input Characters**

This section describes about the character input keyboard.

#### **Keyboard for Character Input**

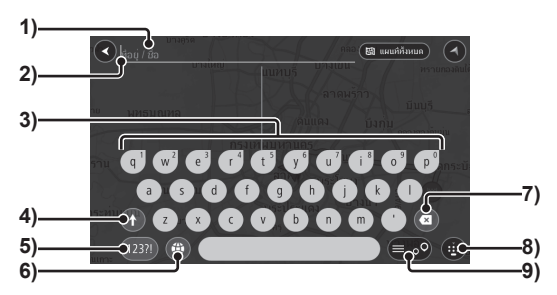

1) Input character display section Displays the input characters.

#### 2) The cursor

Characters can be input to the left side of  $\|$ . The position of  $\|$  can be changed by sliding (*P14*) **(b)** displayed when an input character is tapped.

#### 3) Input keyboard

Comprises of keys to enter the displayed characters.

Other characters can be input by long press (*P14*). For example, a long press on "a" displays **(P14)**, showing the characters available for input.

### 4) 🚺

With each tap the characters displayed on the input keyboard switch between lower case and upper case (capitalising only the first character) to upper case (capitalising all the characters).

Tap (139) to switch (1) between (1) / (19). Each tap switches different types of symbols.

5) 123?! / ABC

123

The characters that appear on the input keyboard switch between numbers and symbols.

### 6) 🌐

Keyboard input language can be selected. If multiple input languages are selected, tap (a) again to display the list of selected languages.

Long press (*P14*) displays a list of all the keyboards.

7) 🖸

Clears one character among the characters being input.

8) 📵

Keyboard can be shown or hidden with each tap.

9) 💷

Displays the search results list or map screen. Each tap switches between the list display and map screen display.

### **Navigation Screen**

This section explains the navigation map screen and the display contents for the menu screens.

#### **Map Display Contents**

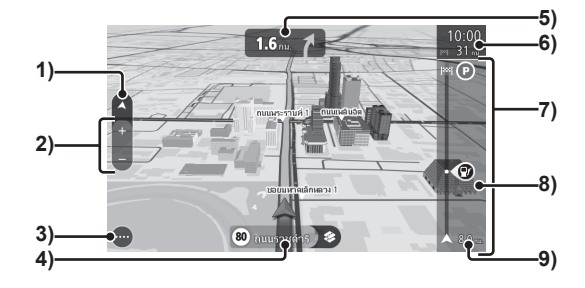

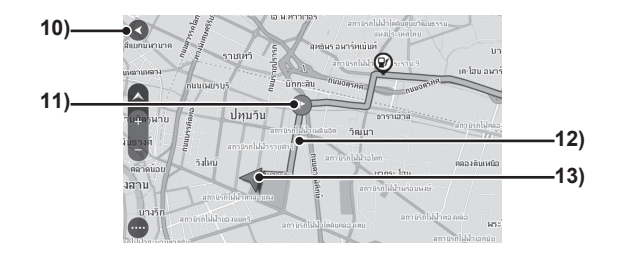

- Map Mode Switch button(→P74) Each tap switches between 2D and 3D map.
- 2) Change Scale button(→P74)
   Tap + or to change the map scale.
- **3) NAVI Menu Display button**(→*P68)* Tap to display the NAVI Menu.
- 4) Speed limit information guidance $(\rightarrow P73)^{1}$

Displays the speed limit information, vehicle speed, and street name. Tap to display the quick menu *(P71)*, register locations, and search for alternative routes.

#### 5) Display Route Guidance button(→P73)

Displays the arrow turn signals, road names, and other route guidance information.

### 6) Estimated arrival time/Remaining distance/Remaining time

Displays the estimated arrival time at destination, remaining distance, or remaining time.

In case there is a waypoint on the way, tap to switch between the destination and waypoint information display. Remaining distance or remaining time display can be set from "Arrival information" under the Appearance settings.  $\rightarrow$  "Appearance"(P97)

#### 7) Route bar

This is displayed once the destination is set. Displays the estimated arrival time, facility and waypoint icons, and the traffic information icon <sup>\*2</sup>.

If icons overlap, tap them to expand the Route bar, which will enable you to select an individual icon out of the overlapping icons. Whether to show/hide the facilities can be set from "Show On Route" under the Appearance settings.  $\rightarrow$  "Appearance"(P97)

#### 8) Route bar icon

Tap to display the map of the facility or waypoints. Also displays the quick menu *(P71)*.

**9) Distance to the next waypoint** Displayed if a waypoint has been set.

#### **10)Display Current Location button**

This is displayed when scrolling through the map. Tap to display the current location.

#### **11)Icon**(→*P72*)

Icon for destination, waypoints, etc. Tap to display the quick menu (*P71*), register locations, and set waypoints.

#### 12)Guidance route

Displays the searched guidance route.

#### 13)Car location icon

The arrow points in the current direction of movement of the car. In case car location hasn't been measured, the car location icon will be grey.

Tap to display the quick menu (P71).

\*1) Some information may not be displayed depending upon the road and driving conditions.

\*2) A smartphone or other device that can transmit data must be connected to the product in advance. You also need to log in to the TomTom Service.

#### **Quick Menu**

This explains the quick menu displayed when you tap the registered spots and facility icons displayed on the map or long press the map.

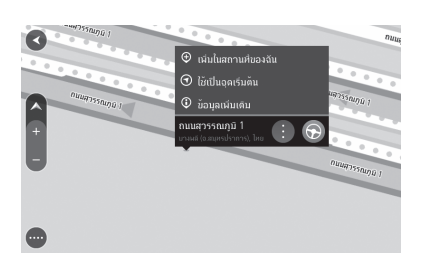

| •                  | Each tap displays or hides the quick menu.  |  |
|--------------------|---------------------------------------------|--|
| $\odot$            | Sets a place as a Destination.              |  |
| Add to My          | Registers a location. Displays              |  |
| Places             | $(\rightarrow P76)$                         |  |
| Use as             | Sets a place as the starting                |  |
| Starting           | point. $(\rightarrow P76)$                  |  |
| Point              |                                             |  |
| Remove             | Displays in the starting point              |  |
| Starting           | point settings.                             |  |
| Point              |                                             |  |
| Add to             | Sets as the Waypoint. ( $\rightarrow P75$ ) |  |
| Current            |                                             |  |
| Route              |                                             |  |
| <b>Delete This</b> | Displays the waypoint quick                 |  |
| Stop               | menu. Deletes a Waypoint.                   |  |

| Change to a<br>Stop      | Displays the set starting point<br>quick menu in [Use as Starting<br>Point]. Searches a route from the<br>current position after changing<br>the starting point to a waypoint. |
|--------------------------|----------------------------------------------------------------------------------------------------|
| Rename                   | Displays the registered point<br>quick menu. Changes the name<br>of a registered point.                                                                                        |
| More<br>Information      | Displays the detailed information of facilities.                                                                                                    |
| Edit Route               | Displays the Edit Route screen. $(\rightarrow P88)$                                                                                                    |
| Edit Location            | Edits a registered location (Home or Work). ( $\rightarrow P93$ )                                                                                                    |
| Remove<br>Location       | Deletes a registered location (Work). ( $\rightarrow P94$ )                                                                                                    |
| Avoid<br>Blocked<br>Road | Displayed in the quick menu of<br>your vehicle position icon and<br>speed limit information guidance<br>while travelling on route.<br>Searches for an alternate route.         |

NAV

#### **Various Icons**

This explains the types of icons (blue) displayed on the map.

|   | Starting point                 |
|---|--------------------------------|
|   | Destination                    |
|   | Waypoint                       |
| Q | Registered location (My Place) |
| Ο | Registered location (Home)     |
| Ħ | Registered location (Work)     |

# Display the Current Location Screen

It is a method to return to the current location after scrolling through the map.

#### ADVICE

 The display will automatically return to show your current location if you do not perform any operations for a certain amount of time after scrolling through the map.

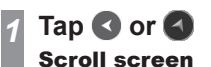

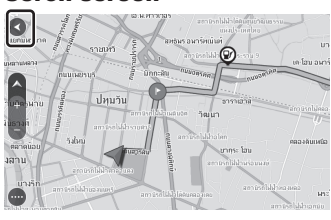

#### Destination search screen, etc.

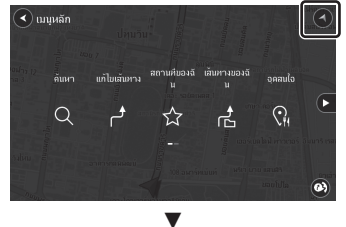

The current location screen is displayed.
# **Guidance Display**

This product displays various guidance according to the situation.

### **Route Guidance Display**

Displays the Guidance information while driving.

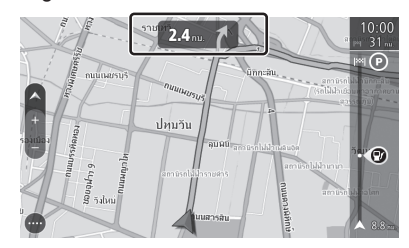

# **Display Contents**

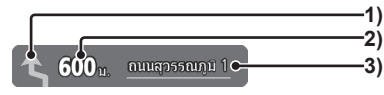

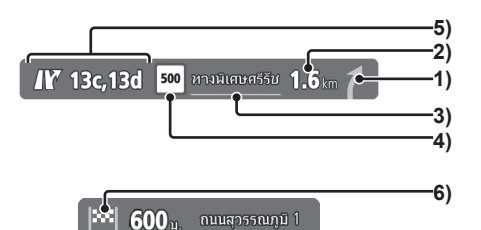

# 1) Direction of turn at next crossroads

A light blue arrow provides guidance regarding the direction to turn.

- 2) Distance to next crossroads
- 3) Name of the road to be travelled
- 4) Route Guidance Displays the route number and name.
- 5) Guidance for motorway exit Displays the exit direction and number.
- 6) Icon

Displays guidance icons for destinations, waypoints, and ferry ports.

### ADVICE

• Tap the route guidance display to show the route information regarding crossroads, etc.

# **Junction View**

Shows a guidance illustration when approaching a motorway junction. Tap the screen to close the illustration.

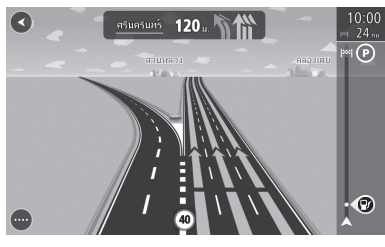

### **▲** CAUTION

- The mark indicating the vehicle position is not displayed.
- Sometimes the actual junction configuration differs from the guidance.
- Guidance is not given for all the junctions.

# Speed limit information guidance

Displays the speed limit information, vehicle speed, and street name of the current road while driving.

Tap speed limit information guidance to display the quick menu (*P71*), register locations, and search for alternative routes.

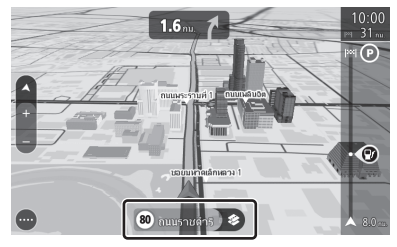

# **CAUTION**

• Sometimes the actual speed indicators differ from the guidance.

### ADVICE

- Guidance for speed limit information is not necessarily given for all the roads.
- The actual vehicle speed may differ from the speed displayed on the dash meter.

NAV

Guidance Display 73

# **Operate the Map**

This explains operations to display maps, change the scale or scroll through the map.

# Switches the map screen

# Tap the Switch Map Mode button

#### 2D map

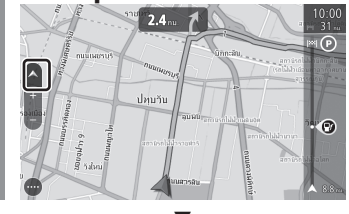

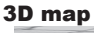

# 

Each time the Switch Map Mode button is tapped, the map display switches between 2D and 3D.

# **Map Mode Icons**

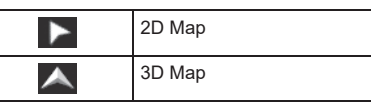

Change the map scale

You can view a wide range or a detailed range.

# **1** Pinch in or out to change the scale

#### $\rightarrow$ "How to Operate" (P14)

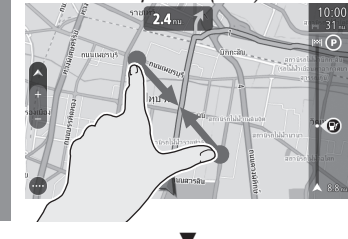

The scale changes in accordance with the finger movement.

#### ADVICE

- You can also tap + or to change the map scale.
- It is convenient to double tap (→*P14)*the map to zoom in.

# **Scroll the Map**

This is used to move from the current location screen to another location and check the map.

# Use flick or slide to scroll through the screen to the spot you want to see

 $\rightarrow$  "How to Operate" (P14)

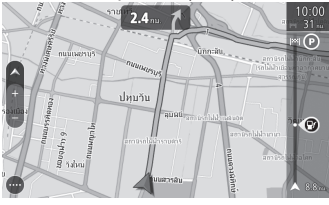

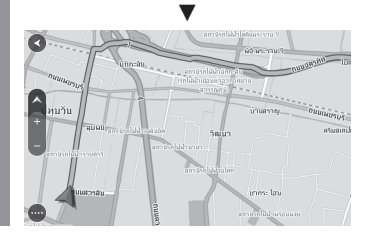

### ADVICE

• Tap 🔇 to display the Current Location screen.

# NAVI

# Operations from the Scroll Menu

Scroll through the map to set the destination, waypoints, and registered locations.

# Set as the Destination

Scroll through the map to set a destination.

# Long press ( $\rightarrow$ *P14*) the location you want to set as the destination

Displays the position information. If you tap the map screen after the position information is displayed, the guidance information will disappear and will be displayed. Tap to display the position information.

2 Tap 🕞

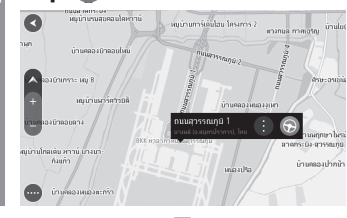

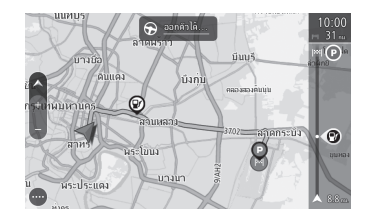

The search for the route to the destination is complete and route guidance starts.

# Set as the Waypoint

Scroll through the map to set waypoints.

# Long press ( $\rightarrow$ *P14*) the position you want to set as the waypoint

Displays the position information. If you tap the map screen after the position information is displayed, the guidance information will disappear and will be displayed. Tap to display the position information.

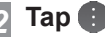

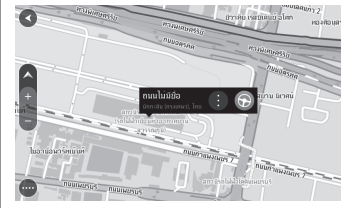

The quick menu is displayed.

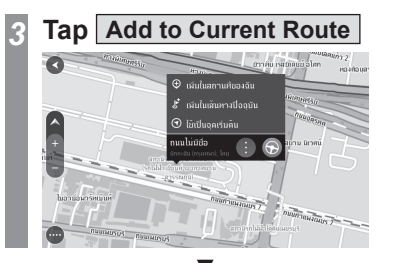

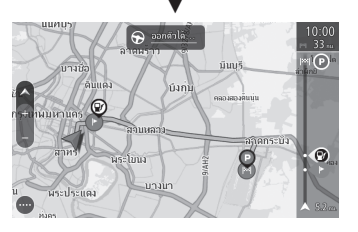

The search for the route to the waypoints and destination is complete, and route guidance starts.

# Set in the Address Book

Scroll through the map to set a location in the Address Book.

# Long press ( $\rightarrow P14$ ) the location you want to set in the Address Book

Displays the position information. If you tap the map screen after the position information is displayed, the guidance information will disappear and will be displayed. Tap to display the position information.

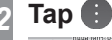

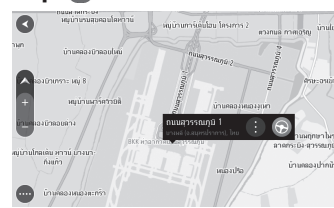

The quick menu is displayed.

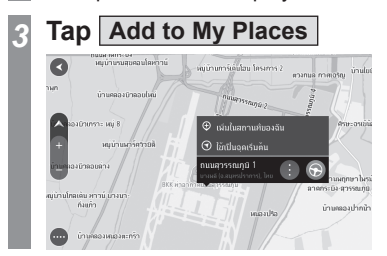

# Input the name of the registered

location and tap OK

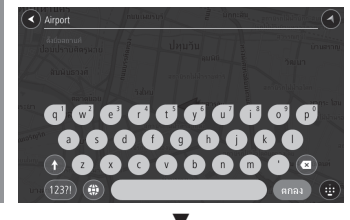

Once the location has been added to the Address Book, 💎 is displayed on the map screen.

#### ADVICE

• Registered points can be checked in "My Places" (*P82*).

# Setting the starting point

Scroll through the map to set the starting point.

# 1 Long press ( $\rightarrow$ *P14*) the position you want to set as the starting point

Displays the position information. If you tap the map screen after the position information is displayed, the guidance information will disappear and will be displayed. Tap to display the position information.

# Tap 🚺

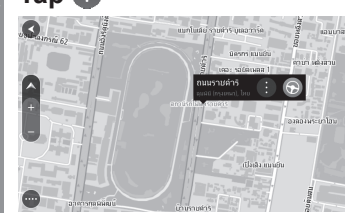

The quick menu is displayed.

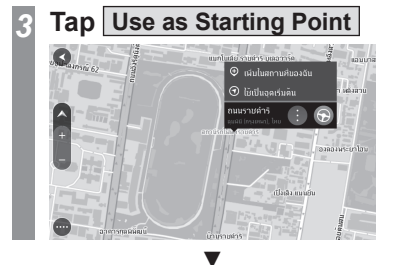

Once the starting point has been set, • is displayed on the map screen.

### ADVICE

• When setting the route, set the route from the starting point to the destination.

# TomTom Service(Traffic)

TomTom Service provides real time traffic information. The best suitable route is provided, taking into consideration the traffic information.

# **Downloading Apps**

Download the app to your smartphone in order to use this service.

Download the app from below.

#### App name:

Smartphone-link Display Audio Real Time Traffic

### URL:

https://mitsubishi.sda.navshop.com/ downloads/apps/

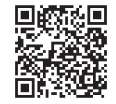

### NOTE

- A smartphone or other device that can transmit data must be connected to the product in advance.
- When starting the NAVI for the first time and the smartphone application is not configured,tapping [TomTomService] under "NaviMenu" will bring up a screen for registration.
- Even though the service is free of charge, users need to bear any communication costs pertaining to the service usage.
- The service may be unavailable at times depending on the place of use and status of signal reception.

The Navigation Settings screen is displayed ( $\rightarrow$ *P96*)

Tap System

Tap ∑ for "Your information & privacy" and set it to ON.

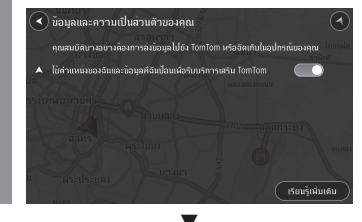

TomTom Services

Switch the function ON to start using TomTom Services.

- 1 Activate "Smartphonelink Display Audio Real Time Traffic" app on your smartphone
- 2 Connect the smartphone to the vehicle via Bluetooth.
- 3 The NAVI menu is displayed  $(\rightarrow P68)$
- Tap TomTom Services
- Switch ON TomTom Services

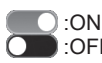

TomTom Services will be available for use.

# **Display Contents**

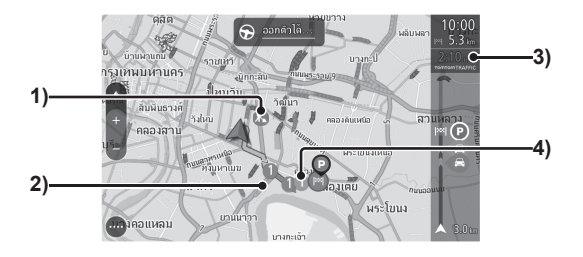

#### 1) Traffic Information

Traffic information such as closed roads is shown by icons.

2) Traffic Congestion Information

Displays the traffic congestion and heavy traffic by lines.

### 3) Total Delay Time

Displays the total delay time due to congestion.

### 4) Delays

Displays the duration of expected delay due to traffic congestion.

# **Route Bar**

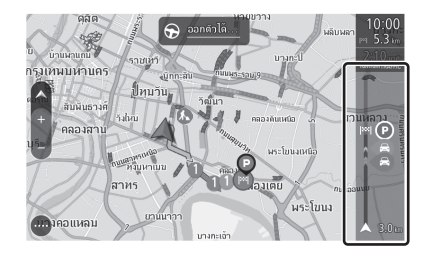

Detailed information is displayed from 30 minutes prior to reaching the tail end of a congestion.

Colour coding is used to display the distance before reaching the tail end of the congestion and the extent of congestion.

The route bar will change to red colour and an alarm will go off if you are approaching the congested area at high speed.

# **Traffic Information Display**

Traffic information is displayed in the form of icons and lines.

### **Traffic information**

| P        | Accident             |
|----------|----------------------|
| <b>A</b> | Traffic Jam          |
| 0        | Dangerous Conditions |
| 0        | Road Closure         |
| K        | Closed Slip Road     |
| 15       | Closed Lane          |
| x.       | Road Works           |

### **Traffic congestion information**

|  | Brown    | No delay           |
|--|----------|--------------------|
|  | Yellow   | Slow traffic       |
|  | Orange   | Queuing traffic    |
|  | Dark red | Stationary traffic |

# **Checking traffic information**

Tap on the icon to check the traffic information and delays.

**Checking from the Map** 

Screen

# Tap the traffic information icon on the map screen

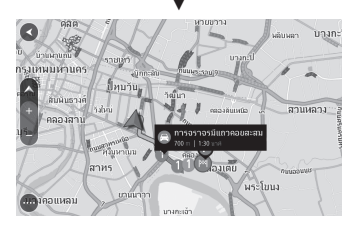

Traffic information and delays are displayed.

### ADVICE

• Traffic information can also be checked by tapping the traffic information icon on the route bar.

# **Destination Settings**

# **Set Your Home as the Destination**

You can set your pre-registered home *(P93)* as the destination.

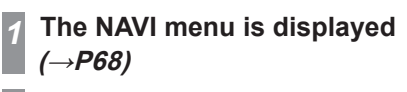

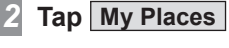

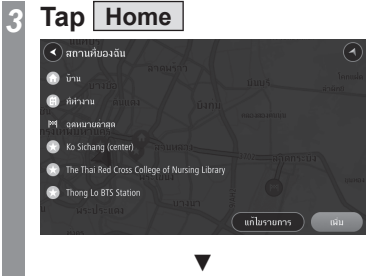

Displays the quick menu *(P71)* and map of the area near the home.

#### ADVICE

• You need to register your home in advance.→"*Registering your Home*"(*P93*)

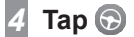

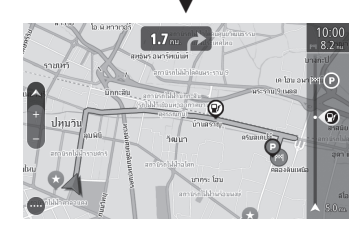

The search for the route with your home as the destination is complete and route guidance starts.

# Set the Searched for Location as the Destination

This section explains the series of operations for setting the location searched for with *"Search for a Location" (P82)* as the destination.

# The NAVI menu is displayed (→*P68)*

2 Tap one of the "Search methods" to search for a location

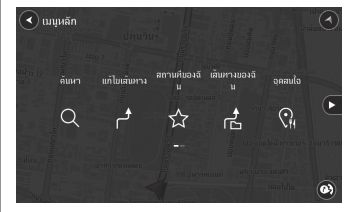

→"Search for a Location"(P82~P86)

# 3 Once the location you searched appears on screen, tap 🕞

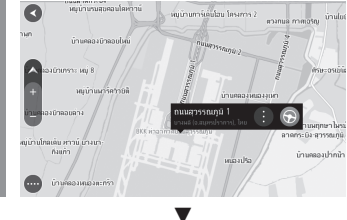

The search for the route that has the searched for location as its destination is complete and route guidance starts.

# Search for a Location

The product can be used in a number of ways to search for a location.

The location searched here is used to set the destination(*P80*), waypoint (*P90*), and registered location (*P93*).

This part describes how to search a location from the NAVI menu (*P68*).

# Load from the Address Book

Loads Address Book.

# The NAVI menu is displayed (→*P68)*

2 Tap My Places

This displays the address book list.

3 Tap the "Location" you want to load

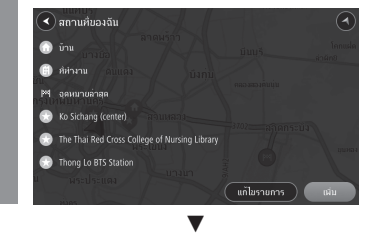

Displays the quick menu (*P71*) and the map of the location you want to load.

# **Use the Search History**

You can use the search history of locations that were set as the destination and display again a map of the surroundings.

### ADVICE

2

• Search history is displayed starting from the most recent.

# The NAVI menu is displayed $(\rightarrow P68)$

# Tap My Places

This displays the address book list.

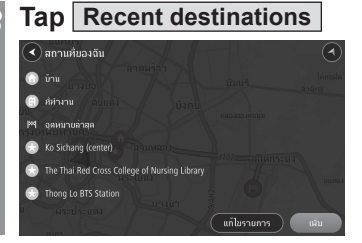

4 Tap the "Place" you are searching for

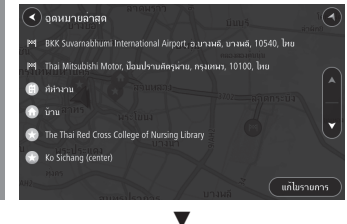

Displays the quick menu (*P71*) and map of the place you have selected.

# **Deleting from the Search** History

You can delete a registered search history.

# The NAVI menu is displayed *(→P68)*

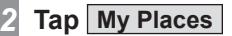

- Tap Recent destinations
- Tap Edit List

# Tap the "Place" to delete

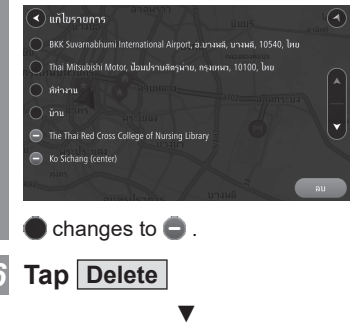

The search history deletion is complete.

### Searching from "My Route"

The destination loaded from the registered "My Route" locations is set. In order to use "My Route", you must register *(P91)* in advance.

The NAVI menu is displayed (→*P68)* 

Tap My Routes

Displays the "My Route" list.

3 Tap the "My Route" you want to load

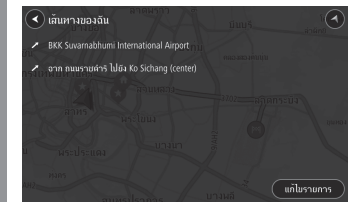

The destination from "My Route" list is set, and the route guidance starts.

# Searching by address/facility name

Searches for a location from an address.

The NAVI menu is displayed (→*P68)* 

2 Tap Search

# Tap the item, then input the "address"

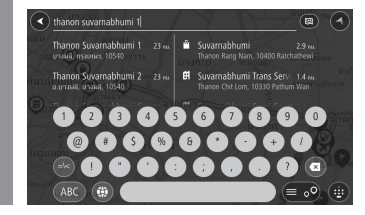

- 4 Tap the desired address from the displayed list to input the address
- 5 Tap Show on Map or Add Cross Road

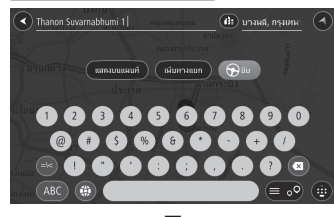

Tap [Show on Map] to display the map of the area in which your home is located. Tap [Add Cross Road] to display the list of crossroads.

### ADVICE

• The search area can be changed. → "Changing the search area"(P83)

# Changing the search area

If many search results are shown, you can specify a locality to which the search is to be limited.

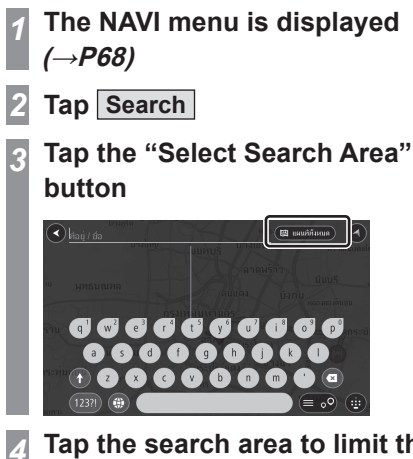

Tap the search area to limit the search to a particular locality

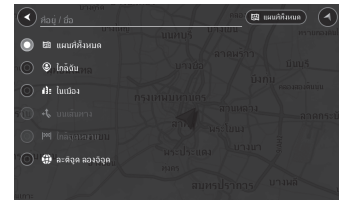

The location will now be searched from the selected locality.

NAV

# **Search Area**

| Search target              | Explanation                                                                                                    |
|----------------------------|----------------------------------------------------------------------------------------------------|
| Whole map                  | Displays all the searched options<br>on the map, without narrowing<br>down to any search area.                                |
| Near me                    | Specifies the area near your current vehicle position as the search area.                                                     |
| In town or<br>city         | Specifies a town or city name as the search area.                                                                             |
| Along route                | Specifies the area along your<br>route as the search area.<br>(You can select this when the<br>destination is set)            |
| Near<br>destination        | Specifies the area near your<br>destination as the search area.<br>(You can select this when the<br>destination is set)       |
| Near<br>departure<br>point | Specifies the area near<br>departure point as the search<br>area.<br>(You can select this when the<br>departure point is set) |
| Latitude<br>Longitude      | Displays a place that corresponds to the specified coordinates.                                                               |

# Searching a nearby facility

You can search for establishments near the current location and destination and along the route.

### Searching a Facility Near the Current Location

Let's take an example of searching for a restaurant.

# The NAVI menu is displayed (→*P68*)

2 Tap Points of Interest

3 Tap Restaurant

# Tap one of the restaurants

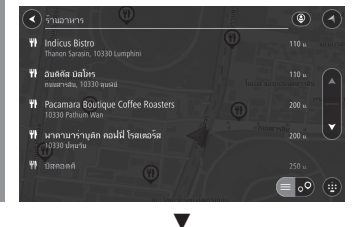

Displays the quick menu (*P71*) and map of the facility you have selected.

# Searching a Facility Along the Route

Searches for a facility along the route.

The NAVI menu is displayed *(→P68)* 

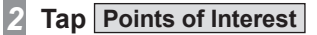

3 Tap the "Select Search Area" button

4 Tap Along route

# ▼

The operations after this are same as those performed from Step 3 onwards of *"Searching a Facility Near the Current Location"*(*P84*).

### Searching a Facility Near the Destination

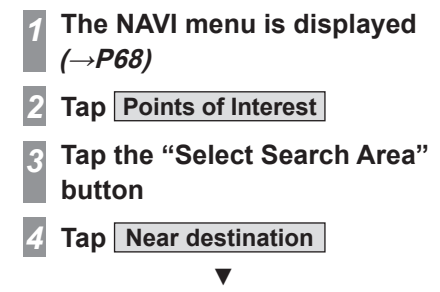

The operations after this are same as those performed from Step 3 onwards of *"Searching a Facility Near the Current Location"*(*P84*).

# Search by Latitude and Longitude

You can set the destination by specifying its latitude and longitude.

- The NAVI menu is displayed (→*P68)*
- 2 Tap Search

1

3 Tap the "Select Search Area" button

# 4 Tap Latitude Longitude

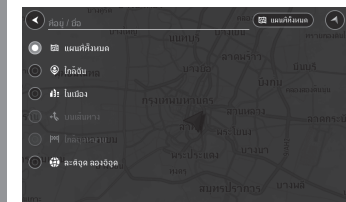

Input the "latitude" or "longitude" you are searching for.

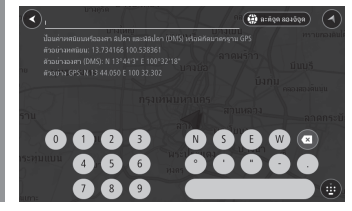

# 6 Tap the option

Displays the quick menu (*P71*) and map of the selected location.

# Searching from a facility category

Facility can be searched from a category.

# The NAVI menu is displayed (→*P68)*

Tap Points of Interest

Points of Interest screen is displayed.

3 Tap "Category"

### ADVICE

• Category can be narrowed down by entering text.

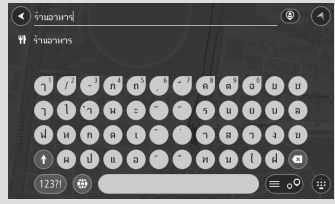

# Tap the facility name

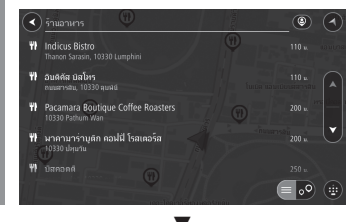

Displays the quick menu (*P71*) and map of the area in which the facility is located.

# Searching for a car parking

You can search for a car parking near your current location or the destination.

# The NAVI menu is displayed (→*P68)*

# 2 Tap Parking

Parking areas are displayed on the map.

#### ADVICE

1

• If the destination is set, the parking areas near the destination will be shown. If not, those near the current vehicle position will be shown.

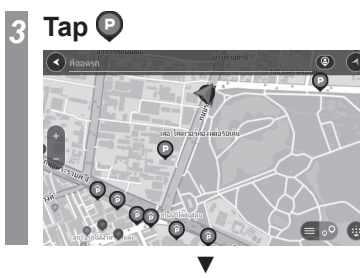

The quick menu (P71) is displayed.

# Searching for the petrol station

You can search for a petrol station near the destination or the current vehicle position.

# **1** The NAVI menu is displayed $(\rightarrow P68)$

### 2 Tap Petrol Station

Petrol stations will be displayed on map.

### ADVICE

 If the destination is set, the petrol stations near the destination will be shown. If not, those near the current vehicle position will be shown.

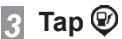

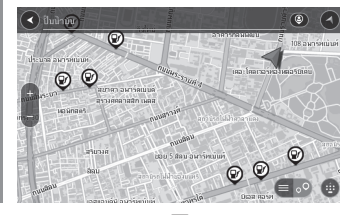

The quick menu (P71) is displayed.

# **Checking/Editing the Route**

# **Route Checking**

If a route has been set, you can check it.

### **Check the Route**

Displays a list of crossroads showing the crossroads where the vehicle needs to turn while on the route to the destination.

# The Edit Route screen is displayed ( $\rightarrow P88$ )

Tap Show Instructions

2

Displays the list of crossroads.

# 3 Tap the "Place" you want to check

| 4  | สำเหน่งปัจจุบัน<br>ถนนราชดำรั |  |
|----|-------------------------------|--|
| \$ | อคมรา<br>ถนนราชปรารก          |  |
| 4  | เล้ยาขวา<br>ถนนอตุรภิศ        |  |
| 4  | อดอ้าย<br>อโตก-ดินแดง         |  |

Displays the map of the area of the selected place.

### ADVICE

• Tapping "Display Route Guidance" on the map screen also displays a list of crossroads.

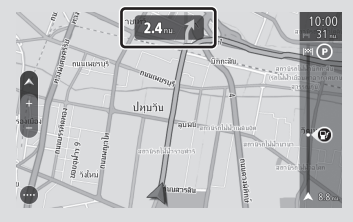

**Play Route Preview** 

You can travel the prepared route virtually to check.

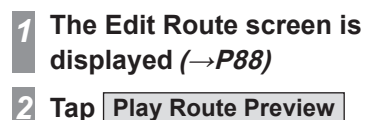

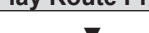

The route preview starts.

# Ending

The Edit Route screen is displayed *(→P88)* 

2 Tap Stop Route Preview

# ▼

Ends the route preview.

NAV

# **Change the Route**

# Viewing the Edit Route screen

You can edit the route to set a detour or a different route. You can also change the route search method.

# The NAVI menu is displayed (→*P68)*

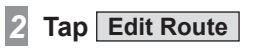

1

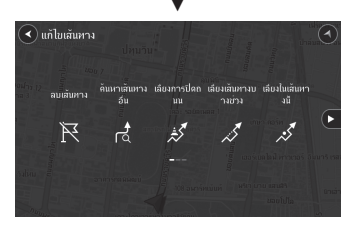

The Edit Route screen is displayed.

#### ADVICE

• If no destination is set, [Edit Route] will be disabled and will appear grey.

### Operations that can be performed from Edit Route

This explains the contents and operations that can be performed from Edit Route.

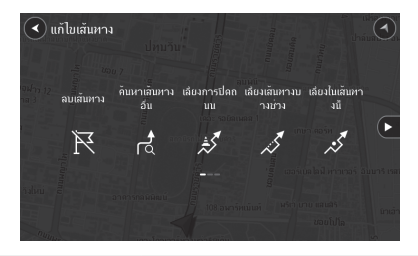

| Menu name                | Explanation                                                                                                    |
|--------------------------|----------------------------------------------------------------------------------------------------|
| Clear Route              | Deletes the route.<br>→ <i>"Deleting a route"(P92)</i>                                                              |
| Find<br>Alternative      | Searches for an alternate route<br>from the current one.<br>$\rightarrow$ "Searching for a different<br>route"(P89) |
| Avoid<br>Blocked<br>Road | Searches for routes that avoid<br>blocked roads.<br>→ <i>"Avoiding closed roads"(P89)</i>                           |
| Avoid Part of<br>Route   | Searches for routes to avoid a selected part of the road.<br>$\rightarrow$ "Avoiding a part of a route" (P89)       |
| Avoid on This<br>Route   | Allows you to set whether or not to use specific routes searched. $\rightarrow$ "Setting special routes"(P90)       |
| Show<br>Instructions     | Displays a list of crossroads<br>showing where the vehicle needs<br>to turn.<br>→ "Check the Route"(P87)            |
| Add Stop to<br>Route     | Adds a waypoint to the set route. $\rightarrow$ "Adding waypoints" (P90)                                            |

| Menu name             | Explanation                                                                                                 |
|-----------------------|----------------------------------------------------------------------------------------------------|
| Add to My<br>Routes   | Registers the route you searched<br>for in "My Routes".<br>→ "Registering in "My<br>Routes""(P91)           |
| Change<br>Route Type  | Changes the route search<br>conditions.<br>$\rightarrow$ "Changing the route search<br>conditions"(P92)     |
| Reorder<br>Stops      | Changes or deletes the order of the destination and waypoint(s). $\rightarrow$ "Changing the waypoint"(P90) |
| Play Route<br>Preview | Checks the prepared route by<br>running it virtually.<br>→ <i>"Play Route Preview"(P87)</i>                 |

# Searching for a different route

You can view the alternative routes by searching for a route other than the current route.

# The Edit Route screen is displayed *(→P88)*

Tap Find Alternative

3 Tap "Time Required"

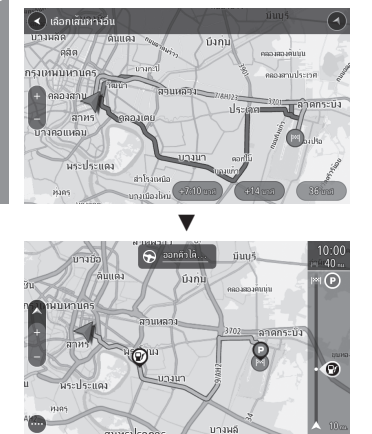

The search for alternative route ends, and the entire alternative route is displayed.

# **Avoiding closed roads**

You can search for a route that avoids closed roads.

# The Edit Route screen is displayed *(→P88)*

- 2 Tap Avoid Blocked Road
- 3 Tap "Time Required"

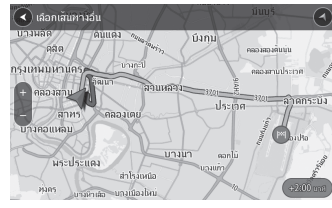

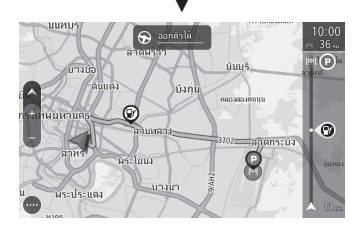

The search for a route that avoids closed roads ends, and the entire route is displayed.

# Avoiding a part of a route

You can search for a route that avoids a selected turn.

The Edit Route screen is displayed *(→P88)* 

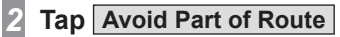

Tap the "Place" you want to avoid

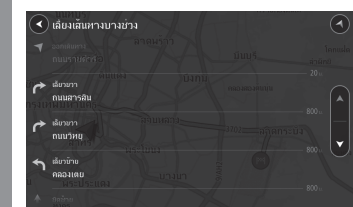

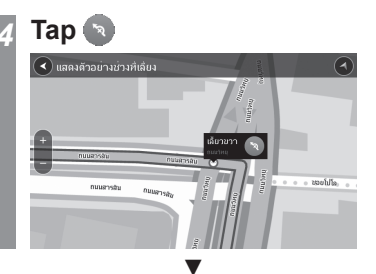

The search for a route that avoids the selected place ends, and the entire route avoiding the selected place is displayed.

# **Setting special routes**

You can set whether to use "Toll roads", "Ferries", "Car shuttle trains", "Carpool lanes", and "Unpaved roads".

# The Edit Route screen is displayed *(→P88)*

- 2 Tap Avoid on This Route
- 3 Tap each item to set whether to use it or not

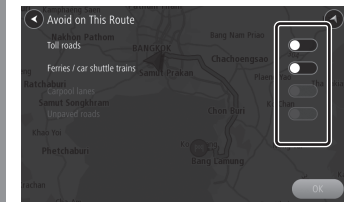

# 4 Тар ОК

The search for a route with specific settings ends, and the entire route taking into account the settings is displayed.

# **Adding waypoints**

You can add waypoints on the set route.

# **1** The Edit Route screen is displayed ( $\rightarrow P88$ )

2 Tap Add Stop to Route

# B Searching for places from "Map" or Search option

When searching a place using the [Search] option, please read *"Searching by address/facility name"(P83).* When searching from map, please read *"Set as the Waypoint"(P75).* 

# Тар 🕑

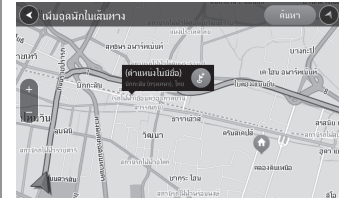

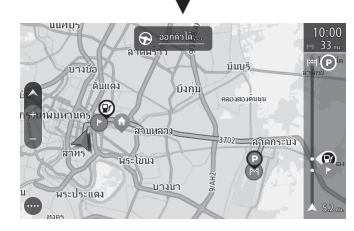

The waypoint is added.

# Changing the waypoint

You can change or delete the order of the destination and waypoint.

# Changing the Order of Waypoints

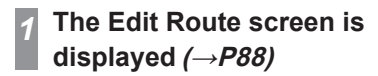

# Tap Reorder Stops

2

The set waypoints and destination are displayed.

# Tap A and v to change the order of waypoints/destination

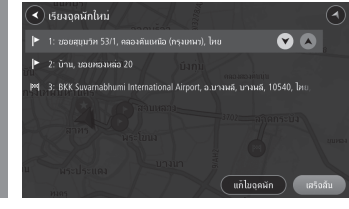

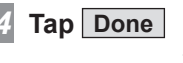

The search for the route ends, and the entire route is displayed according to the changed order of waypoints.

# **Deleting Waypoint(s)**

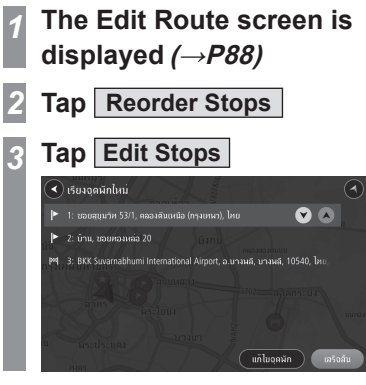

4 Tap the "Waypoint" you want to delete

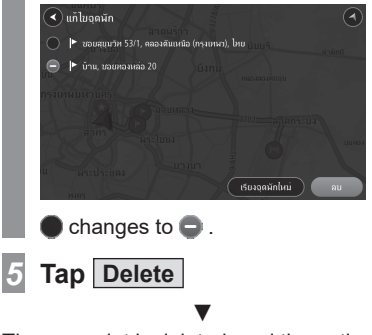

The waypoint is deleted, and the entire route is displayed without the deleted waypoint.

# Registering in "My Routes"

This registers the route you searched for in "My Routes".

Please perform this operation after setting the route.

- 1 The Edit Route screen is displayed (→*P88*)
  - Tap Add to My Routes

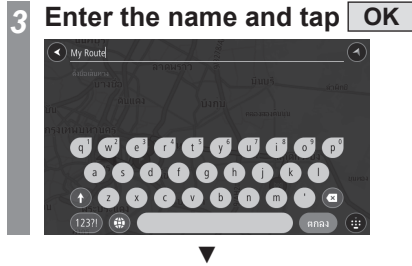

Registration of "My Route" is complete.

# **Editing "My Route"**

You can edit the registered "My Route" to overwrite the registered routes.

 Route Settings for the My Route to be Edited → "Searching from "My Route""(P83)
 Editing a Route → "Change the Route"(P88)
 The Edit Route screen is displayed (→P88)
 Tap Save Changes to Route
 Image the Route screen is displayed (→P88)

▼

The edited "My Route" has been saved.

ADVICE

• When "My Route" is edited, the [Add My Route] under the NAVI menu changes to [Save Changes to Route].

# Changing the route search conditions

Changes the route search conditions.

# **1** The Edit Route screen is displayed ( $\rightarrow P88$ )

- 2 Tap Change Route Type
- 3 Tap the "search conditions" you want to set

| 0 |   | เล้นหางที่เร็วที่สุด |                 |           |  |  |
|---|---|----------------------|-----------------|-----------|--|--|
|   | t | เล้นทางที่สิ้นที่สุด |                 |           |  |  |
|   | 4 | เลินทางที่เป็นมีครกั | ່ານສົ່ນແຕກລ້ວນ: | มากที่สุด |  |  |
|   | ÷ | เล้ยงหางด่วน         |                 |           |  |  |
|   |   |                      |                 |           |  |  |
|   |   |                      |                 |           |  |  |

You can set either the fastest route, shortest route, eco-friendly route, or avoid motorway route.

#### ▼

The search with the set conditions ends, and the entire route is displayed according to the changed condition settings.

### **Deleting a route**

Deletes the created destination and waypoints to delete the route.

# 1 The Edit Route screen is displayed ( $\rightarrow P88$ )

2 Tap Clear Route

### ▼

The route deletion is complete.

# Set an Address in the Address Book

# Registering your Home

If you register your home, it is simple to set a route going home from the location you have gone out to.

### ADVICE

- For information on how to set a route returning to your home, read *"Set Your Home as the Destination"(P80)*.
- You can only register one home.

# The NAVI menu is displayed (→*P68)*

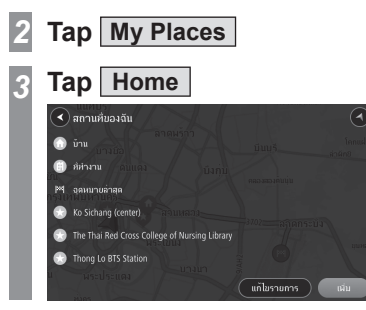

# Tap Search and enter the address

→"Searching by address/facility name"(P83)

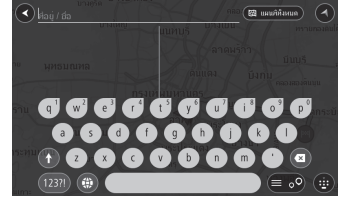

### ADVICE

• You can also register your home by scrolling through the map.

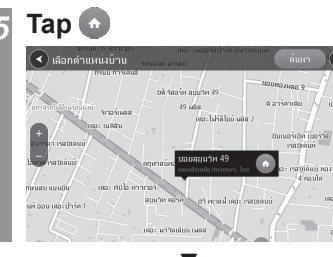

Registration of your home is complete.

# Changing your Home location

You can change the registered home location.

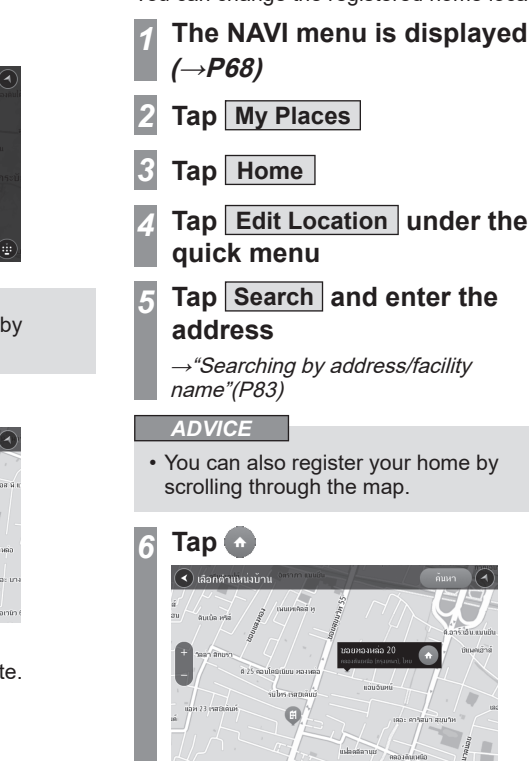

NAV

Home location is changed.

# Registering your Workplace

If you register your workplace, it is easy to set the route to your workplace.

The NAVI menu is displayed (→*P68)* 

2 Tap My Places

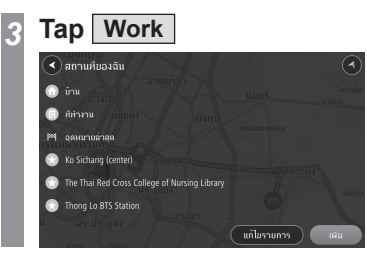

Tap Search and enter the address

→"Searching by address/facility name"(P83)

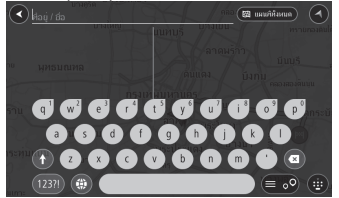

#### ADVICE

• You can also register your workplace by scrolling through the map.

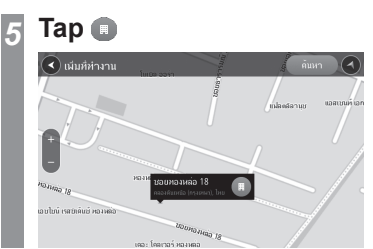

Registration of your workplace is complete.

# Changing the workplace location

You can change the registered workplace location.

# **1** The NAVI menu is displayed $(\rightarrow P68)$

- 2 Tap My Places
- 3 Tap Work
- 4 Tap Edit Location under the quick menu
- 5 Tap Search and enter the address
  - →"Searching by address/facility name"(P83)

### ADVICE

• You can also register your workplace by scrolling through the map.

| 6 | Тар         |  |
|---|-------------|--|
|   | 10011001005 |  |

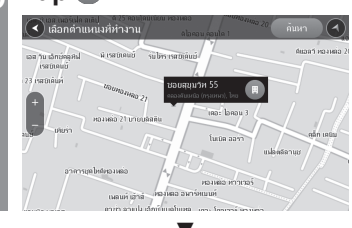

The workplace location is changed.

# Deleting the workplace location

You can delete the registered workplace location.

# The NAVI menu is displayed (→*P68*)

- Tap My Places
- Tap Work

1

Tap Remove Location under the quick menu

### ADVICE

• You can also delete your workplace by scrolling through the map.

# ▼

The workplace deletion is complete.

# NAVI

# Set an Address in the Address Book

Setting a location you have gone to, a location you want to go see, or the like in the address book makes route setting simple.

# **Register the Current Location**

The NAVI menu is displayed (→*P68)* 

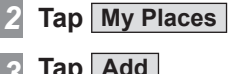

| 🗨 สถานที่ของฉัน <sup>บางไม</sup> ่                            |  | /              |
|---------------------------------------------------------------|--|----------------|
| <ul> <li>บ้าน</li> <li>มีกระบบหล</li> <li>ที่สำมาน</li> </ul> |  |                |
| M อุดหมายล่าสุด<br>าน                                         |  |                |
| หนองแบบ<br>ระพุ่มแบน<br>บามอน                                 |  |                |
| line                                                          |  | บางหลั<br>เฉีบ |

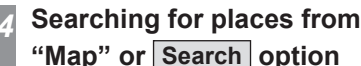

When searching a place using the [Search] option, please read *"Searching by address/facility name"(P83)*. When searching from map, please read *"Set in the Address Book"(P76)*.

# Tap the location you want to register

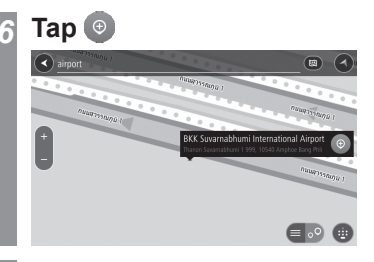

# 7 Enter the name and tap OK ▼

Registration of location is complete.

#### ADVICE

• You can register a location from [Add to My Place] under the quick menu displayed on the map.

### Deleting a Registered Location

The NAVI menu is displayed  $(\rightarrow P68)$ Tap My Places

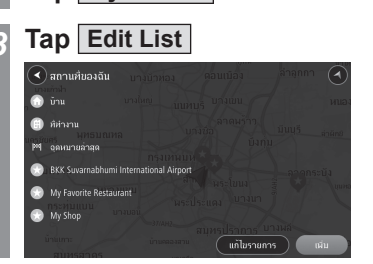

# Select the registered location you want to delete and tap Delete

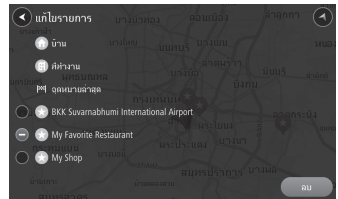

If you select the registered location you want to delete,  $\bullet$  will change to  $\bullet$ .

The selected register will be deleted.

# **Navigation Settings**

# Changing the Settings

This changes the navigation settings.

The NAVI menu is displayed (→*P68*)

2 Tap 🕗

1

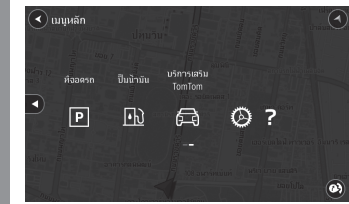

Displays the Navigation Settings screen.

# Tap the "Type" you want to set

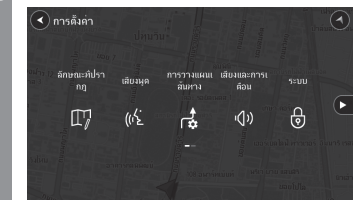

- Tap the name of each setting to be changed and change the settings
- 5 Tap (2) on the top of the screen to return to the Current location screen

The setting changes are complete.

#### ADVICE

- Tap >> (if available) to display the setting items page.
- O displays the function enabled state.
- One of the function disabled state.

# Appearance

### It is possible to change the display settings.

| Settings name                   | Setting                                                                                    | Settings content                                                                                                    |  |
|---------------------------------|--------------------------------------------------------------------------------------------|----------------------------------------------------------------------------------------------------|--|
| Arrival information             | Show remaining distance                                                                    | You can select whether to display the remaining distance or remaining time to                                                           |  |
|                                 | Show remaining time                                                                        | switch between remaining distance and remaining time.                                                                                   |  |
|                                 | Switch between distance and time automatically                                             |                                                                                                    |  |
|                                 | Final destination                                                                          | You can specify whether to display the destination or waypoint in the route bar                                                         |  |
|                                 | Next stop                                                                                  | ( <i>P</i> /8) arrival information.                                                                                                    |  |
| Show on route                   | Parking                                                                                    | You can choose whether to display any "Parking", "Petrol stations", "Stops", or                                                         |  |
|                                 | Petrol stations                                                                            | "Rest areas" on the route.                                                                                                    |  |
|                                 | Stops                                                                                      |                                                                                                    |  |
|                                 | Rest areas                                                                                 |                                                                                                    |  |
| Show previews of motorway exits | You can set whether to show guidance illustrations for motorway exits.                     |                                                                                                    |  |
| Automatic map view switching    | You can set whether to automatically switch to view mode specified in Guidance view Style. |                                                                                                    |  |
| Automatic zoom                  | Zoom in to next turn                                                                       | You can set the map display to automatically zoom in or out when approaching a                                                          |  |
|                                 | Based on road type                                                                         | corner or to decide whether and when to zoom in or out depending on the street type. You can also set it to not zoom out automatically. |  |
|                                 | None                                                                                       |                                                                                                    |  |
| Guidance view Style             | 3D                                                                                         | Guidance view can be set to 3D or 2D map.                                                                                               |  |
|                                 | 2D (in direction of travel)                                                                |                                                                                                    |  |

# Voices

It is possible to change the voice guidance settings.

| Settings name                    | Settings content                                                                                                    |
|----------------------------------|----------------------------------------------------------------------------------------------------|
| Read aloud early instructions    | When the setting is enabled, the navigation voice guidance reads out the guidance information on a street before approaching that street.        |
| Read aloud road sign information | When the setting is enabled, the navigation voice guidance reads out the road sign information as part of the guidance instructions.             |
| Read aloud road numbers          | When the setting is enabled, the navigation voice guidance reads out the road number information as part of the guidance instructions.           |
| Read aloud street names          | When the setting is enabled, the navigation voice guidance reads out the street names as part of the guidance instructions.                      |
| Read aloud foreign street names  | When the setting is enabled, the navigation voice guidance reads out the street names of a foreign country as part of the guidance instructions. |

# **Route Planning**

### It is possible to change the route search settings.

| Settings name                                                                                                    | Setting                                                                                                    | Settings content                                                                                                    |
|----------------------------------------------------------------------------------------------------|----------------------------------------------------------------------------------------------------|----------------------------------------------------------------------------------------------------|
| Show alternatives when driving                                                                                                    | Select best alternative automatically                                                                                                    | You can set whether to search alternative routes to avoid congestion, etc. while driving.                                                                                             |
| Show alternatives so I can choose         [Select best alternative automatically]:<br>[Show alternatives so I can choose]: A           Do not show alternatives         with the current one. The icon is displar<br>route.<br>[Do not show alternatives]: No search | Show alternatives so I can choose                                                                                                    | [Select best alternative automatically]: Automatically changes to an alternative route.<br>[Show alternatives so I can choose]: Allows you to select an alternative route or continue |
|                                                                                                    | with the current one. The icon is displayed on the route bar. Tap the icon to select your route.<br>[Do not show alternatives]: No search for alternatives. |                                                                                                    |
| Always plan this type of route                                                                                                    | Fastest route                                                                                                    | Search route type can be selected at any time.                                                                                                    |
|                                                                                                    | Shortest route                                                                                                    | [Fastest route] searches the quickest possible route.<br>[Shortest route] searches the shortest possible route to the destination/waypoints.                                          |
|                                                                                                    | Most eco-friendly route                                                                                                    | [Most eco-friendly route] searches for the most eco-friendly route.<br>[Avoid motorways] searches for a route that doesn't use highways                                               |
|                                                                                                    | Avoid motorways                                                                                                    |                                                                                                    |
| Avoid on every route                                                                                                    | Ferries / car shuttle trains                                                                                                    | You can set a route guidance that avoids all the selected items.                                                                                                    |
|                                                                                                    | Toll roads                                                                                                    |                                                                                                    |
|                                                                                                    | Carpool lanes                                                                                                    |                                                                                                    |
|                                                                                                    | Unpaved roads                                                                                                    |                                                                                                    |

# Sounds & Warnings

It is possible to change the warning guidance settings.

| Settings name         | Setting                     | Settings content                                                                                                    |
|-----------------------|-----------------------------|----------------------------------------------------------------------------------------------------|
| Warning type          | Warning sounds              | You can set whether to issue a warning.                                                                                          |
|                       | None                        |                                                                                                    |
| Speed Camera Warnings | Fixed cameras               |                                                                                                    |
|                       | Average speed zones         |                                                                                                    |
|                       | Speed enforcement zones     |                                                                                                    |
|                       | Red light cameras           |                                                                                                    |
|                       | Traffic restriction cameras |                                                                                                    |
| Safety warnings       | Danger zones                | You can separately specify for each zone whether to issue a warning at all times or only when<br>the driver increases the speed. |
|                       | Risk zones                  |                                                                                                    |
|                       | Accident blackspots         |                                                                                                    |
|                       | Traffic jams                |                                                                                                    |
|                       | When speeding               |                                                                                                    |

# System

You can change the settings related to the privacy and operation restrictions while driving.

| Settings name              | Setting                                                                | Settings content                                                                                 |
|----------------------------|------------------------------------------------------------------------|--------------------------------------------------------------------------------------------------|
| Your information & privacy | Use my location and the information I enter to receive TomTom services | You can set whether to provide privacy information and save it to device.                        |
| Driver safety              | Lock features while driving                                            | For your safety, you can perform settings to disable the use of certain functions while driving. |

### Help

You can check the details such as navigation version, map information, serial information, and license information.

### **Voice instructions**

You can set whether to use audio guidance for navigation.

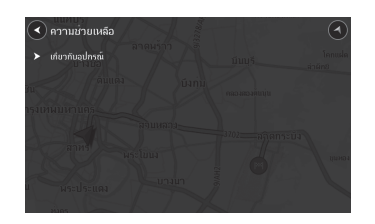

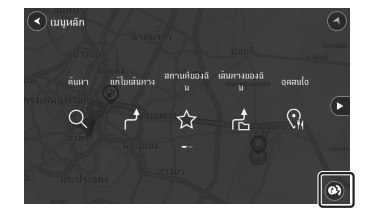

Each tap toggles Voice instructions between ON and OFF. ON ON

# **Map Update**

You can perform an update of the map database with an USB memory.

# Update the Map Database

Map data can be downloaded from our website.

#### NOTE

- You will need access to the internet.
- The internet usage will be at your own expense.
- Contents on the website may change without prior notice.

#### Map update downloading website

https://mitsubishi.sda.navshop.com

Check the information on the screen and download the map data.

To update the map, download map data to an USB memory drive and connect it to the vehicle's USB port.

Depending on the specification or model year, the vehicle may not be compatible with the downloaded map data.

For more information such as how to update the map, see the website above.

# **INFO/SETTINGS**

# INFO

### Equipment by type

# Camera

The camera can display the video of the space behind the car to cover the blind spot.

For camera position, display range of the screen, and detailed operation methods, please read the user manual of the vehicle.

### **A**WARNING

• The camera picture does not exempt the driver from the obligation to pay attention or reduce that obligation.

Drive checking the safety of the surroundings with your own eyes the same way that you do when there is no camera.

### **A**CAUTION

- If mud, snow, or the like sticks to a camera, do not strike it off with a stiff rod or the like. Rather use water or warm water, then wipe it off with a soft cloth.
- Depending on the number of people in the car and how much it is loaded, the camera picture and guide lines may be out of line.
- On sloped roads and when the car is otherwise tilted, the camera picture and guide lines may be out of line.

# Viewing the camera images

# Display Using the Gear Shift Position

Move the gear shift position to "R".

### The picture from the Rearview camera or Multi Around Monitor is displayed.

If the vehicle is brought out of "R" mode, the original display will return.

# Display Using the Steering Remote Control Switch

Press the 💶 key

→ "Steering Remote Control Switch Operation"(P16)

Press **T** to display the Multi Around Monitor image.

The camera image switches each time the key is pressed.

#### Equipment by type

# **Air Conditioner**

You can check the air conditioner status.

### Viewing

The HOME screen is displayed (→*P18*)

Proceed to step 3 for all vehicles except plug-in hybrid vehicles.

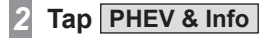

# 3 Tap Info

Tap Air Conditioner

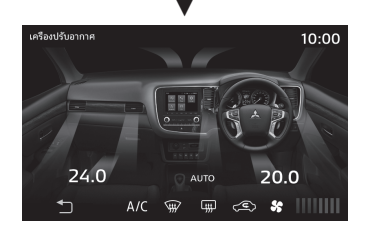

This displays the air conditioner status.

# **Display Contents**

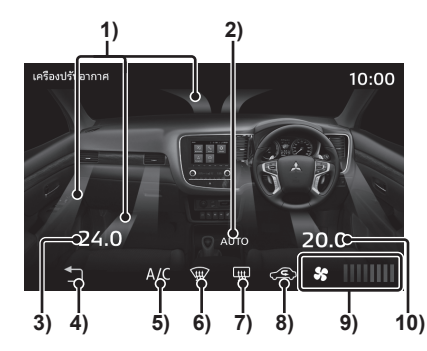

- 1) Air Direction
- Auto mode indicator
   Displays the contents when AUTO Mode is in operation.

### 3) Left Side Temperature Setting

4) C Returns to the previous screen.

#### 5) Air Conditioner Indicator

Displays the contents when the air conditioner is being operated.

#### 6) Front Defroster Indicator Displays the contents when Front Defroster is in operation.

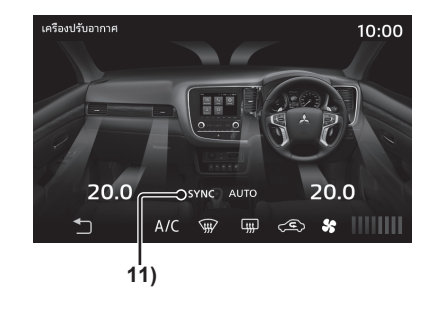

- 7) Rear Window Defogger Indicator Displays the contents when Rear Defogger is in operation.
- 8) Inside/Outside Air Circulation Indicator

Displays the contents of External Air Intake or Internal Air Recirculation.

### 9) Airflow

Displays the speed indicator in 8 levels or OFF.

# 10)Right Side Temperature Setting

### 11)SYNC

Displays the contents when SYNC Mode is being operated.

# **INFO/SETTINGS**

#### Equipment by type

# Checking Trip Information (Except plug-in hybrid vehicles)

You can check the trip information.

# **Viewing Trip Information**

The HOME screen is displayed (→*P18)* 

### 2 Tap Info

3 Tap Fuel Consumption

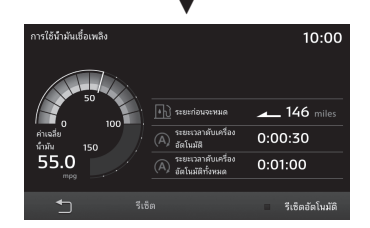

This displays the Trip Information Screen.

# **Display Contents**

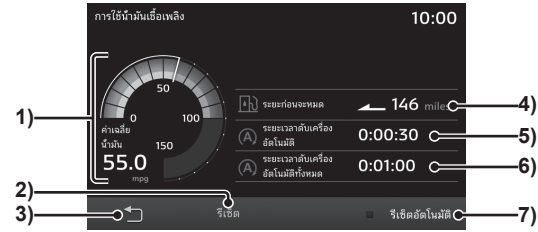

1) Mileage Gauge

Allows you to check the fuel average and instantaneous mileage.  $\rightarrow$  "Mileage Graph"(P106)

- **2)** Reset  $(\rightarrow P106)$ Allows you to reset all the trip information.
- 3) 🗇

Returns to the previous screen.

#### 4) Distance to Empty

Measures and displays the distance to empty based on the current value of remaining fuel and recent fuel average.

- 5) Idling Stop
- 6) Total Idling Stop
- **7)** Auto Reset  $(\rightarrow P106)$ Allows you to switch the reset mode.

# **Mileage Graph**

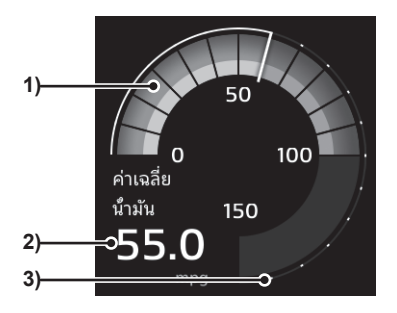

### 1) Fuel Average/Instantaneous Mileage Gauge

Displays in 18 levels.

The white line indicates the fuel average. The instantaneous mileage is indicated in grey only when it is lower than the fuel average, and in grey and green when higher than the fuel average.

It means when the green gauge is visible, the vehicle is running more efficiently than the fuel average.

### 2) Fuel Average

### 3) Scale

Displays the scale for fuel average and instantaneous mileage gauges. Value may differ depending on the unit.

| Unit    | Value    |
|---------|----------|
| km/l    | 0 to 60  |
| l/100km | 0 to 18  |
| mpg(US) | 0 to 150 |
| mpg(UK) | 0 to 180 |
|         |          |

# **Resetting Trip Information**

Trip information can be reset manually or automatically.

### **Manual Reset**

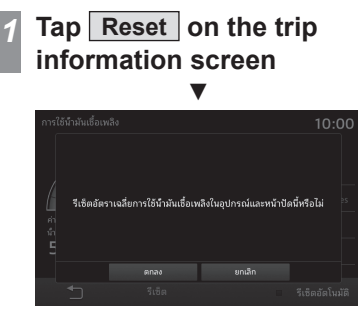

Allows you to reset the trip information.

### Auto Reset

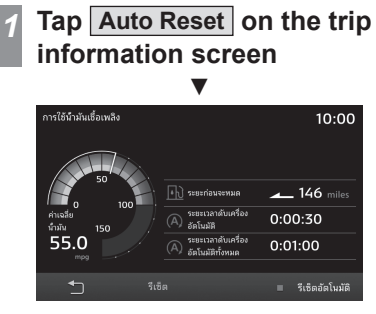

Each time [Auto Reset] is tapped, Auto Reset toggles between ON and OFF.

If the Auto Reset is switched ON , the trip information is reset approximately four hours after the engine switch is set to ACC or OFF.

# **Checking Mileage History**

You can check the mileage history.

# **1** The HOME screen is displayed $(\rightarrow P18)$

2 Tap Info

Displays the History screen.

# Switching between History Displays

You can switch between long and short history displays.

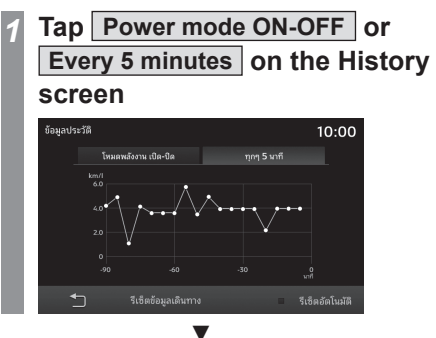

This display toggles between long and short history.

| Power mode<br>ON-OFF | Displays the Mileage History from<br>turning the car's engine/power<br>switch "ON" to "OFF".              |
|----------------------|----------------------------------------------------------------------------------------------------|
| Every 5<br>minutes   | Displays the Mileage History for<br>the first 5 minutes of turning "ON"<br>the car's engine/power switch. |

# **Resetting History**

# Tap Reset Trip Information on the History screen

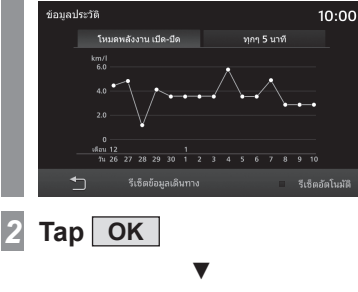

This will reset the history.

1

#### Equipment by type

# **Display Contents**

# Checking Trip Information (Plug-in hybrid vehicles)

You can check the trip information.

# **Energy monitor is displayed**

You can check power usage, instantaneous mileage, amount of charge and accumulated charge.

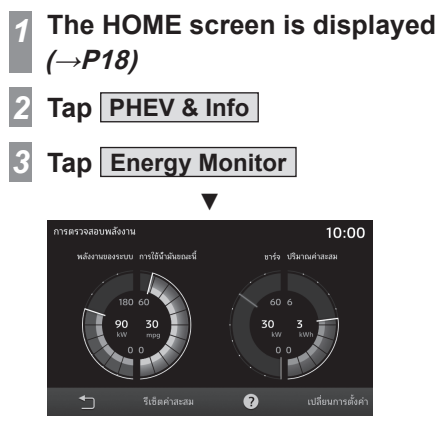

This will display the Energy Monitor screen.

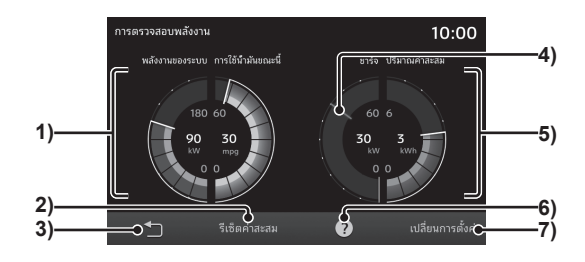

#### 1) System Power/Instant Fuel Consumption

Displays the System Power and Instant Fuel Consumption.

- 2) Reset Accmlt. Amount Resets accumulated charge.
- 3) 🗇

Returns to the previous screen.

4) Peak Hold

### 5) Charge/Accumulated Charge Gauge

Charge gauge displays the instantaneous charging power of the electrical energy generated by regenerative braking. Accumulated charge gauge displays the accumulated charge of the charging power.

6) ?

Displays a description of the function.

7) Change Settings

Sets the reset timing of peak hold or the upper limit of the accumulated charge display.( $\rightarrow P109$ )
## Resetting Accumulated Charge

## Tap Reset Accmlt. Amount on the Energy Monitor screen

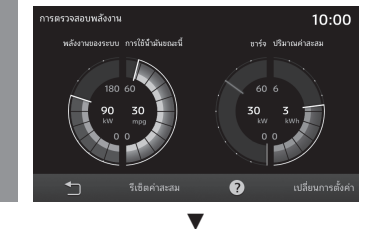

This will reset the accumulated charge.

#### **Changing Settings**

You can set peak hold, reset timing or upper limit for accumulated charge display.

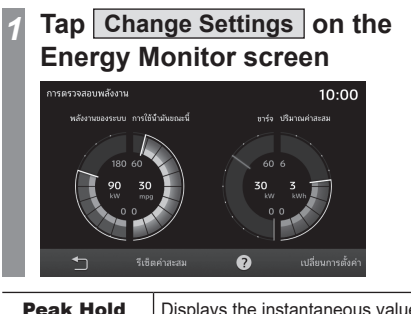

| eak Hold | Displays the instantaneous value of |
|----------|-------------------------------------|
|          | the Charge gauge when turned ON     |

| Reset Timing                                 | Sets the reset timing of peak<br>hold. (Sets when peak hold is<br>"ON".)<br>[Power Off]: Resets when the<br>car's power switch is turned to<br>"ACC" or "ON".<br>[Drive]: Resets when the car<br>starts. |
|----------------------------------------------|----------------------------------------------------------------------------------------------------|
| Display<br>Limit of<br>Accumulated<br>Amount | Sets the displayed upper limit of<br>the integrated gauge.<br>Select from<br>[3kWh],[6kWh],[12kWh].                                                                                                    |
| •                                            | Displays the details of the settings.                                                                                                    |

**Displaying Energy Flow** 

You can check the flow of energy.

The HOME screen is displayed  $(\rightarrow P18)$ 

2 Tap PHEV & Info

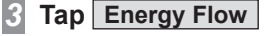

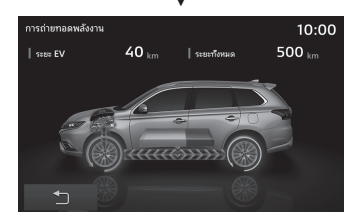

This will display the Energy Flow screen.

#### **Display Contents**

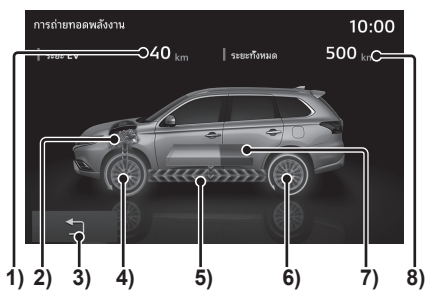

#### 1) EV Range

Displays the distance that can be covered by the remaining battery charge.

#### 2) Engine

When fuel is being utilized for driving, the engine portion becomes orange.

#### 3) 🗀

Returns to the previous screen.

- 4) Front Wheel Drive State Driving condition is shown by an arrow.
- 5) Flow of Energy

The direction of flow and colour, displayed place change depending on the driving conditions.

6) Rear Wheel Drive State

Driving condition is shown by an arrow.

Continued on the next page

#### 7) Battery

Shows the remaining battery charge.

#### 8) Total Range

Shows the distance that can be covered together by the remaining battery charge and the remaining fuel.

#### When Driving Using Electrical Energy

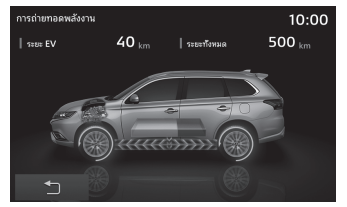

#### When Driving Using Fuel Alone

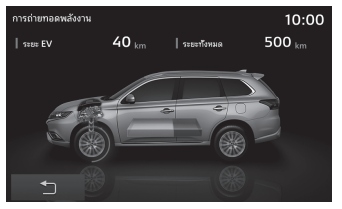

### When Driving Using Electricity And Fuel

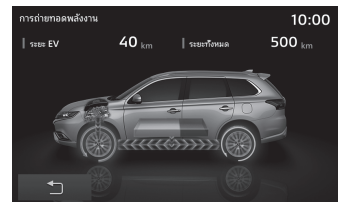

#### When Charging From The Engine

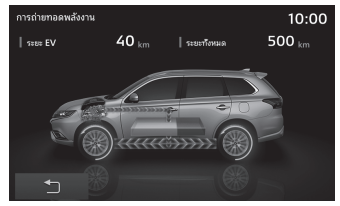

#### **For Regenerative Braking**

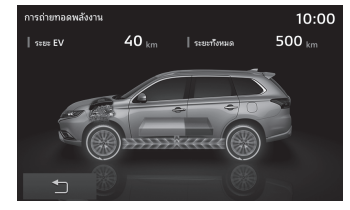

#### **Viewing Trip Information**

You can check the EV driving, EV average and fuel average.

## The HOME screen is displayed (→*P18)*

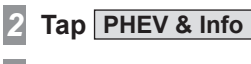

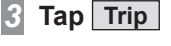

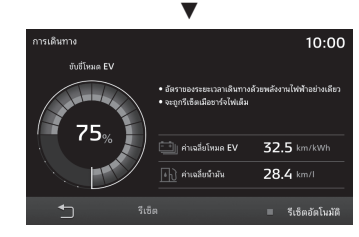

This displays the Trip Information Screen.

#### **Display Contents**

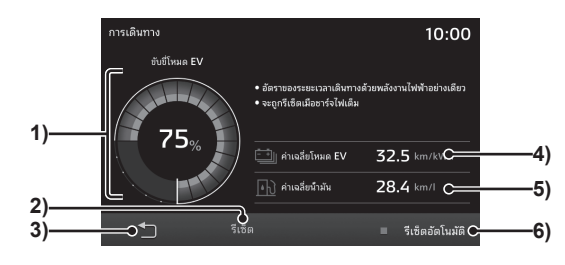

#### 1) EV Driving

Displays the ratio of the time driven using electrical energy and the time driven in combination with the engine. The ratio of electrically driven time is shown using pie graphs (blue) and as a percentage. The ratio of electrically driven time will be reset when charge is complete (Full Charge).

#### **2) Reset** (→*P111*)

Allows you to reset all the trip information.

#### 3) 🗇

Returns to the previous screen.

#### 4) EV Average

Displays the EV average from the last time the trip information is reset to the current point of time.

#### 5) Fuel Average

Displays the fuel average from the last time the trip information was reset to the current point of time.

6) Auto Reset  $(\rightarrow P111)$ Allows you to switch the reset mode.

#### **Resetting Trip Information**

Trip information can be reset manually or automatically.

#### **Manual Reset**

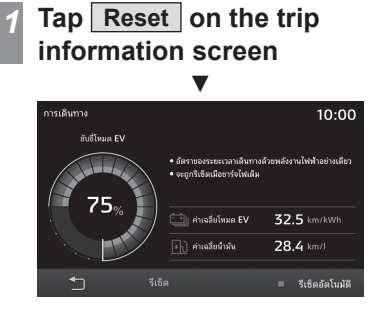

Allows you to reset the trip information.

#### Auto Reset

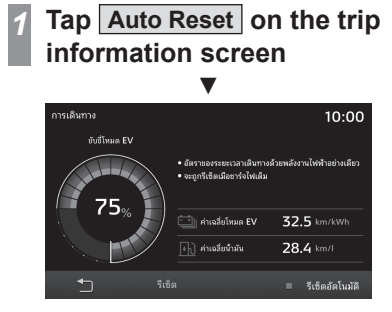

Each time [Auto Reset] is tapped, Auto Reset toggles between ON and OFF.

If the Auto Reset is switched ON , the trip information is reset approximately four hours after the engine switch is set to ACC or OFF.

#### **Checking History**

You can check the history of mileage, electrical consumption, power consumption, etc.

## The HOME screen is displayed (→*P18)*

2 Tap PHEV & Info

1

- 3 Tap History information
- **4** Click the "History" you want to check

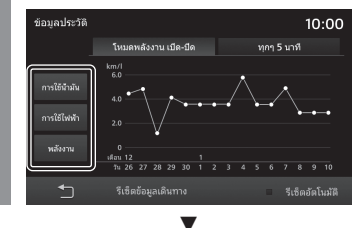

This displays the selected History screen.

| Fuel<br>Consump.        | Displays the Long-term History<br>and the Short History from the<br>Fuel Consumption information.                                             |
|-------------------------|----------------------------------------------------------------------------------------------------|
| Electricity<br>Consump. | Displays the Long-term History<br>and the Short History from<br>the Electricity Consumption<br>information.                                   |
| Power                   | Displays the Long-term History<br>and the Short History of the<br>power consumed by running<br>the vehicle and use of the Air<br>Conditioner. |

#### Switching between History Displays

You can switch between long and short history displays.

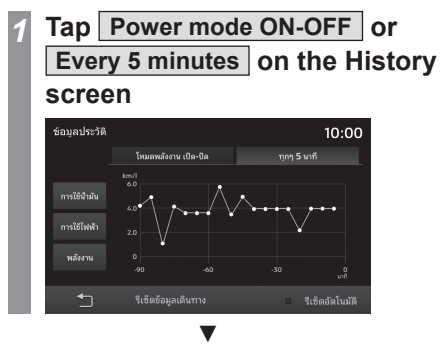

This display toggles between long and short history.

| Power mode<br>ON-OFF | Displays the information from the time of turning the car's engine/ power switch "ON" to turning it "OFF". |
|----------------------|----------------------------------------------------------------------------------------------------|
| Every 5<br>minutes   | Displays the information for the first 5 minutes of turning "ON" the car's engine/power switch.            |

#### **Resetting History**

## Tap Reset Trip Information on the History screen

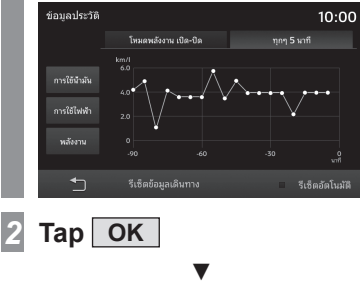

This will reset the history.

1

#### Equipment by type

#### **Checking Amount of Charge**

You can check the amount of charge.

**Display Contents** 

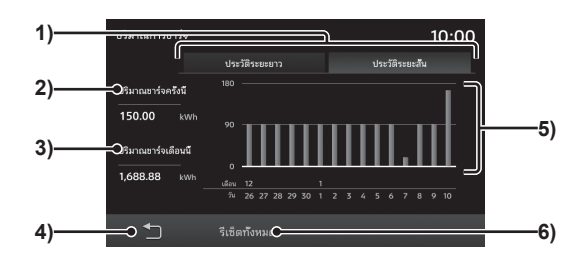

- Short-term History , Long-term History Allows you to toggle between short term history (one-time) and long term history (monthly)→"Switching between History Displays"(P114)
- 2) Charge Amount this time
- 3) Charge Amount this month

4) C Returns to the previous screen.

#### 5) Charging History Graph

Allows you to check the charging history in the form of a graph.

#### 6) Reset All

Deletes the amount of charge information.  $\rightarrow$  "Deleting Amount of Charge Information" (P114)

#### Viewing

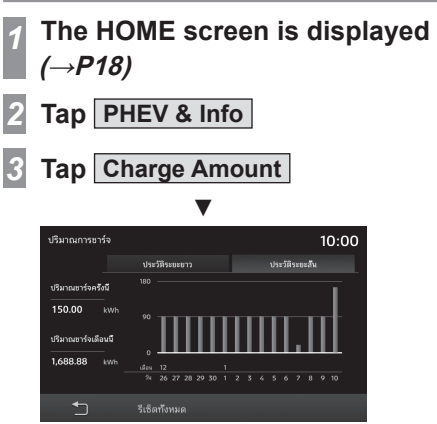

This displays the amount of charge.

## Switching between History Displays

You can toggle between long history (monthly) and short history (one-time) for the amount of charge history.

## Tap Long-term History on the Amount of Charge screen 1000

1

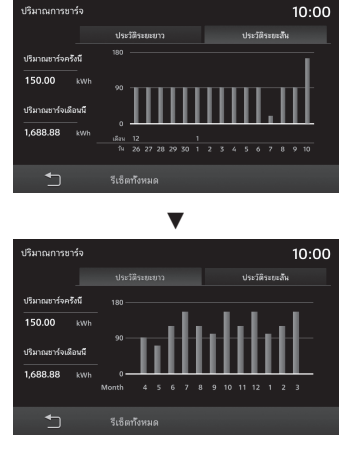

The Short History screen will change to Long History screen.

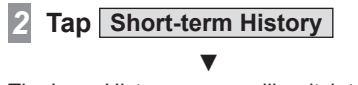

The Long History screen will switch to the Short History screen.

#### Deleting Amount of Charge Information

The amount of charge history is deleted.

## 1 Tap Reset All on the Amount of Charge screen

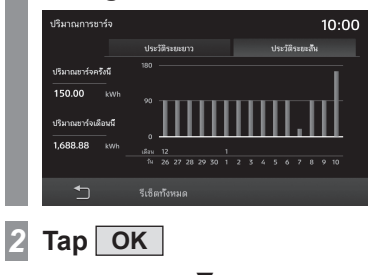

The deletion of amount of charge information is complete.

## INFO/SETTINGS

## INFO

#### Equipment by type

#### Maintenance

You can manage parts replacement timing for your car.

#### Viewing

You can check the replacement timing for engine oil, oil filter, etc.

#### NOTE

- The distance travelled used in the maintenance information is calculated by this product and does not necessarily match the distance calculated by the car.
- During map updating, program updating, etc., the distance travelled cannot be calculated and the distance travelled during this time is not reflected in the maintenance information.

## The HOME screen is displayed (→*P18)*

Proceed to step 3 for all vehicles except plug-in hybrid vehicles.

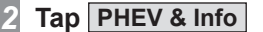

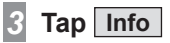

# Maintenance Image: Status of the status of the st

This displays the maintenance information.

#### ADVICE

- When the date approaches on which a part is scheduled to be replaced or the travel distance since the last replacement approaches the distance for part replacement, this is displayed in yellow. When that replacement date or distance has been exceeded, this is displayed in red.
- The communication of the part replacement timing is sent 10 days before the scheduled replacement date or when there are 100 kilometres or less remaining until reaching the travel distance for replacement.

| 5 | Tap the | "part" | you | want t | 0 |
|---|---------|--------|-----|--------|---|
|   | check   |        |     |        |   |

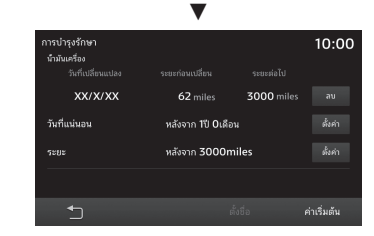

This displays detailed information.

#### **Display Contents**

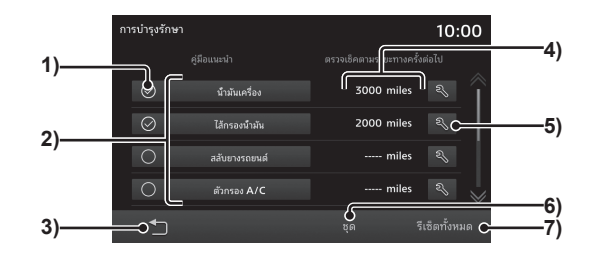

#### 1) Guidance

Sets whether or not to display guidance when the part replacement date approaches or when it is passes $\rightarrow$  "Setting Guidance for Maintenance Information"(P119)

#### 2) Parts

Displays the parts that can be maintained.

#### 3) 🗇

Returns to the previous screen.

#### 4) Next Remaining

Displays the distance remaining until the next maintenance date.

#### 5) 🕄

Updates the date of maintenance execution and the odometer reading as of that time. $\rightarrow$  "Updating Maintenance Information"(P118)

#### 6) Batch

Updates the execution date of the maintenance for all parts, the odometer reading as of that time, and the distance remaining until the next replacement are updated.—"Batch Update" (P118)

#### 7) Reset All

Resets all the maintenance information.—"Resetting Maintenance Information"(P118)

#### Setting Maintenance Information

1

You can set the fixed date for maintenance and distance interval for maintenance.

#### Complete the operations up to *"Viewing"(P115)* Step 4

## Tap the "part" you want to set maintenance information for

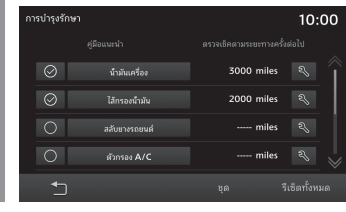

#### Tap Setup under "Fixed Date"

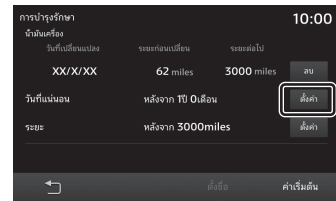

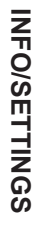

INFO

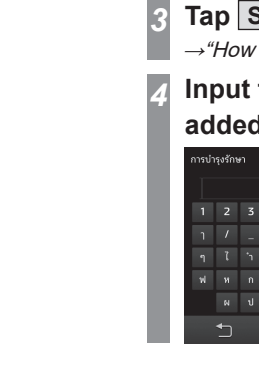

#### Maintenance Information"(P116) Step 5. Set the "Maintenance Fixed Date" and "Maintenance Distance"

#### **Adding Maintenance** Information

You can register the maintenance items that vou want to add.

#### Complete the operations up to "Viewing" (P115) Step 4

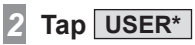

#### ADVICE

· Items from "USER1" to "USER2" ( or "USER 3") can be added.

#### Tap Set Name

 $\rightarrow$  "How to Input Characters" (P17)

Input the "part name" to be added and tap OK

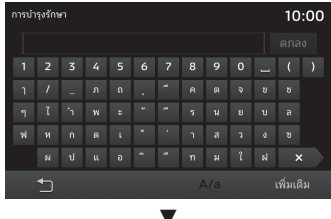

After this, the process is same as "Setting

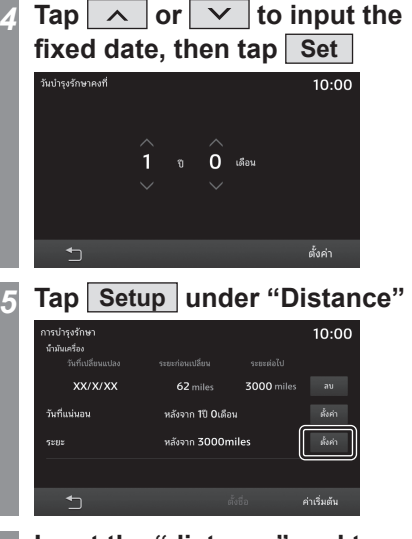

7

complete.

NOTE

Tap Enter

The maintenance information setting is

information for your car.

 The default values for distance and fixed date are rough vardsticks. Always input

the values according to the maintenance

Input the "distance" and tap

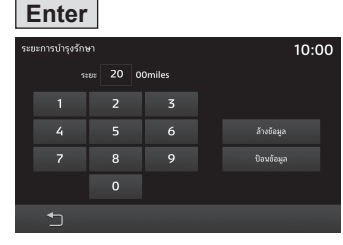

→ "How to Input Characters" (P17)

Maintenance 117

#### Deleting Maintenance Information

1

The "Date of Change", "Change Date Dist.", and "Next Remaining" for the set part is deleted.

#### Complete the operations up to *"Viewing"(P115)* Step 4

2 Tap the "part" you want to delete

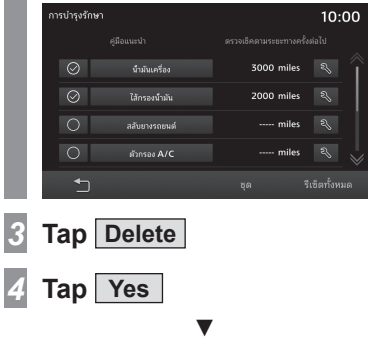

The deletion of maintenance information is complete.

#### Updating Maintenance Information

When parts are replaced, the maintenance information is updated.

## **1** Complete the operations up to *"Viewing"(P115)* Step 4

2 Tap the 🔊 for the "part" that has been replaced

|   | การบำรุงรักษ | ı             |            | 10:00         |
|---|--------------|---------------|------------|---------------|
|   |              |               |            | รั้งต่อไป     |
|   | $\odot$      |               | 3000 miles | S 1           |
|   | $\odot$      | ไส้กรองน้ำมัน | 2000 miles | r.            |
|   | 0            | สลับยางรถยนต์ | miles      | r)            |
|   | 0            | ตัวกรอง A/C   | miles      | ≈ >           |
|   | _            |               |            | รีเซิตทั้งหมด |
|   |              |               |            |               |
| 3 | Tap          | Yes           |            |               |

This updates the maintenance information.

#### **Batch Update**

The date of change, the odometer reading as of that date, and the remaining distance until the next replacement for "Engine Oil", "Oil Filter", "Rotate Tires", "A/C Filter", "Brake System", and "Battery Checking" are batch updated.

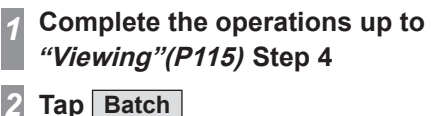

3 Tap Yes

Batch update is complete.

#### **Resetting Maintenance** Information

All the maintenance information is reset.

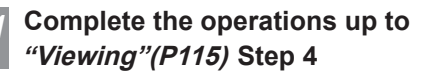

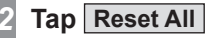

Tap Yes

#### ▼

Resetting is complete.

#### Setting Guidance for Maintenance Information

When you set maintenance information guidance, and when this function is activated, notifications will be displayed indicating that the parts replacement date is approaching or that it has passed.

- **1** Complete the operations up to *"Viewing"(P115)* Step 4
- 2 Tap "Guidance" for the part you need notifications for

| การบำรุงรักษ |               | 10:0         | 00 |
|--------------|---------------|--------------|----|
|              |               |              |    |
| $\odot$      |               | 3000 miles 🔍 | Î  |
| $\odot$      | ไส้กรองน้ำมัน | 2000 miles 왹 |    |
| $\circ$      | สลับยางรถยนต์ | miles ನಿ     |    |
| $\circ$      | สัวกรอง A/C   | miles 🔍      |    |
| 5            |               |              |    |

- This will set "Guidance".
- ⊘ : Provide guidance
- O: Do not provide guidance

#### For Turning the Guidance ON

When a parts replacement date approaches or passes, a message like the following is displayed if this function is activated on your system.

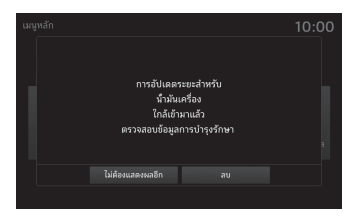

Tap the buttons to make the message disappear. When the function is activated next time, the operation will be as follows.

| Do not show<br>again | This message will not be displayed from the next start-up. |
|----------------------|------------------------------------------------------------|
| Delete               | Will continue to display messages from the next start-up.  |

#### Info

You can check the product version and serial number. The Help screen is also displayed.

#### ADVICE

• In case of PHEVs, the [Info] button is named [PHEV & Info].

#### **Viewing Version Information**

## The HOME screen is displayed $(\rightarrow P18)$

#### 2 Tap Info

1

Displays the Info screen.

| 3 | Tap Version    | Information |
|---|----------------|-------------|
|   | ข้อมูล         | 10:00       |
|   | ช่วยเหลือ      |             |
|   | ข้อมูลเวอร์ขัน |             |
|   |                |             |
|   | 5              |             |
|   |                | •           |
|   | ข้อมูลเวอร์ชัน | 10:00       |
|   | เวอร์ชัน MCU   | x.xxxx.xxxx |
|   | เวอร์ชัน SoC   | X.XXXX.XXXX |
|   | SN:            | 01234567    |
|   |                |             |

Displays the software version and serial

#### **Viewing Help**

Displays the various Help screens.

#### NOTE

- If an [Apple CarPlay Help] or [Android Auto Help] compatible smartphone has never been connected, the button won't be displayed.
- The Help screen or part of the Help options may not be available depending on the vehicle model.

## **1** The HOME screen is displayed $(\rightarrow P18)$

Tap Info

2

- Displays the Info screen.
- 3 Tap Help

#### Tap any of the Help options

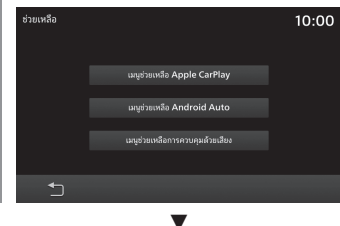

Displays the Help screen.

number. 120 *Info* 

### SETTINGS

## Changing the Settings

Changes the product settings.

Press the HOME key

Displays the Home menu.

#### 2 Tap Settings

The settings menu is displayed.

#### ADVICE

1

 If the vehicle is not equipped with a navigation system, the Settings screen is displayed if you press the [SETTINGS] key.

## Tap the "Item" whose setting is to be changed

| เอฟเฟกต์เสียง | Ĩ |
|---------------|---|
| ระดับเสียง    |   |
| DAB           |   |
| FM/AM         |   |
| จอแสดงผล      |   |
| Bluetooth     | ~ |
| <b>4</b> ∩    |   |

Displays the Settings screen of the selected items.

#### **Available Settings**

| Settings name                    | Settings content                                                                                                    |
|----------------------------------|----------------------------------------------------------------------------------------------------|
| Sound Control                    | It is possible to change<br>the sound quality settings.<br>$\rightarrow$ "Adjust Audio Sound<br>Quality"(P122)                                      |
| Volume                           | It is possible to change the volume settings. $\rightarrow$ "Setting Volume"(P127)                                                                  |
| DAB <sup>*1</sup>                | It is possible to change<br>the DAB settings. → <i>"DAB</i><br><i>Setting"(P128)</i>                                                                |
| FM/AM <sup>*2</sup>              | It is possible to change the<br>Radio settings. <i>→"Radio</i><br><i>Setting"(P128)</i>                                                             |
| Display                          | It is possible to change the<br>Image settings. <i>→"Display</i><br><i>Settings"(P129)</i>                                                          |
| Bluetooth                        | The Bluetooth function can<br>connect any commercially<br>available Bluetooth device<br>to this product. $\rightarrow$ "Bluetooth<br>Setting"(P130) |
| Apple CarPlay <sup>'3</sup>      | It is possible to change Apple<br>CarPlay settings. $\rightarrow$ "Apple<br>CarPlay/Android Auto" (P132)                                            |
| Android Auto <sup>*3</sup>       | It is possible to change<br>Android Auto settings.<br><i>→ "Apple CarPlay/Android</i><br><i>Auto"(P132)</i>                                         |
| Vehicle<br>Settings <sup>2</sup> | The vehicle equipment<br>settings can be<br>performed.→ <i>"Vehicle</i><br><i>Settings"(P134)</i>                                                   |

| Settings name                                 | Settings content                                                                                       |
|-----------------------------------------------|----------------------------------------------------------------------------------------------------|
| Language <sup>'2</sup>                        | It is possible to select the language you want to use. $\rightarrow$ <i>"Language"</i> ( <i>P133</i> ) |
| Reset voice<br>control learning <sup>'4</sup> | The voice recognition learning data can be reset.→ <i>"Resetting Learnt Data"(P133)</i>                |
| Units                                         | It is possible to change the units. $\rightarrow$ "Units"(P133)                                        |
| Clock                                         | It is possible to change the time settings. $\rightarrow$ "Clock" (P134)                               |
| Reset All                                     | Restores the factory settings<br>of the product. $\rightarrow$ "Reset<br>All"(P138)                    |

\*1) Equipment by region.

\*2) It may not be displayed for certain models.

\*3) If an Apple CarPlay or Android Auto capable smartphone has never been connected, the button won't be displayed.

\*4) It will not be displayed if the "Language" is set to "Arabic" or "Indonesian".

INFO/SETTING

ō

#### Adjust Audio Sound Quality

Change audio quality settings.

#### NOTE

• In Audio OFF, Incoming call, In call, or Dialling state, the sound control is unavailable.

#### ADVICE

• If the type of product is <u>Type 2</u>, press the [TUNE/SOUND] to open the Sound Control screen.→*"This Product"(P11)* 

#### **Fader/Balance**

The sound level output from the speakers can be adjusted with the cursor button.

Display the Settings Menu*(→P121)* 

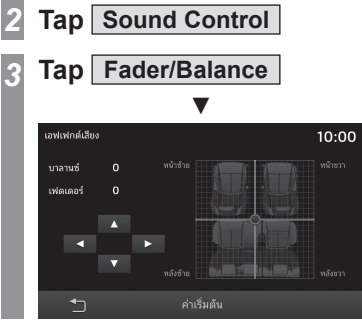

## Tap ◀ or ► to adjust the Balance

Any number between -11 to 0 to 11 can be set.

#### 5 Tap 🔺 🔻 to adjust Fader

Any number between 11 to 0 to -11 can be set.

#### ▼

The Fader/Balance settings are complete.

#### ADVICE

- It can also be adjusted by simply tapping the position of the level you want to set.
- Tap [Default] to return all sound controls to the factory settings.

#### Tone

You can set various sound quality levels.

Display the Settings Menu(→*P121)* 

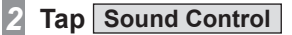

- 3 Tap Tone
- 4 Tap or + to adjust the sound quality levels

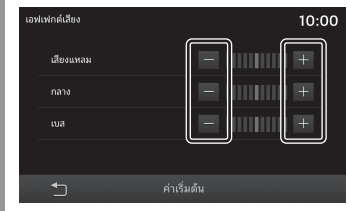

If the vehicle is equipped with a Premium (8 speakers), then "PUNCH" level can also be set.

#### ▼

The Tone settings are complete.

#### ADVICE

• Tap [Default] to return all sound controls to the factory settings.

#### **Available Settings**

| Settings name | Settings content                                                                          |  |
|---------------|-------------------------------------------------------------------------------------------|--|
| TREBLE        | Allows you to set the treble to one of 11 levels, from -5 to 0 to +5.                     |  |
| MID           | Allows you to set the middle tone<br>elements to one of 11 levels, from<br>-5 to 0 to +5. |  |
| BASS          | Allows you to set the bass to one of 11 levels,from -5 to 0 to +5.                        |  |
| PUNCH         | Allows you to set the deep bass to one of 7 levels,from 0 to 6.                           |  |

\*1) This setting item is available only in the vehicles equipped with a Premium (8 speakers) .

#### Equalizer

It allows you to set the sound type.

## 1 Display the Settings Menu( $\rightarrow P121$ )

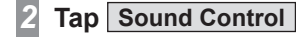

3 Tap Equalizer

#### Tap sound "Type"

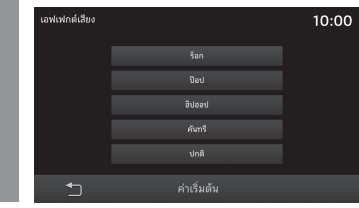

#### ADVICE

• Tap [Default] to return all sound controls to the factory settings.

Vehicles equipped with Premium (8 speakers)

## Surround/Listening Position Setting

You can perform the Surround and sound field centre settings.

## 1 Display the Settings Menu( $\rightarrow$ P121)

- 2 Tap Sound Control
- 3 Tap Surround

#### Tap Surround "Type"

If you don't want to set it up, tap [OFF].

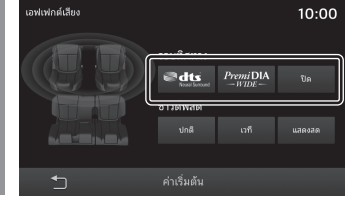

#### 5 Tap the "Position" you want to set

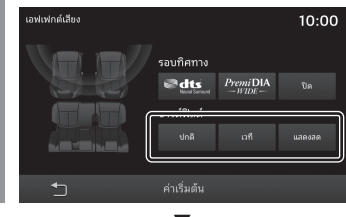

The Surround/Listening Position settings are complete.

#### ADVICE

- [dts Neural Surround] setting is available only in the vehicles equipped with a Premium (8 speakers).
- If the Audio source is AM/FM, the Surround setting is disabled.
- Tap [Default] to return all sound controls to the factory settings.

#### **Other Settings**

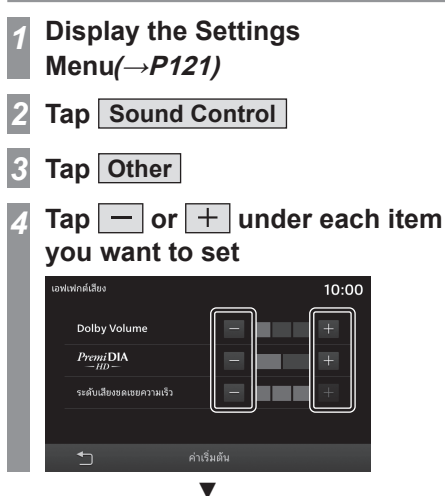

The setting changes are complete.

#### ADVICE

• Tap [Default] to return all sound controls to the factory settings.

#### **Available Settings**

| Settings name                      | Settings content                                                                                                    |
|------------------------------------|----------------------------------------------------------------------------------------------------|
| DOLBY<br>Volume <sup>*1,•2</sup>   | You can select a level that<br>automatically adjusts the volume<br>differences of various sources<br>and songs in real time.<br>If you tap [+], the bars increase<br>and settings can be performed in<br>3 stages or OFF.                                                                                     |
| PremiDIA<br>HD <sup>11-2-3,4</sup> | You can adjust the augmenter<br>used to reproduce the<br>stereoscopic effect and depth of<br>the original sound by anticipating<br>and restoring the high tones lost<br>due to compression of the music<br>data.<br>If you tap [+], the bars increase<br>and settings can be performed in<br>2 stages or OFF. |
| Speed<br>Compensated<br>Volume     | This sets the degree of automatic<br>adjustment of the volume<br>according to vehicle speed.<br>If you tap [+], the bars increase<br>and settings can be performed in<br>3 stages or OFF.                                                                                                    |

- \*1) Disabled when the Audio source is AM/FM.
- \*2) This setting item is available only in the vehicles equipped with a Premium (8 speakers) .
- \*3) This is also effective for non-compressed sound sources.
- \*4) "dts Neural Surround" and "PremiDIA HD" cannot be selected together.

#### ADVICE

 If you feel that the DOLBY AUDIO effect is not suitable for the music being played back, switch it OFF.

#### **System Settings**

You can perform the system settings such as time, language, volume, unit, and Bluetooth devices.

#### Equipment by type

1

#### **Setting Charging Timer**

You can set any of 5 patterns for the charging timer.

## The HOME screen is displayed (→*P18)*

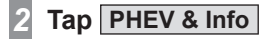

- 3 Tap Charging Timer
- A Tap the "Preset" you want to set

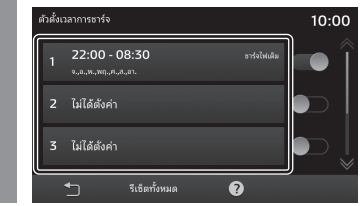

5 Tap or to input "Start Time" and "End Time"

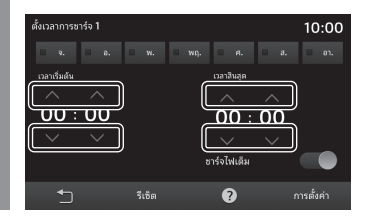

## Tap the "Day of the Week" when to charge

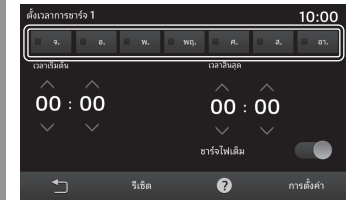

#### Setting ON/OFF for "Full Charge"

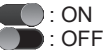

If Full Charge is turned ON, and if the charging does not complete within the time set on the timer, charging will continue until it is complete, even if the end time on the timer is exceeded.

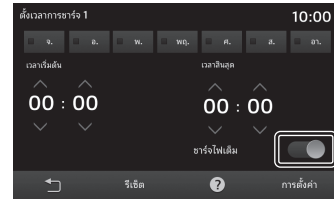

Tap Set

8

Timer setting is complete.

#### ADVICE

- The range for time setting is "0 to 23 hours" and "0 to 50 minutes (in increments of 10 minutes)".
- If the start time and end time are set to the same time, the timer function will not operate.
- When Preset is set to (OFF), the timer function will be turned OFF.
- When charging timer is set for a certain day, it does not work on other days. If you want to charge the battery immediately upon inserting the charging gun, switch OFF the charging timer for all days of the week.
- Tap [Reset]→[OK] on the Timer Setting screen to reset the setting contents you have input.
- When the settings are configured for the charging timer, they are displayed on the preset field.

**INFO/SETTING** 

#### **Deleting Registered Details**

Deletes all charging timer presets.

## The Charging Timer screen is displayed(→*P125*)

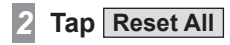

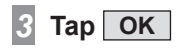

1

Deletion of all charging timer presets is complete.

#### **Checking Help**

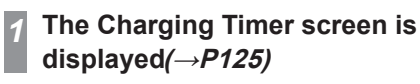

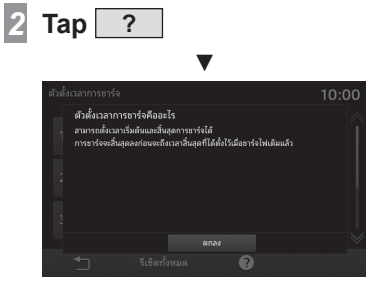

This displays Help.

#### Equipment by type

#### Setting Remote Climate Control

You can set one of 5 patterns for the climate control timer.

- 1 The HOME screen is displayed  $(\rightarrow P18)$
- 2 Tap PHEV & Info

5

3 Tap Remote Climate Control

#### Tap the "Preset" you want to set

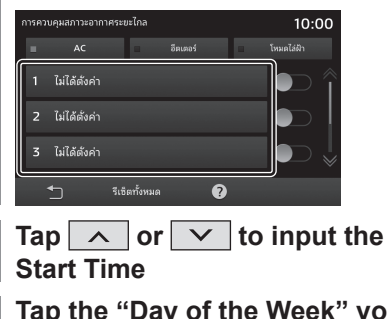

6 Tap the "Day of the Week" you want to set

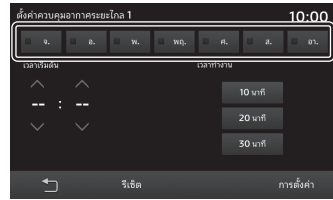

## Tap the "Operation Time" you want to set

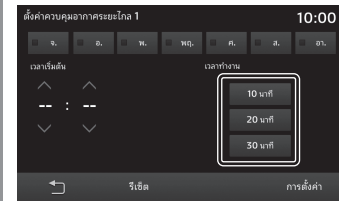

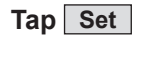

8

This displays the Climate Control Timer screen.

## Tap the "Climate Control Mode" you want to set

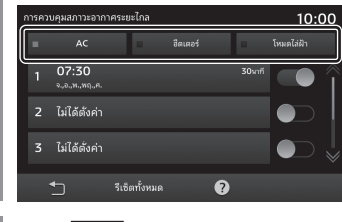

Тар 🕤

Timer setting is complete.

## INFO/SETTINGS

## SETTINGS

#### ADVICE

- The range for setting the Start Time is "0 to 23 hours" and "0 to 50 minutes (in increments of 10 minutes)".
- When Preset is set to (OFF), the timer function will be turned OFF.
- The operation time setting is fixed and cannot be set by the day of the week.
- When the climate control mode is not set, the timer function will not operate.
- Selection of climate control mode may not be available for certain types of equipment. In such case, the climate control mode will be "AC".
- Tap [Reset]→[OK] on the Timer Setting screen to reset the setting contents you have input.
- When the settings are configured for the climate control timer, they are displayed on the preset field.

#### **Deleting Registered Details**

Deletes all climate control timer presets

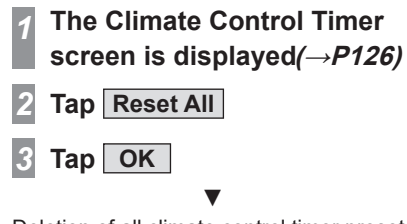

Deletion of all climate control timer presets is complete.

#### **Checking Help**

You can check Help for timer settings.

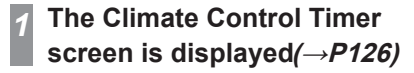

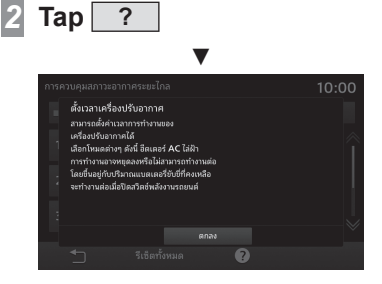

This displays Help.

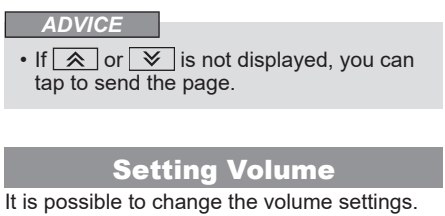

1 Display the Settings Menu( $\rightarrow P121$ )

Tap Volume

## Tap — or + to adjust the various volume settings

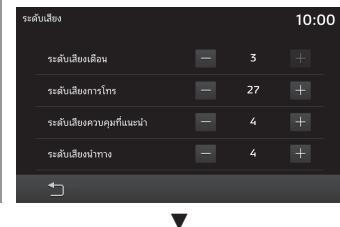

The volume settings are complete.

#### **Available Settings**

| Settings name                                     | Settings content                                                                                                    |  |
|---------------------------------------------------|----------------------------------------------------------------------------------------------------|--|
| Beep Sound<br>Volume                              | You can set the audio volume<br>to 4 stages from 0 to 3 when<br>the key is pressed.                                                           |  |
| Phone Call<br>Volume                              | Allows you to set the phone<br>call volume. Allows you to set<br>the phone call volume to one<br>of the 46 levels, from 0 to 45.              |  |
| Voice Control<br>Guidance<br>Volume <sup>`1</sup> | Allows you to set the voice<br>control guidance volume.<br>Allows you to set the phone<br>call volume to one of the 8<br>levels, from 0 to 7. |  |
| Navi Volume <sup>*2</sup>                         | Allows you to set the NAVI<br>voice guidance volume. Allows<br>you to set the phone call<br>volume to one of the 8 levels,<br>from 0 to 7.    |  |

\*1) This is not displayed if the language (*P133*) has been set to Arabic or Indonesian.

\*2) The item may not be displayed, depending on the vehicle specifications.

#### Equipment by region

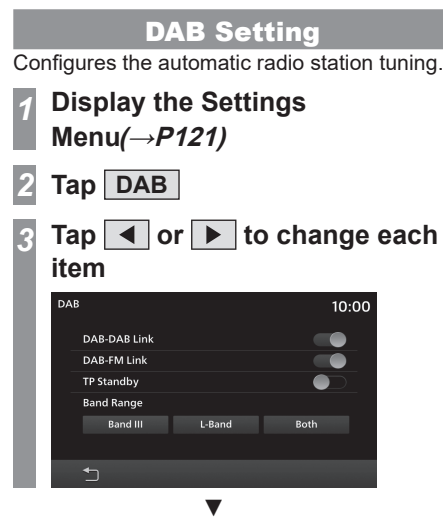

The DAB settings are complete.

#### **Available Settings**

| Settings name | Settings content                                                                                                    |  |
|---------------|----------------------------------------------------------------------------------------------------|--|
| DAB-DAB Link  | If a DAB service component that<br>was being received can no longer<br>be received, then you can switch<br>to a DAB service component that<br>can receive the same programme<br>if this setting is [On].   |  |
| DAB-FM Link   | If a DAB service component<br>that was being received can no<br>longer be received, then you can<br>switch to an FM programme that<br>allows you to receive the same<br>programme if this setting is [On]. |  |
| TP Standby    | If this setting is [On], the traffic information is interrupted.                                                                                                    |  |
| Band Range    | Searches for an available channel<br>within the frequency range<br>supporting a selected Band.                                                                                                    |  |

#### **Radio Setting**

It is possible to change the radio settings.

#### Display the Settings Menu(→*P121)*

2 Tap FM/AM

1

Tap <a>Image</a> or <a>Image</a> to change each item

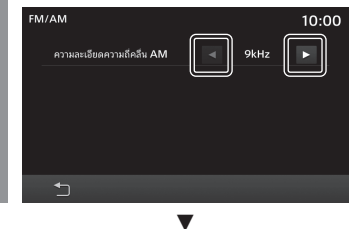

The Radio settings are complete.

#### **Available Settings**

Setting items may differ depending on the region.

| AF Check                   | If this setting is [On] and reception<br>of your channel is poor, it checks<br>the specified alternative channels<br>and allows you to switch if their<br>reception is better. |
|----------------------------|----------------------------------------------------------------------------------------------------|
| Reg                        | If this setting is [Off], AF Check<br>will be carried out with alternative<br>channels including REG channel.                                                                  |
| <b>TP</b> Standby          | If this setting is [On], the traffic information is interrupted.                                                                                                    |
| AM Frequency<br>Resolution | Switches the frequency settings<br>of the AM frequency resolution to<br>[9kHz] or [10kHz].                                                                                     |

#### **Display Settings**

Used to adjust the brightness, contrast, and related settings of the menu and image screens.

## **1** Display the Settings Menu( $\rightarrow P121$ )

2 Tap Display

## 3 Tap the "screen" you want to adjust

| จอแสดงผล              |             | 10:00 |
|-----------------------|-------------|-------|
| โหมดกลางวันและกลางคืน | 🔺 อัตโนมัติ |       |
| ระบบ                  |             |       |
| USB Video             |             |       |
| วิดีโอ HDMI           |             |       |
| กล้อง                 |             |       |
| <b>1</b>              |             |       |

#### 4 Adjust items.

| จอแสดงผล     | 10:00          |
|--------------|----------------|
| ความสว่าง    |                |
| ความคมขัด    | =              |
| ความเข้มสีดำ | =            + |
|              |                |
| 5            |                |

The screen settings are complete.

#### **Available Settings**

| Settings name       | Settings content                                                                                                    |  |  |
|---------------------|----------------------------------------------------------------------------------------------------|--|--|
| Brightness          | Adjusts brightness.<br>The screen gets brighter if you<br>tap [+] and darker if you tap<br>[-]. Long press ( <i>P14</i> ) to go on<br>adjusting the brightness up to a<br>desired level.                               |  |  |
| Contrast            | Adjusts the contrast (sharpness).<br>The contrast gets stronger if<br>you tap [+] and weaker if you<br>tap [-]. Long press ( <i>P14</i> ) to go<br>on adjusting the contrast up to a<br>desired level.                 |  |  |
| Black Level         | Adjusts the Black level.<br>The Black level increases (screen<br>gets darker) if you tap [+] and<br>decreases if you tap [-]. Long<br>press ( <i>P14</i> ) to go on adjusting the<br>blacklevel up to a desired level. |  |  |
| Tint                | Adjusts Tint.<br>The display turns greenish if you<br>tap [+] and reddish if you tap<br>[-]. Long press ( <i>P14)</i> to go on<br>adjusting the tint up to a desired<br>level.                                         |  |  |
| Colour<br>Intensity | Adjusts the Colour Intensity.<br>The colour gets darker if you tap<br>[+] and lighter if you tap [-]. Long<br>press ( $P14$ ) to go on adjusting the<br>colour intensity up to a desired<br>level.                     |  |  |

#### Day&Night Mode

The screen colour can be changed along with the vehicle ILL illumination.

#### Display the Settings Menu(→*P121)*

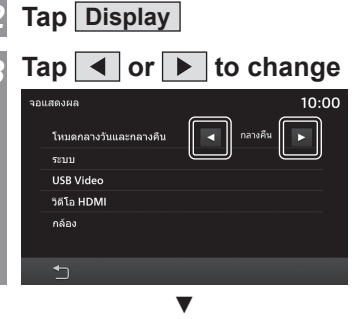

The Day&Night Mode settings are complete.

#### **Available Settings**

| Settings name | Settings content                                                                                                    |
|---------------|----------------------------------------------------------------------------------------------------|
| Day           | Sets mode to constantly bright.                                                                                                    |
| Night         | Sets mode to constantly dark.                                                                                                    |
| Auto          | Links to the switching ON/OFF of<br>ILL.<br>When ILL is ON, dark mode will<br>be set. When ILL is OFF, bright<br>mode will be set. |

#### **Bluetooth Setting**

You can use the Bluetooth function to connect any commercially-available Bluetooth device to this product.

#### What Bluetooth is

Bluetooth is a wireless communications standard specialised for connecting devices over short distances (a few meters or less).

#### NOTE

• This product is compatible with 4.1+ EDR Bluetooth.

#### **Supported profiles**

| Bluetooth AUDIO                | AVRCP (v1.4 or lower) |
|--------------------------------|-----------------------|
| Hands-free phone               | HFP (v1.6 or lower)   |
| Phonebook<br>transfer          | PBAP (v1.2 or lower)  |
| Serial communication           | SPP (v1.2 or lower)   |
| Makes input<br>device wireless | HID (v1.1 or lower)   |

#### NOTE

- Cancel functions such as the mobile phone "dial lock", and connect while on the standby screen.
- While connected, operations on the Bluetooth device (receiving calls, etc.) may not function correctly.
- For details on how to enter the passkey for your Bluetooth device, refer to its user manual.

#### NOTE

- The connection fails sometimes. Register again.
- Depending on the distance between this product and your Bluetooth device, the conditions within the vehicle, and types of screening, connection may not be possible. In this case, put your Bluetooth as close as possible to this product.
- Even though a device is Bluetoothcapable, its characteristics and specifications may mean that correct operation is not possible.
- Some Bluetooth devices cannot be connected.
- Depending on the Bluetooth device, connecting may take some time.
- Up to five Bluetooth devices can be registered.

If the maximum number of devices are already registered, you need to delete at least one of them before registering a new device.

#### Registering a Bluetooth Device

Register a Bluetooth device in this product.

Display the Settings Menu(→P121)

#### 2 Tap Bluetooth

If no Bluetooth devices are registered, a screen prompting you to register a device will be displayed. Tap [OK] and proceed to step 5.

#### Tap Device Management

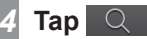

Check that the passkey displayed on the screen is same as the one displayed on the Bluetooth device

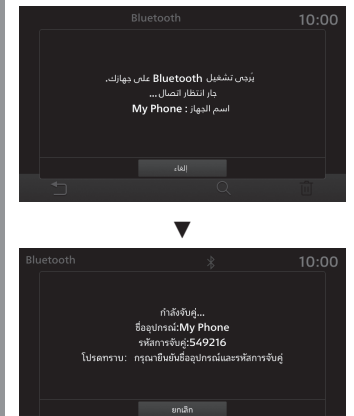

From the available Bluetooth devices, select the product

Тар ОК

When the connection is complete, the Bluetooth and signal strength icons are displayed.

#### ADVICE

- When the telephone is not registered, press the [PHONE] key to display the pairing screen.
- After pairing, the Contacts from the phone are imported.

#### **Selecting a Bluetooth Device**

If you have registered multiple Bluetooth devices, you must select the one to connect. (From then on, the Bluetooth device you set with this function is connected by you just bringing it into the vehicle.)

- 1 Display the Settings Menu(→P121)
- 2 Tap Bluetooth
- 3 Tap Device Management
- 4 Tap the name of the "device" you want to connect to

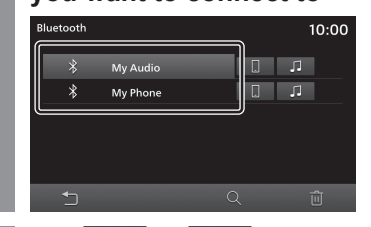

#### 5 Tap 📘 or 🞵

If you want to connect to a Bluetooth device and use it in the hands-free mode, select . When using it for Bluetooth AUDIO, select .

#### 6 Тар ОК

This completes selection of the Bluetooth device.

#### ADVICE

• A smartphone using Apple CarPlay/ Android Auto cannot be connected to Bluetooth Audio (AVP).

#### Synchronising Contacts and History

The contacts and history of the mobile phones connected via Bluetooth can be viewed on the product and are available for use.

Display the Settings Menu*(→P121)* 

2 Tap Bluetooth

## Tap OFF► of the device to be paired

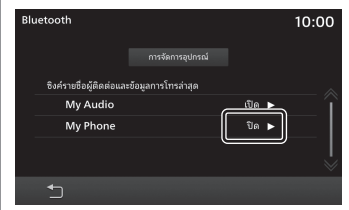

If this screen is [ON], synchronisation (display) has already been completed. Hence, the subsequent operations are unnecessary.

[OFF]Tap OFF to disable synchronisation (display).

## Tap ON Bluetooth

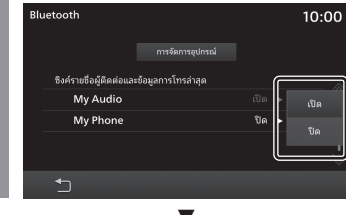

Once synchronisation has started, the contacts and history of mobile phones connected via Bluetooth are available for use via the product.

#### NOTE

• It may take some time to complete synchronisation of the contacts and history.

#### Deleting a Registered Bluetooth Device

Deletes the registered Bluetooth device.

## **1** Display the Settings Menu( $\rightarrow$ *P121*)

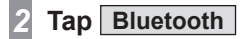

- **3** Tap Device Management
- 4 Tap the name of the "device" you want to delete

5 Tap 🛍

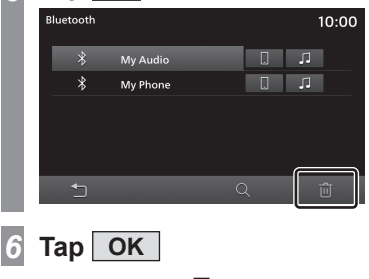

The selected device will be deleted.

#### Apple CarPlay/Android Auto

Devices that use Apple CarPlay or Android Auto can be managed.

#### NOTE

 If an Apple CarPlay or Android Autocapable smartphone has never been connected, this won't be displayed.

#### **Enabling/Disabling a Device**

The registered devices can be enabled or disabled.

#### 1 Display the Settings Menu(→P121)

#### ADVICE

 If the vehicle is not equipped with a navigation system, the Settings screen is displayed if you press the [SETTINGS] key.

2 Tap Apple CarPlay or Android Auto

3 Tap the name of the "device" you want to set

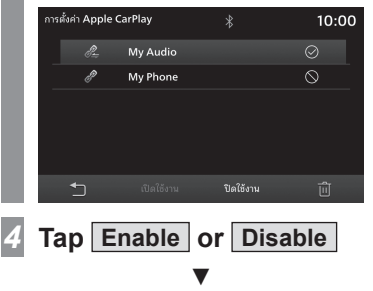

A message is displayed, and the settings for the selected device are complete.

#### lcons

| lcon       | Icon contents                      |
|------------|------------------------------------|
| $\bigcirc$ | Activated.                         |
| $\bigcirc$ | Deactivated.                       |
|            | Neither activated nor deactivated. |

#### **Deleting a Device**

Complete the operations up to *"Enabling/Disabling a Device"(P132)* Step 2

This displays the device list.

Tap the name of the "device" you want to delete

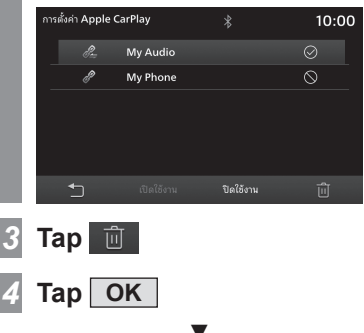

The selected device has been deleted.

#### Language

Switch the language being used.

## 1 Display the Settings Menu( $\rightarrow P121$ )

- 2 Tap Language
- **3** Tap the "Language" you want to switch to

| การตั้งค่า |                  |        |  |
|------------|------------------|--------|--|
|            | UK Englis        | h      |  |
| Bluetooth  | US Englis        | h      |  |
|            | ภาษาไทย          |        |  |
|            | Bahasa Indonesia |        |  |
|            |                  |        |  |
|            |                  |        |  |
|            |                  | ยกเล็ก |  |
|            |                  |        |  |

Тар ОК

The language has been changed.

#### ADVICE

• Available languages may vary depending on the region.

#### **Resetting Learnt Data**

This product stores the data each time voice recognition is used to improve the voice recognition function. This accumulated data can be deleted to reset the product to the factory settings.

- 1 Display the Settings Menu( $\rightarrow P121$ )
- 2 Tap Reset voice control learning

Тар ОК

3

This will delete the accumulated learnt data and reset the product to the factory settings.

#### Units

This changes the unit. Settings may differ depending on the vehicle model.

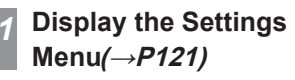

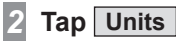

3

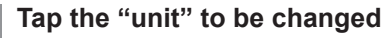

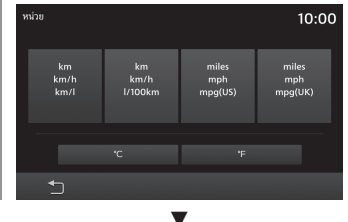

The unit change is complete.

#### Clock

You can change the time settings.

## 1 Display the Settings Menu( $\rightarrow P121$ )

- 2 Tap Clock
- 3 Tap "Display details" of the time you want to set Vehicles equipped with navigation system

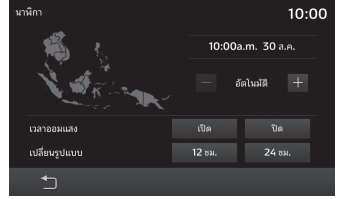

### Vehicles not equipped with navigation system

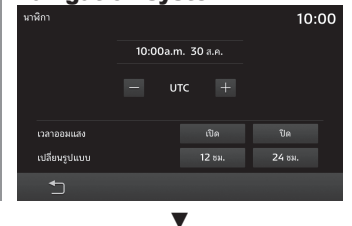

The time display settings are complete.

#### **Available Settings**

| Settings name             | Settings content                                                                                                    |
|---------------------------|----------------------------------------------------------------------------------------------------|
| Time zone area            | Tap [-] or [+] as required to set<br>the time zone.<br>In vehicles equipped with a<br>navigation system an area<br>illustration will appear and<br>the area will be shown in the<br>colour selected for that time<br>zone. |
| Summer Time <sup>'1</sup> | Tap [ON] or [OFF] to set<br>whether to consider daylight<br>saving time.                                                                                                    |
| Format Change             | Tap [12h] or [24h] to change the time display format.                                                                                                    |

\*1) This setting may not be displayed for certain models.

#### Equipment by type

#### **Vehicle Settings**

You can configure settings for the vehicle equipment.

- **1** The HOME screen is displayed  $(\rightarrow P18)$
- 2 Tap Settings
- 3 Tap Vehicle Settings

## Tap the "Equipment" you want to configure

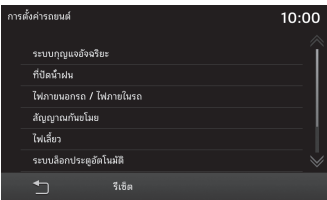

## Tap the "Item" whose setting is to be changed

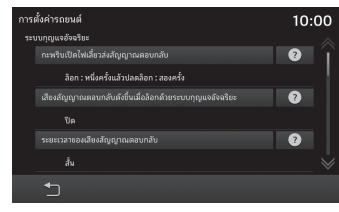

#### ADVICE

• Tap 💽 to check the Settings content.

#### 6 Tap "Setting Value"

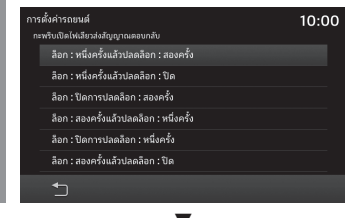

The vehicle equipment setting is complete.

#### **Available Settings**

NOTE

- "\*" indicates the items that may not be displayed, depending on the vehicle specifications.
- Either "Keyless Entry System" or "Keyless Operation System" is displayed depending on the vehicle equipment.
- Settings may not be available for certain vehicle models.

#### **Keyless Entry System**

| Item                          | Settings content                                                     |
|-------------------------------|----------------------------------------------------------------------|
| Turn Signal Lights Answerback | Sets the number of times the lights flash for locking and unlocking. |

#### **Keyless Operation System**

| Item                                              | Settings content                                                              |  |
|---------------------------------------------------|-------------------------------------------------------------------------------|--|
| Turn Signal Lights Answerback                     | Sets the number of times the lights flash for locking and unlocking.          |  |
| Keyless Operation Answerback Beep Sounds          | Sets the beep sound for locking and unlocking.                                |  |
| Time for Remote Unlock Inactivation after Locking | Sets the duration you must wait after locking by boot before unlocking again. |  |

#### Wipers

| ltem                                     | Settings content                                                                                                    |
|------------------------------------------|----------------------------------------------------------------------------------------------------|
| Windshield Wipers Intermittent Operation | Sets the operation interval for the windscreen wipers.                                                                                                    |
| Wipers Linked to Washer                  | Sets automatic operation of wipers when the washer fluid is sprayed.                                                                                              |
| Comfort Washer                           | Enables/disables the automatic cleaning function where wipers operate automatically while the washer fluid is sprays intermittently for a certain period of time. |
| Rear Wiper Intermittent Interval         | Sets the operation interval for the rear wiper.                                                                                                    |
| Rear Wiper Activated when in Reverse     | Sets the rear wiper to operate when the gear stick is in R (Reverse).                                                                                             |

#### **Exterior Lights / Interior Lights**

| Item                                                | Settings content                                                                                                    |
|-----------------------------------------------------|----------------------------------------------------------------------------------------------------|
| Headlight Auto-cutout Function                      | Sets the function that automatically turns off the headlights if they are ON and the driver switches OFF the engine.              |
| Sensitivity for Auto Light                          | Sets the timing for the headlights automatically switching ON when it becomes dark outside.                                       |
| Headlights ON when exiting Vehicle                  | Sets the duration the headlights are ON after locking the engine switch.                                                          |
| Exterior Lights ON with Remote Unlock               | Sets the function that switches ON the lights when the remote control Unlock button is pressed.                                   |
| Interior Light Auto-cutout Time                     | Sets the duration until the interior lights automatically switch OFF when the engine is turned off with interior lights still on. |
| Duration Dome Light Remains On after Door is Closed | Sets the duration until the interior lights automatically switch OFF after the doors are closed.                                  |
| Charging Lid Light Auto cut-out                     | Sets the lighting duration for the charging lid light.                                                                            |

#### **Theft Alarm**

| Item                  | Settings content                  |
|-----------------------|-----------------------------------|
| Theft Alarm           | Enables/disables the theft alarm. |
| Duration of Pre-Alarm | Set the time of the pre-alarm.    |

#### Turn Signal

| ltem                                                    | Settings content                                                                                                    |
|---------------------------------------------------------|----------------------------------------------------------------------------------------------------|
| <b>Operation in Key Position</b>                        | Sets the operation conditions of the indicators.                                                                        |
| Lane-change Signals (Flash Three Times with 1<br>Touch) | Enables/disables lights to flash 3 times when gently operating the indicator stalk to change lanes.                     |
| Activation Time for Lane-change Signals                 | Sets the operating time for the indicator stalk to trigger the lane-change signal (flash 3 times for 1 touch) function. |

#### **Power Door Locks**

| Item                                                | Settings content                                                                                          |  |
|-----------------------------------------------------|----------------------------------------------------------------------------------------------------|--|
| Automatic Relocking after Unlocked by Keyless Entry | Sets the duration the door stays unlocked after it is unlocked with a Keyless Entry or a Smart Entry Fob. |  |
| Unlock Operation                                    | Sets the doors for which unlocking is enabled.                                                            |  |
| Automatic Unlock                                    | Sets the doors to automatically unlock.                                                                   |  |

#### **Air Conditioner**

| Item                            | Settings content                                                                                                    |
|---------------------------------|----------------------------------------------------------------------------------------------------|
| Recirculation Control           | Allows you to select automatically or manually between recirculate and refresh mode. $\overset{\scriptscriptstyle T}{}$                                                    |
| A/C Switch Control              | Allows you to select automatically or manually between ON and OFF mode of air conditioner. <sup>2</sup>                                                                    |
| Eco Mode                        | Allows you to select whether to operate the ECO driving of the air conditioner or not during ECO mode operation (Only vehicles with ECO mode switch). <sup>3</sup>         |
| Foot / Defroster Airflow Ratio  | When you manually set the air conditioner's fan outlet to $\frac{2}{\sqrt{2}}$ , you can set the ratio between ventilation to your feet and ventilation to the window.     |
| Face / Foot Airflow Ratio       | When you manually set the air conditioner's fan outlet to $\vec{\mathcal{A}}$ , you can set the ratio between ventilation to your upper body and ventilation to your feet. |
| Automatic Rear Defrost at Start | Allows you to select automatic or manual operation of the rear defogger when engine starts and outside air temperature is low.                                             |

\*1) However, when you press the defroster switch, the mode will automatically switch to External Air Intake to prevent fogging of the windows, even if the setting is [Manual].

\*2) However, when you press the defroster switch, the air conditioner will automatically turn ON to prevent fogging of the windows, even if the setting is [Manual].

\*3) During Eco driving, you may feel that the air conditioner does not work properly because the operation of the air conditioner is controlled.

#### Others

| Item                         | Settings content                                                                      |  |
|------------------------------|---------------------------------------------------------------------------------------|--|
| Door Mirror Auto-Fold/Unfold | Sets door mirror automatic folding and extension.                                     |  |
| Auto Cut of ACC Power        | Sets the duration until ACC automatically switches OFF when the engine switch is ACC. |  |

#### **Resetting Vehicle Settings**

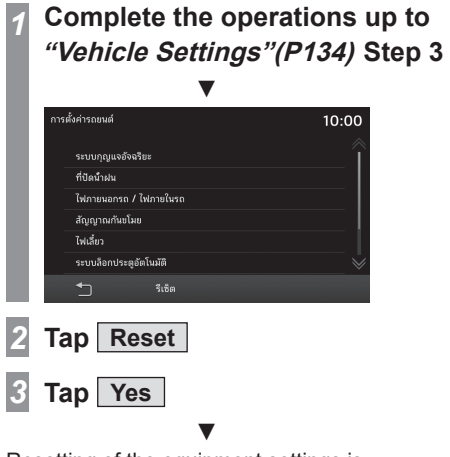

Resetting of the equipment settings is complete.

#### Reset All

Restores the factory settings of the product.

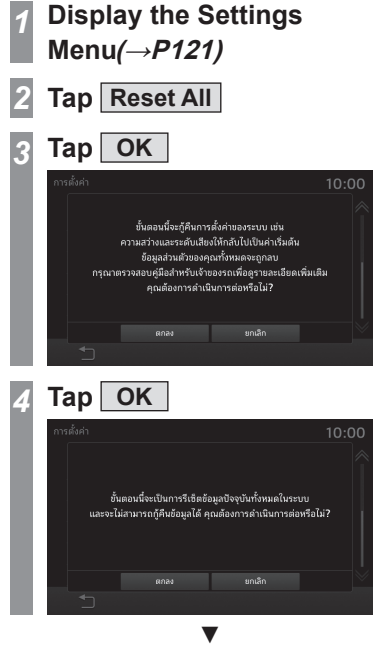

The device is restarted automatically to complete the resetting.

## Other

**Voice Control** 

You can perform telephone and audio operations by voice command.

#### Starting the Voice Recognition Function

Press the steering wheel. After you hear the "beep", say "Voice commands".

 $\rightarrow$  "Steering Remote Control Switch Operation" (P16)

#### ADVICE

- You can check how to use the voice control. →"Check the Voice Command Help"(P140)
- Voice tag registration is required to make a call using voice recognition.
   → "Registering a voice tag"(P27)

#### **Ending voice control function**

## 1 Hold down the 於 key on the steering wheel

 $\rightarrow$  "Steering Remote Control Switch Operation" (P16)

#### NOTE

The voice control function may have difficulty in some environments and with the way some people speak. The followings will help you make the best use of the voice control function.

- Speak loud and clear. This makes voice recognition easier.
- When making a call, avoid saying things such as "uh", "um, uh", "aah", etc. These may be mistaken for other words.
- Close the windows. Noise from the outside can cause recognition mistakes.
- Ask everyone else in the vehicle to please be quiet while you voice-dial a call. The voices of others in the vehicle can cause recognition mistakes.
- Words are sometimes mistaken for other words with a similar pronunciation.
- If there is too much ambient noise, recognition mistakes may occur.
   Example: Driving through a tunnel, driving with chains on the tyres
- Strong air flow from the air conditioner or heater may make recognition more difficult.
- In the following cases, voice commands are not accepted.
- Speaking too slow (too fast)
- Speaking too loud (too softly)
- Not saying anything or pronunciation is unclear
- Spoke before the "beep"

End voice control.

#### Check the Voice Command Help

You can check the usage for voice control (P139), a list of voice commands, etc. This function is unavailable if you change the language (P133) to Arabic or Indonesian.

#### ADVICE

 In case of PHEVs, the [Info] button is named [PHEV & Info].

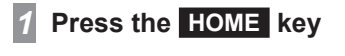

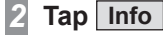

3 Tap Help

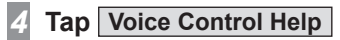

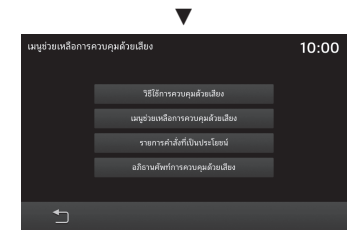

After that, please check the operation method by tapping each menu.

**Troubleshooting** Please check these items if a message appears on the screen, or if you think something is not working properly.

#### If This Message Appears...

A message is displayed on the screen of this product according to the situation.

| Message                         | Cause                                                                              | Corrective action                                                                                                    |
|---------------------------------|------------------------------------------------------------------------------------|----------------------------------------------------------------------------------------------------|
| No music data in iPod.          | An iPod not containing any tracks has been connected.                              | Please connect an iPod containing tracks.                                                                                    |
| No data.                        | USB memory is not connected.                                                       | Please connect a USB memory.                                                                                                 |
| No media resources!             | The connected USB memory has no music or video files that can be played.           | Add playable music or video files in the USB memory.<br>$\rightarrow$ "Music files"(P31)<br>$\rightarrow$ "Video files"(P38) |
| No available audio file!        | There are no music files that can be played in the Bluetooth capable audio device. | Add playable music files to the Bluetooth capable audio device. $\rightarrow$ "Music files"(P31)                             |
| iPod read error!                | Read Failure.                                                                      | Please check the iPod connection.                                                                                            |
| Unable to read USB memory       |                                                                                    | Please check the USB memory connection.                                                                                      |
| Failed to scan USB device!      |                                                                                    |                                                                                                    |
| Failed to get playlists!        | Failed to read playlists!                                                          | Please reconnect the Bluetooth capable audio device.<br>Also if the USB memory is powered, switch it OFF/ON.                 |
| Entered dial number is invalid. | 99 digits or more entered.                                                         | Enter the correct number.                                                                                                    |
| USB Hub not supported.          | USB Hub connected.                                                                 | Remove the Hub and connect the USB memory.                                                                                   |
| No response.                    | Connected to an incompatible USB memory.                                           | Connect a compatible USB memory.<br>$\rightarrow$ "Listen to a music file from USB memory"(P54)                              |
| Not supported.                  |                                                                                    |                                                                                                    |
| Speaker failure detected        | Abnormality detected in speaker.                                                   | Switch OFF/ON the vehicle's engine/power switch.                                                                             |
| Overcurrent detected            | Overcurrent detected in USB.                                                       | Switch OFF/ON the vehicle's engine/power switch. If the power cannot be restored, then consult Mitsubishi Motors dealer.     |

#### If You Think Something Is Not Working Properly...

Here is a list of symptoms, causes, and corrective actions to be taken if you think something is not working properly.

#### Common

| Symptoms                                      | Cause                                            | Corrective action                                                                                                    |
|-----------------------------------------------|--------------------------------------------------|----------------------------------------------------------------------------------------------------|
| The operation sound is not made.              | The operation sound is set to [0].               | Set the [Volume] "Beep Sound Volume" to [1] to [3].<br>$\rightarrow$ "Setting Volume" (P127)                                                                       |
| There is no sound or the audio volume is low. | The volume is turned to its minimum.             | Adjust the volume.<br>→"Adjust Volume"(P13)                                                                                                    |
|                                               | The balance or fader is turned to one side.      | Adjust the balance or fader.<br><i>→"Fader/Balance"(P122)</i>                                                                                                    |
|                                               | The audio is set to [OFF].                       | Please turn [ON] audio.<br>→ <i>"Switch Audio ON/OFF"(P30)</i>                                                                                                    |
| Nothing is displayed on the screen.           | The screen is turned OFF.                        | Stop the vehicle in a safe location, apply the parking brakes, then perform the operation to turn the screen back ON.<br>→ "Switching OFF the screen display"(P13) |
|                                               | The vehicle's battery voltage has dropped.       | Charge or replace the battery.                                                                                                    |
|                                               | The temperature inside the product is high.      | Please wait for the temperature to drop.                                                                                                    |
| The screen is dark.                           | The screen brightness is not correctly adjusted. | Adjust the screen brightness.<br>→ <i>"Display Settings"(P129)</i>                                                                                                 |
|                                               | The vehicle's lights are ON.                     | The factory default setting is that when the vehicle's lights are ON, the screen becomes dark.                                                                     |
|                                               | The Day/Night Mode is set to [Night] mode.       | Set Day/Night Mode to [Auto] or [Day].<br>→ <i>"Day&amp;Night Mode"(P129)</i>                                                                                      |

#### Navigation Functions (Equipment by type)

| Symptoms                                                       | Cause                                                                                                    | Corrective action                                                                                                    |
|----------------------------------------------------------------|----------------------------------------------------------------------------------------------------|----------------------------------------------------------------------------------------------------|
| The mark of your car is not displayed in the correct position. | There is a problem with the radio signals from the GPS satellite.                                          | Please go on for a little while in the GPS receiving state.                                                                           |
|                                                                | The vehicle moved by ferry or the like.                                                                    |                                                                                                    |
|                                                                | The vehicle's direction was changed by a turntable in a parking garage or the like.                        |                                                                                                    |
| GPS cannot be received.                                        | When this product is used for the first time, it takes a while to calculate the position of your car.      | Wait in a location with a good view for a while.                                                                                      |
|                                                                | When this product has not been used for long time, it takes a while to calculate the position of your car. |                                                                                                    |
|                                                                | A mirror type film or shade film that contains carbon is pasted onto the windshield near the GPS antenna.  | Check the position of the GPS antenna ( <i>P65</i> ) and if such a film may be the cause of the problem, peel off that film.          |
|                                                                | Some other antenna is near the GPS antenna.                                                                | Check the position of the GPS antenna ( <i>P65</i> ) and if another antenna may be the cause of the problem, move that other antenna. |
|                                                                | There is something on the GPS antenna.                                                                     | Check the position of the GPS antenna ( <i>P65</i> ) and if something on the GPS antenna may be the cause of the problem, remove it.  |
| There is no audio guidance.                                    | The audio guidance volume is "OFF".                                                                        | Set the [Volume] "Guidance Voice Volume" to [1] to [7]. $\rightarrow$ "Setting Volume" (P127)                                         |

#### **NBTC Certification**

This telecommunication equipment conforms to the standard or technical requirements of NBTC.

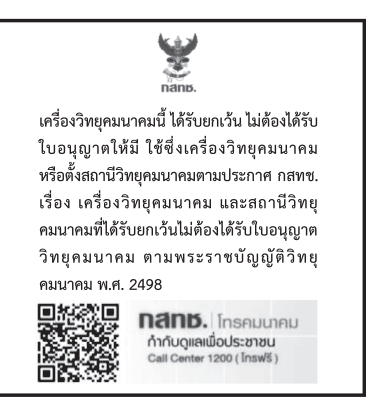